ПЛОВДИВСКИ УНИВЕРСИТЕТ "ПАИСИЙ ХИЛЕНДАРСКИ" ФАКУЛТЕТ ПО МАТЕМАТИКА И ИНФОРМАТИКА

## **6** СЪЗДАВАНЕ И ОБРАБОТКА НА Векторни изображения

доц. д-р Христо Крушков гл. ас. д-р Мая Стоева докт. Маргарита Атанасова СЛОЕВЕ. ТЕХНИКИ ЗА ИЗПОЛЗВАНЕ НА СЛОЕВЕ. КОНЕКТОРИ, ПОСЛЕДОВАТЕЛНОСТ, КОПИРАНЕ И ПОСТАВЯНЕ НА ОБЕКТИТЕ. РЕШЕТКИ И ВОДАЧИ. ФИКСИРАНЕ НА ОБЕКТ, НАСОЧВАЩИ ЛИНИИ, ПОДРАВНЯВАНЕ И РАЗПРЕДЕЛЕНИЕ НА ОБЕКТИ. ЛОГИЧЕСКИ ОПЕРАЦИИ

# Съдържание:

- 1. Слоеве и техники за използване на слоеве
- 2. Последователност на обектите
- 3. Копиране (*Copy*) и поставяне (*Paste*) на обектите
- 4. Фиксиране на обект
- 5. Решетки и водачи
- 8. Подравняване (Alignment) и разпределение (Distribution) на обекти
- 9. Логически операции

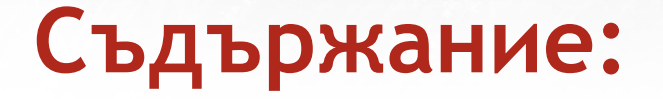

10. Десет правила на визуалната комуникация 11. Как да мислим "визуално"

Моделите, които се използват в 2D графиката обикновено не са пригодени за 3D форми или за придаване на характеристики, присъщи на 3D обектите (като светлосянка, отражение, пречупване на светлината, прозрачност, полупрозрачност и други). Самите двумерните изображения могат да пресъздават даден обект чрез множество слоеве, за да го направят пореалистичен. Логиката при слоевете е следната: колкото понагоре е поставен един слой, толкова по-близо се вижда от потребителя и по-високо стои в йерархията на обектите.

Слоевете в програмите за векторна графика като Illustrator могат да бъдат представени като листове, използвани предимно в миналото за рисуване и създаване на анимации. Те могат да съдържат, както един, така и множество обекти. Крайното изображение се състои от всички оставени видими слоеве, разположени един върху друг. Слоевете могат да бъдат видими или невидими, премествани нагоре или надолу спрямо другите слоеве, могат да се заключват, изтриват и наименоват.

Важността на употребата на слоевете можем да видим найдобре в примерен план на блок. В него са включени множество аспекти от бъдещата сграда, свързани с разположението на апартаментите и стаите във всеки от тях. Освен това трябва да се илюстрира електрозахранването, канализацията, водоснабдяването, паркоместа и други. Ако за всяко нещо генерираме отделен файл е трудно да проследим връзките и несъответствията между тях. Затова е по-добре всеки аспект да се отдели на различен слой, който във всеки момент може да е видим или не, прозрачен или не.

Съответно, когато стигнете до етап "разпечатване ина всеки отделен план, вие може само да включвате или изключвате видимостта му.

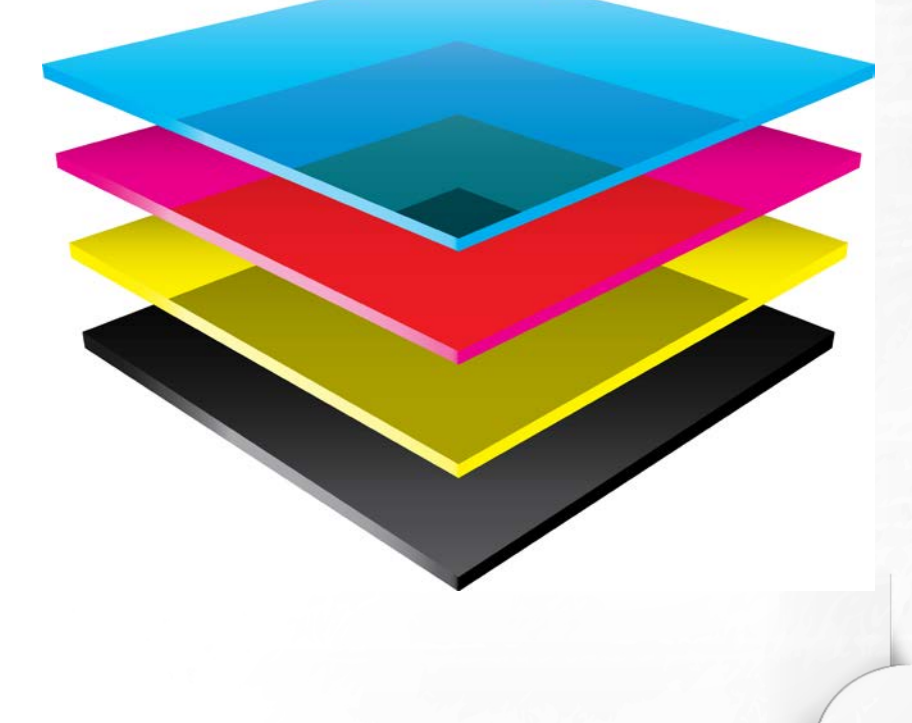

В общия случай начинът, по който работим със слоевете и обектите в тях зависи от конкретната програма за векторна графика, която използваме. В тази лекция ще бъдат разгледани особеностите при работа със слоевете в Adobe Illustrator.

Всеки документ в Adobe Illustrator притежава поне един слой. Наличието на повече слоеве в един файл ни дава голяма свобода и контрол при редакция, отпечатване, визуализация и селектиране на графичните елементи в него.

Слоевете (Layers) ни позволяват да структурираме елементите в нашата векторна графика на нива и да ги селектираме, и обработваме по-бързо и по-лесно.

Освен това чрез панела Layers (в Illustrator избираме от менюто Windows->Layers или F7) ние може да внесем допълнителна организация и семантика в художественото ни творение.

# Преименуване на слой

C double-click директно върху името на слоя (по подразбиране Layer) в Layers панела, може да смените името с друго, например Background. След това трябва да натиснете Enter или Return, за потвърдите промяната. Подходящото именуване на слоевете от една страна спомага за организирането на съдържанието, а от друга добавя семантика, нужна при работа на повече от един човек с файла.

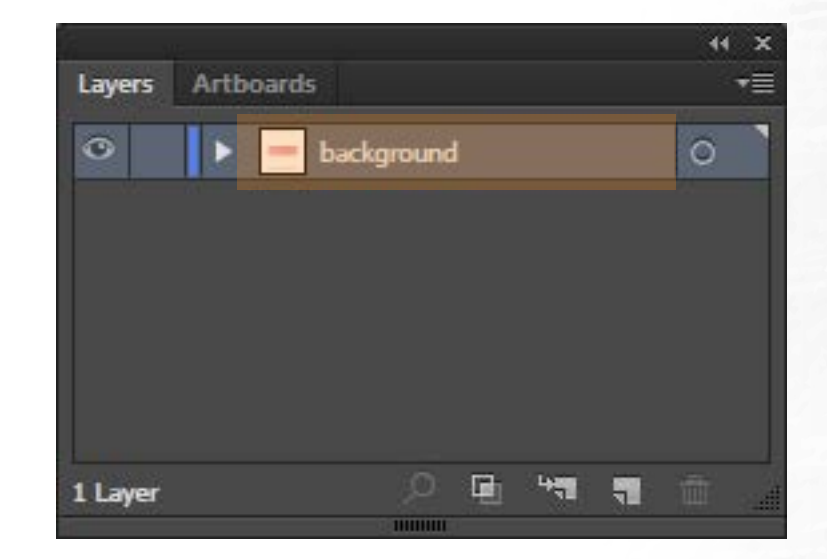

# Създаване на нов слой

Нов слой се създава click върху "Create New Layer button" (долу вдясно, маркираният бутон в панела Layers). С double-click въху Layer 2 (името на новия слой) го преименуваме и натискаме Enter или Return.

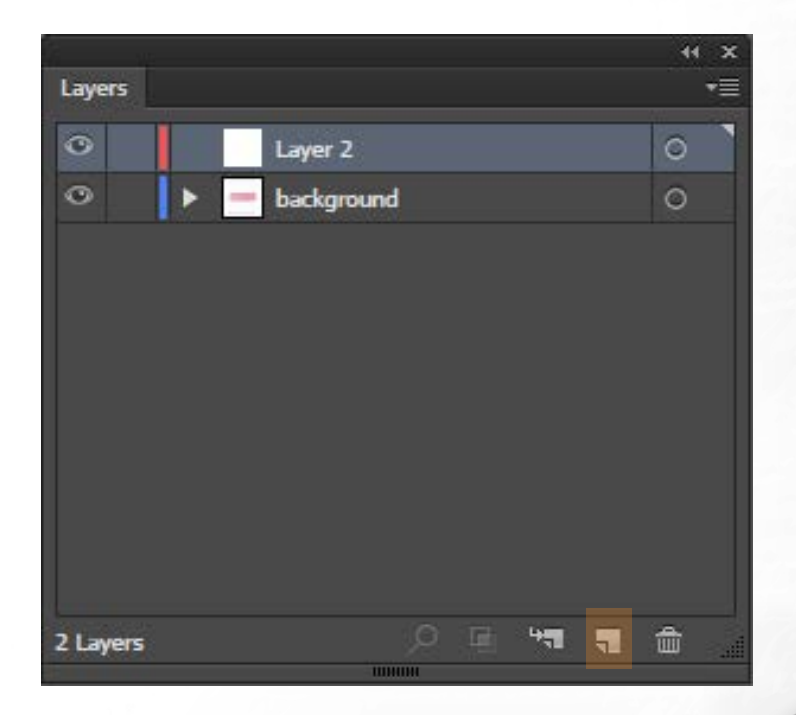

# Изтриване на слой

Избран слой се изтрива с click върху "Delete Selection" иконата, изобразяваща кошче (долу вдясно, маркираният бутон в панела Layers).

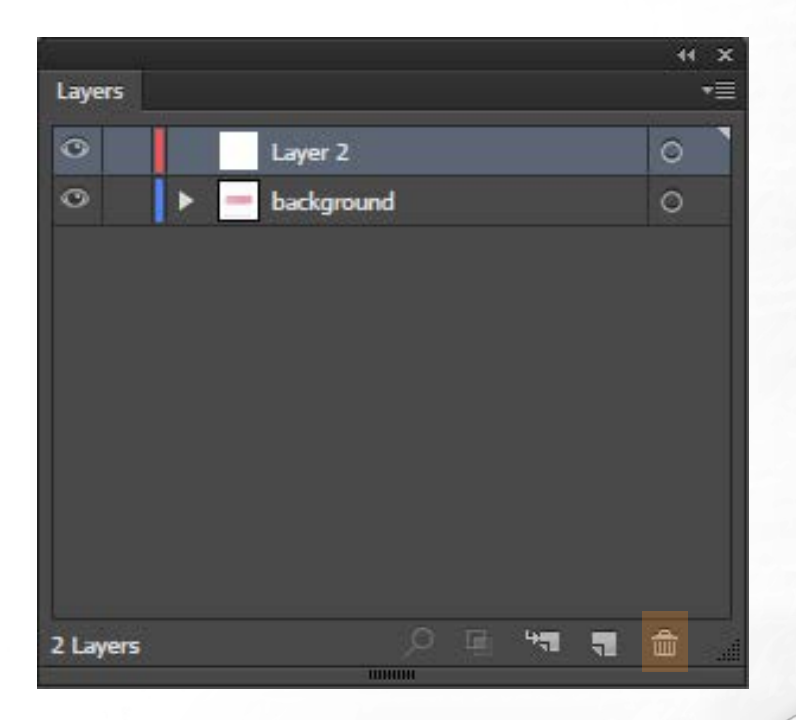

### Показване и скриване на слой

С Click върху иконата със символ око (вляво от името на слоя) може временно да скрием или направим видим съответния слой от нашия лист и да се фокусираме върху други части от нашата композиция.

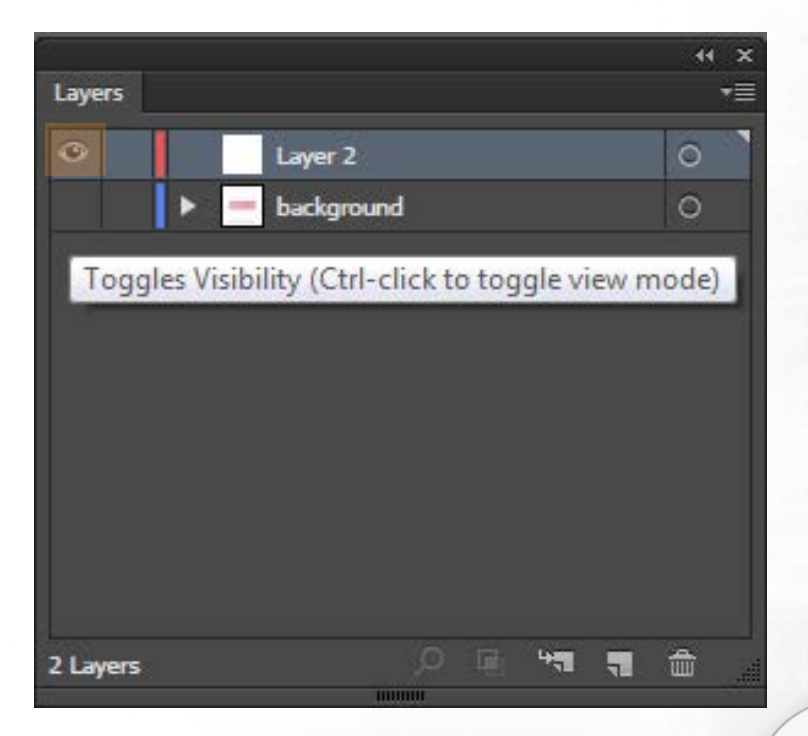

# Заключване на слой

С Click върху иконата със символ катинарче (отдясно на иконата оченце) може временно да заключим избрания слой и по този начин ще отстраним възможността да разботим с елементите, разположени върху него. Така си осигуряваме спокойствие за работа с останалите слоеве, без опасност да променим или изтрием нежелан обект.

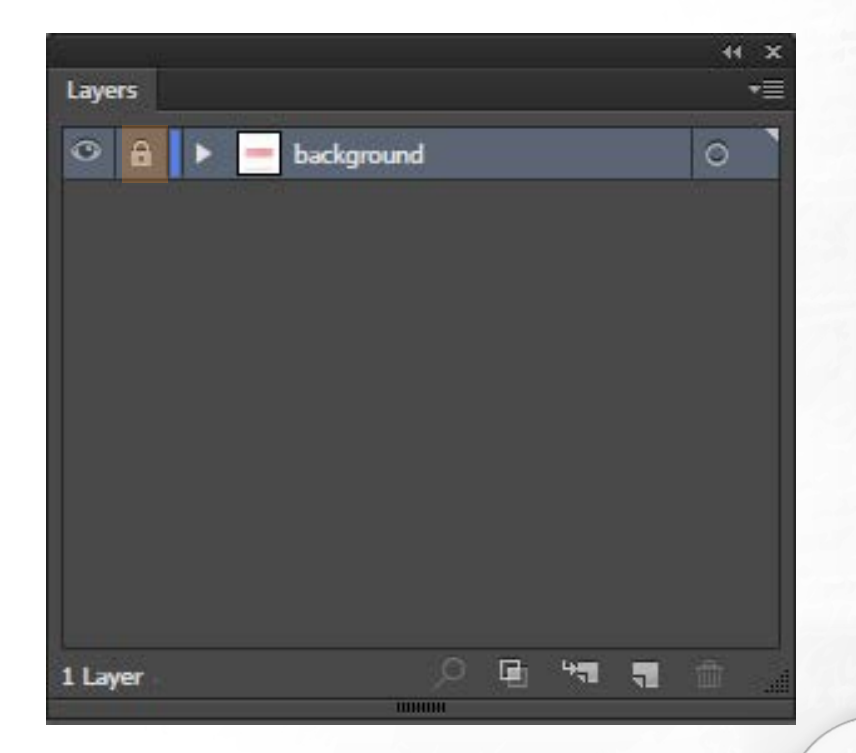

### Заключване на слой

Ако сме натиснали клавиша Alt от клавиатурата докато е избрана иконата катинар, за заключване на слой, автоматично се заключват всички негови подслоеве.

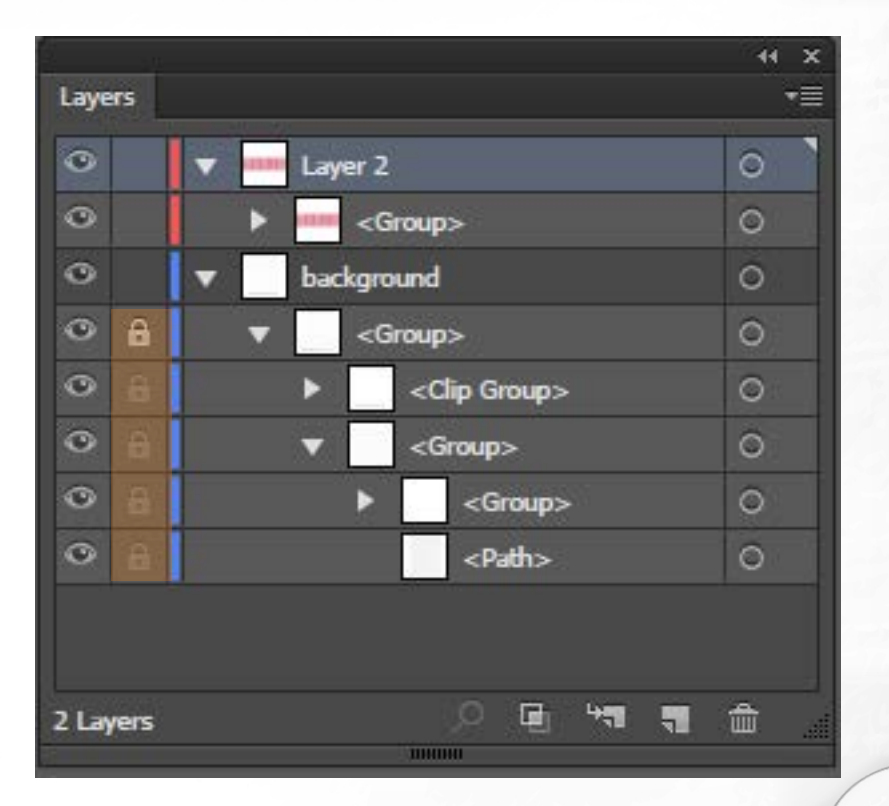

### Организация на слоеве

Структурата на слоевете във всеки документ се определя изцяло от нас. Можем да нарисуваме всички елементи от нашата художествена работа на един слой, но можем и да ги организираме и в различни такива, или да ги разположим в sublayers (*по подобие на папките в Adobe Photoshop*).

# Работа с панела Layers

- А. Цвят на слой (за допълнителна организация)
  В. Бутон за показване и скриване на слой
  С. Икона, показваща слой от тип шаблон
  D. Заключване/Отключване на слой за редакция
  Е. Toggle бутон за разгъване и сгъване на слой структурата
  F. Намиране на обект
  G. Направи/Изтрий Clipping Macka
  H. Създаване на нов Sublayer
  I. Създаване на нов Слой
  - J. Изтриване на селекция
  - К. Индикатор за текущо избран слой
  - М. Целева колона
  - N. Бутон за показване на меню с опции за панела Layers

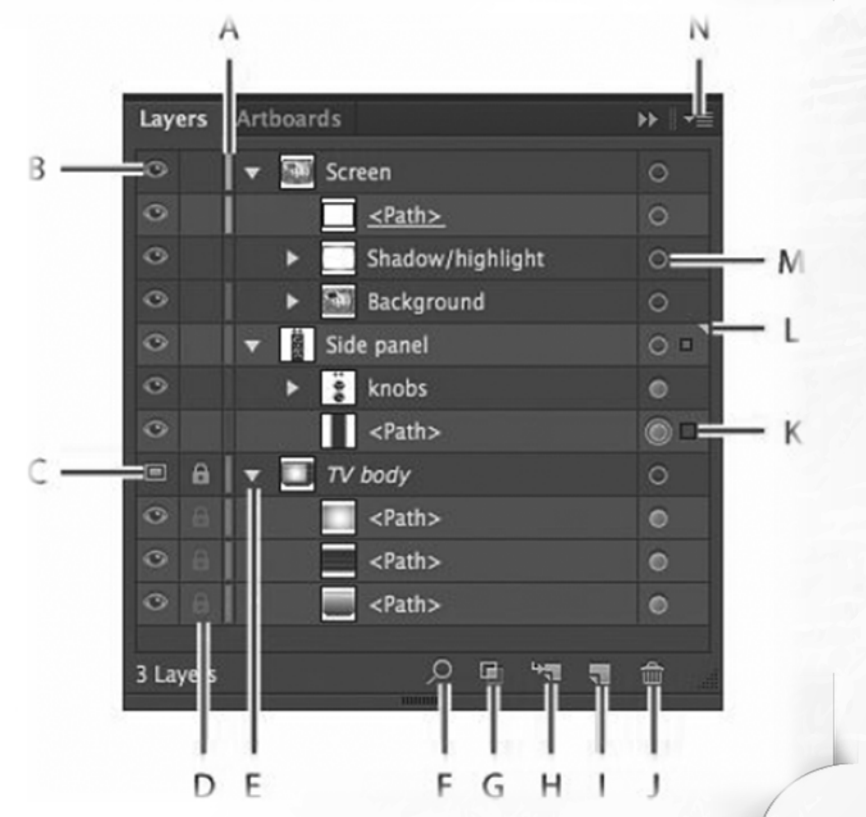

# Задаване на цвят за слой

По подразбиране, Illustrator задава уникален цвят за всеки слой в панела Layers. В един и същи цвят са показани обекти като правоъгълници, път, котви, центърът на точка в избран обект.

Тази цветова идентификация може да се използва за бързо намиране на даден елемент от съответен слой в панел Layers.

Можете да променята цвета, на който и да е слой, така че да да отговаря на вашите нужди.

В нашите скици обекти в един слой, които се намират в слой, разположен по-високо в йерархията, показана в панела, се намират пред обекти, разположени по-ниско в списъка. Чрез пренареждаен на слоевете в панела Layers, ние можем да променим този своебразен стек. Позволено е да местим обекти между слоеве и техни подслове чрез бутона с маркираната икона вдясно.

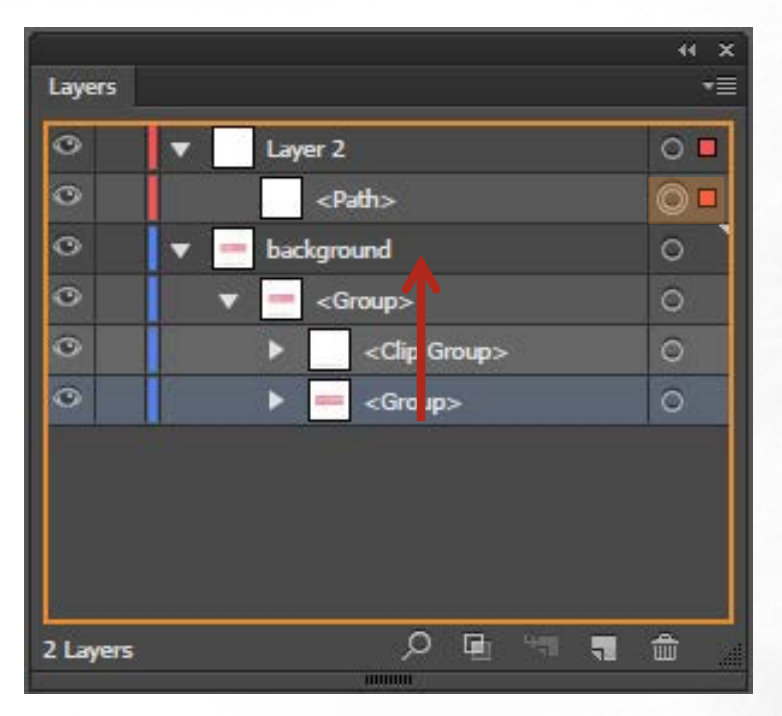

С кликване върху слоя <Group> и натискане и задържане на клавиша Shift, след което кликване върху по-горния слой <Clip Group> ние избираме два поредни слоя и можем да ги преместим.

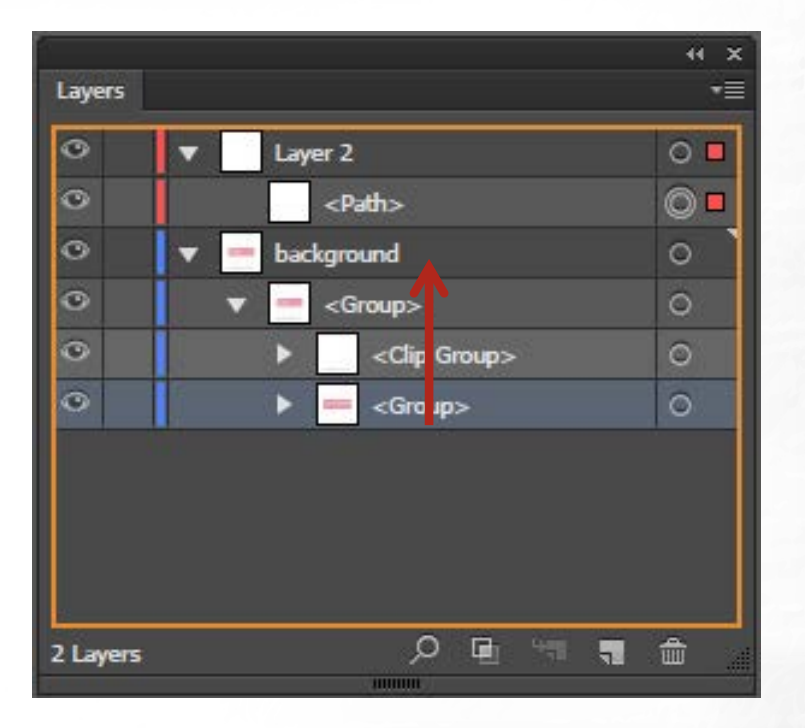

В случай, че искаме да преместим само обект от даден слой, а не двата заедно, то ние трябва да селектираме искания елемент с "Direction selection tool" и след това да кликнем най-вдясно върху синьото квадратче. Следва провлачване на квадрата до желаното място, както е показано на следващия слайд.

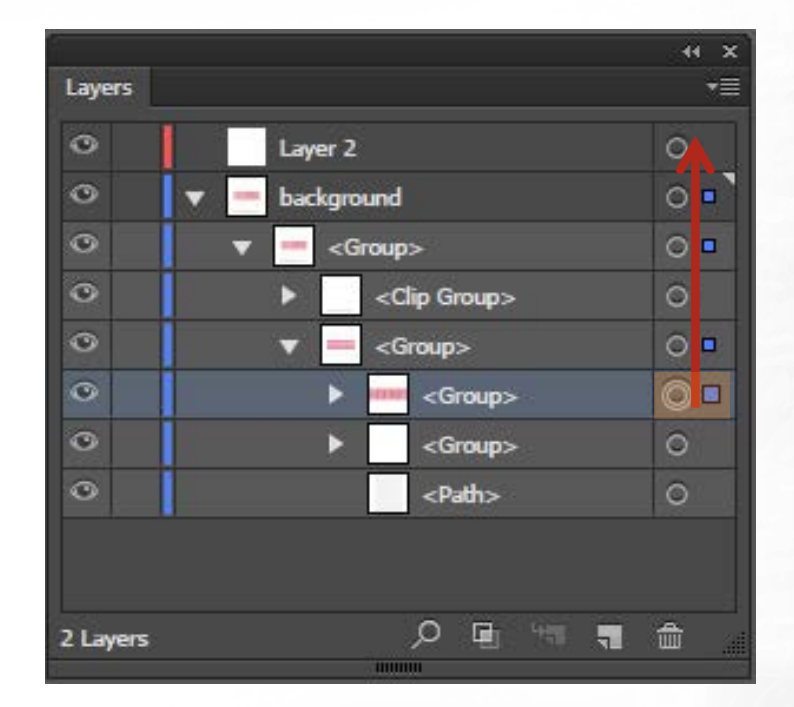

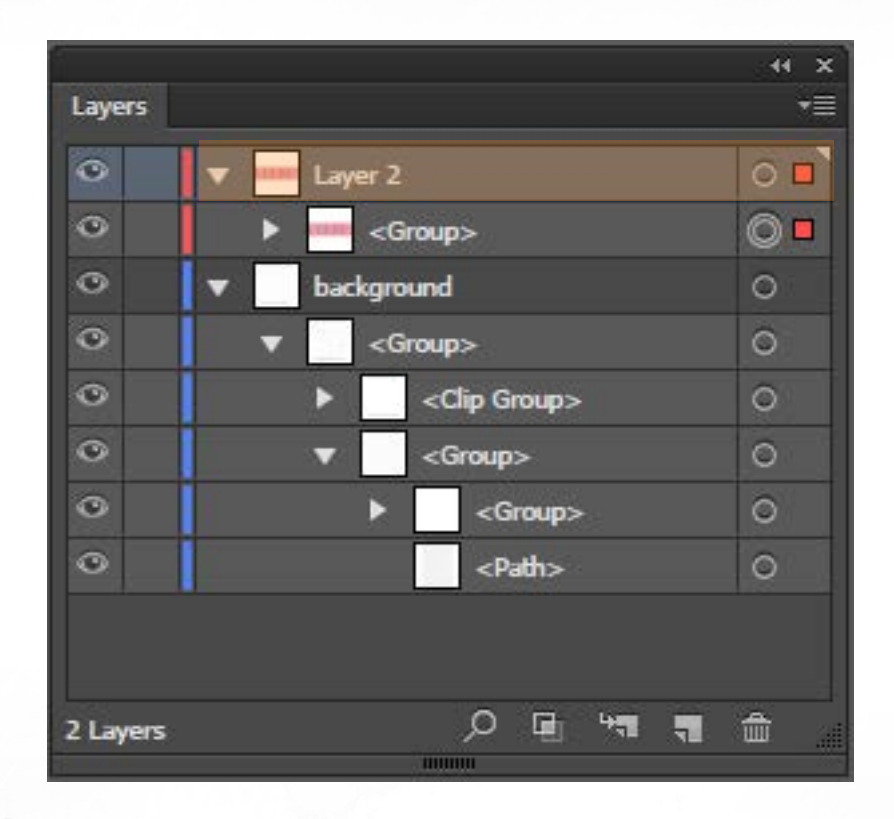

6 I СЪЗДАВАНЕ И ОБРАБОТКА НА ВЕКТОРНИ ИЗОБРАЖЕНИЯ

#### Показване на характеристиките на слоевете

В случай, че искаме да преместим само обект от даден слой, а не двата заедно, то ние трябва да селектираме искания елемент с "Direction selection tool" и след това да кликнем най-вдясно върху синьото квадратче. Следва провлачване на квадратче до желаното място, както е показано на следващия слайд.

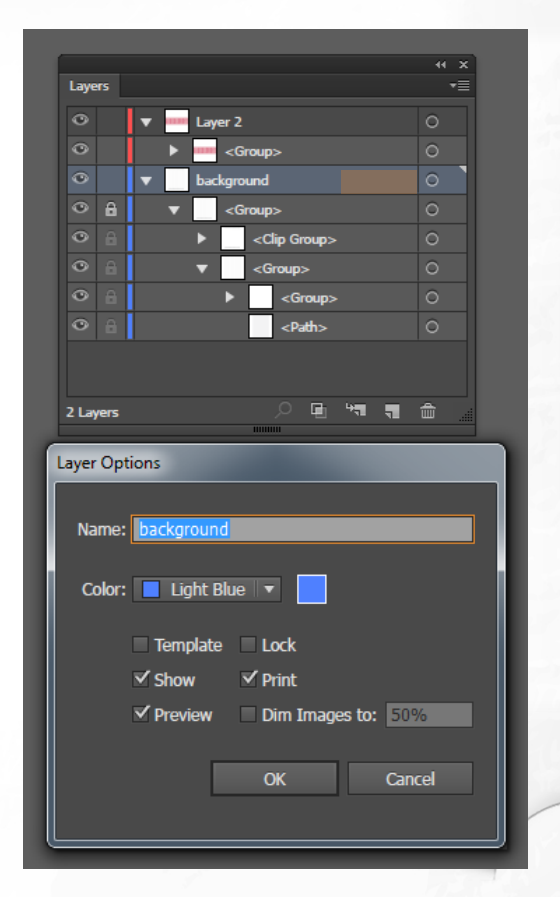

### Показване/скриване на йерархия

В случай, че трябва да покажем йерархията на един слой и неговите подслоеве, Illustrator ни предоставя възможност за това. При натискане на "Alt" бутона, с едновременно кликване на мишката се показват или скриват всички подслоеве, от които е съставен даден слой.

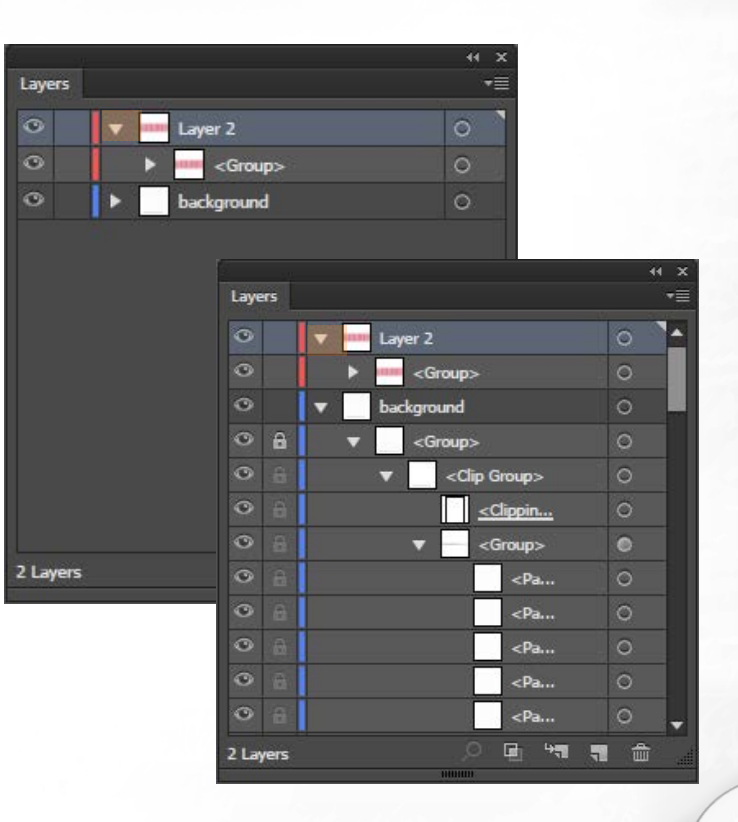

#### 6 I СЪЗДАВАНЕ И ОБРАБОТКА НА ВЕКТОРНИ ИЗОБРАЖЕНИЯ

1. Селектираме слоя и го провлачваме с мишката върху иконата за нов слой.

В случай, че искаме да дуплицираме слой, ни са предоставени две възможности:

### Дуплициране на слоеве

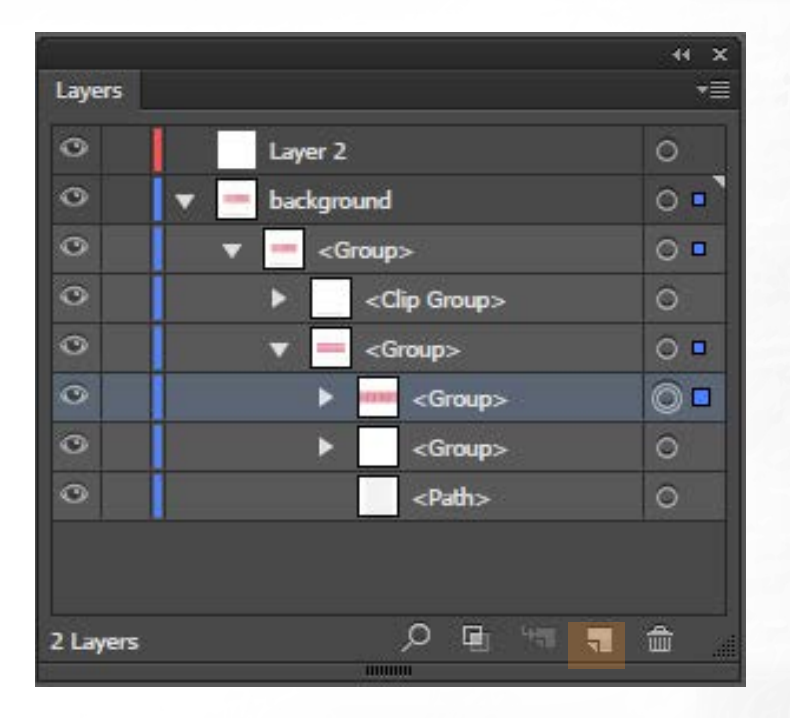

### Дуплициране на слоеве

| Concern New Layer  Concern New Layer  Release to Layers (Sequence) Release to Layers (Build) Reverse Order  Template Hide Others | ○     ▼     Iayer 2       ○     ▶     ■         Group>       ○     ▶     background | Layer | Vew Layer          New Sublayer         Duplicate " <group>"         Delete "<group>"         Options for "<group>"         Make Clipping Mask         Enter Isolation Mode         Exit Isolation Mode         Locate Object         Merge Selected         Flatten Artwork         Collect in New Layer</group></group></group> |
|----------------------------------------------------------------------------------------------------|-------------------------------------------------------------------------------------|-------|----------------------------------------------------------------------------------------------------|
|                                                                                                    | 2 Layers                                                                            |       | Release to Layers (Sequence)<br>Release to Layers (Build)<br>Reverse Order<br>Template<br>Hide Others                                                                                                    |

2. Натискаме върху иконата "меню" горе вдясно на панела и избираме опцията "Duplicate layer".

### Копиране (Copy) и поставяне (Paste) на обект

За да копираме обект от един слой и поставяне в друг, първо трябва да го изберем с Direct selection **М** инструмента, избираме от менюто Edit -> Copy.

След това селектираме слоя, на който искаме да поставим съответния елемент, отново отваряме менюто Edit и от него избираме Paste.

### Създаване на клипинг маска (clipping mask)

Панелът Layers ни дава възможност да създаваме clipping маски, с които да контролираме части от обектите върху даден слой или групи от тях, така че да са видими или скрити. Самата clipping маска представлява обект или група от обекти, които "**маскират**" всички елементи под тях, които се намират на същия слой или в неговите подслоеве.

### Създаване на клипинг маска (clipping mask)

За създаването на този тип маска отново са ни предоставени два начина:

1. След като изберем слоя, който ще бъде използван за маска, натискаме иконата-бутон долу в панела Layers.

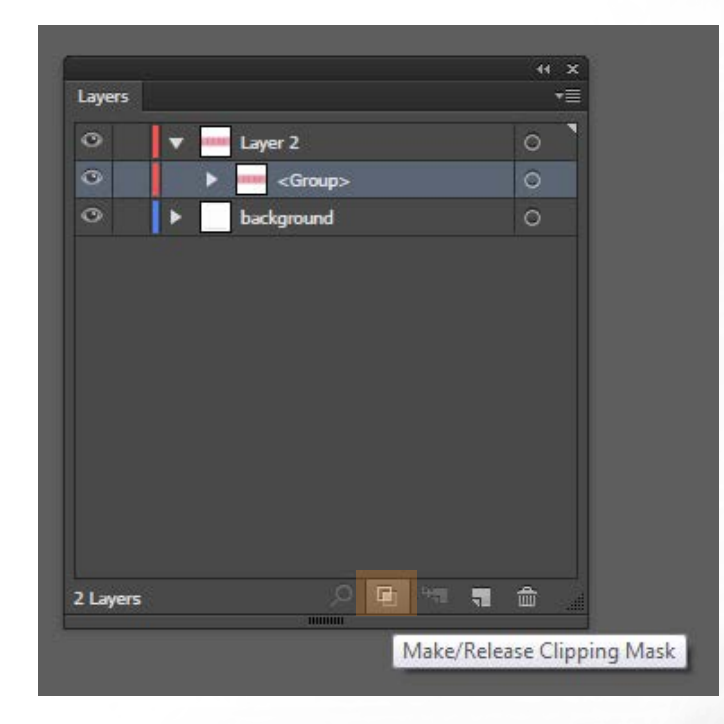

### Създаване на клипинг маска (clipping mask)

2. След като изберем слоя, който ще бъде използван за маска, избираме от менюто опцията "Make Clipping Mask".

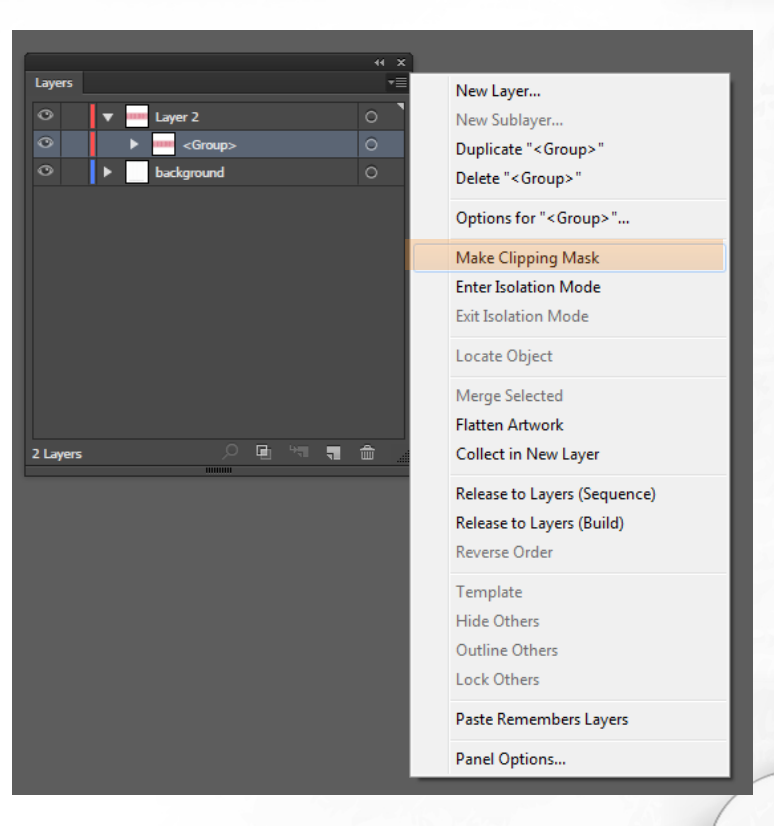

### Сливане (Merging) на слоеве

С цел да оптимизирате вашата работа, имате възможност да обедините няколко слоя, подслоеве или групи в един слой.

Забележка: слоят, който селектирате последен, ще стане "родител" за всички останали слоеве, тоест резултата от merging операцията ще се появи в него.

### Сливане (Merging) на слоеве

С цел да оптимизирате вашата работа, имате възможност да обедините няколко слоя, подслоеве или групи в един слой.

Забележка: слоят, който селектирате последен, ще стане "родител" за всички останали слоеве, тоест резултата от merging операцията ще се появи в него.

### Слоеве шаблони (Template layers)

С цел да оптимизирате вашата работа, имате възможност да обедините няколко слоя, подслоеве или групи в един слой. Шаблон слоевете са заключени слоеве, които не се отпечатват и се използват основно за векторизиране на картинки. Те са подходящи, когато имаме растерно изображение, например сканирано и задачата ни е да го проследим. Слоя шаблон е леко затъмнен спрямо останалите и върху него лесно се виждат всички пътеки, начертани отгоре.

### Слоеве шаблони (Template layers)

Слоевете от тип шаблон могат да бъдат създадени по два начина: най-често използваният начин е след вмъкване на разстерното изображение в Illustrator, да конвертирате съответстващия му слой като шаблон (Template). Изберете File > Place. В диалоговия прозорец Place, посочете изображението, което искате и селектирайте Template check box в долния ляв ъгъл, натиснете Place. Така вмъкнатия файл ще се позиционира в заключен слой, затъмнен на 50 процента по подразбиране.

### Слоеве шаблони (Template layers)

Слоевете от тип шаблон могат да бъдат създадени по два начина: най-често използваният начин е след вмъкване на разстерното изображение в Illustrator, да конвертирате съответстващия му слой като шаблон (Template). Изберете File > Place. В диалоговия прозорец Place, посочете изображението, което искате и селектирайте Template check box в долния ляв ъгъл, натиснете Place. Така вмъкнатия файл ще се позиционира в заключен слой, затъмнен на 50 процента по подразбиране.
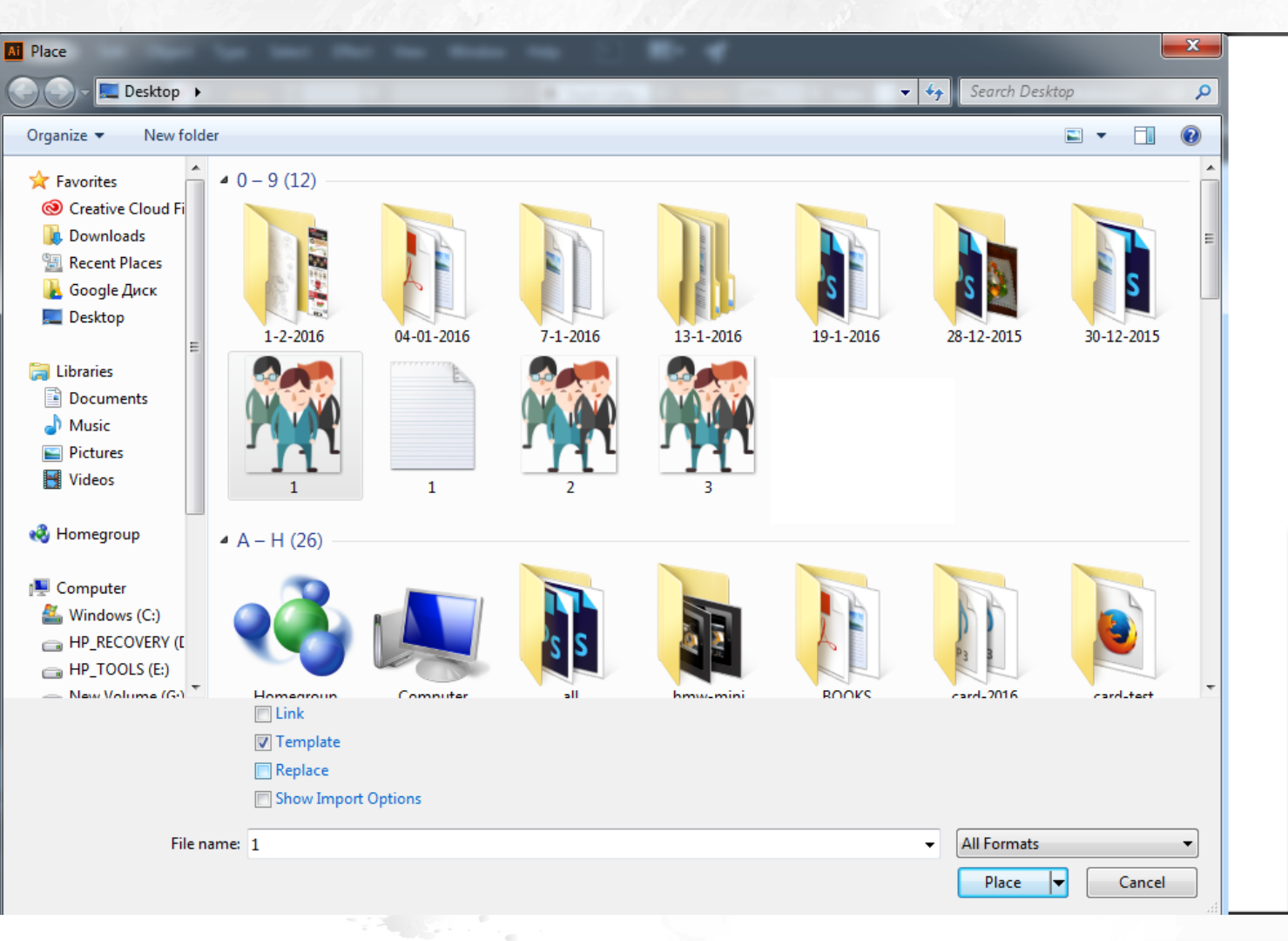

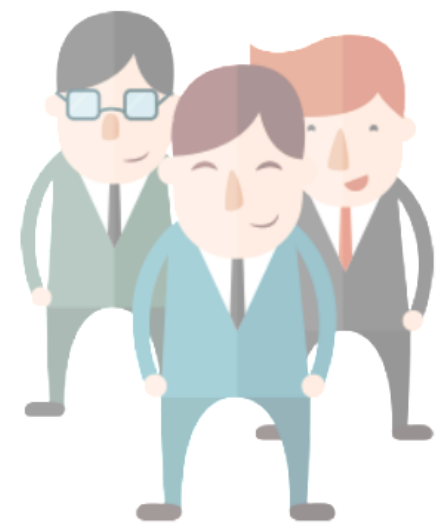

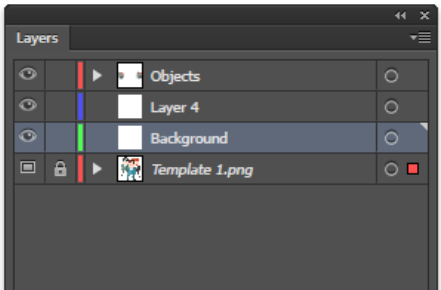

0 🖻 🧤 🖷 🎰

### Слоеве шаблони (Template layers)

Вторият начин е да конвертираме вече съществуващ слой с изображение в шаблон. Кликнете два пъти върху иконата до името на слоя в панела Layers. В диалоговия прозорец с опциите за слоевете, изберете Template check box и натеснете ОК. Иконата за слой във Visibility колоната ще се промени от оченце • в 🎝 и слоя автоматично ще се заключи. Ако конвертирате векторно изображение вместо растерно в слой шаблон, то слоят няма да се затъмни.

### Слоеве шаблони (Template layers)

| Layer Options             |                      |  |  |  |  |  |
|---------------------------|----------------------|--|--|--|--|--|
| Name: Large Fish Template |                      |  |  |  |  |  |
| Color: 📕 Light Red 🔻 📕    |                      |  |  |  |  |  |
| 🗹 Template                | 🗹 Lock               |  |  |  |  |  |
| Show                      | Print Print          |  |  |  |  |  |
| Y Preview                 | ✓ Dim Images to: 50% |  |  |  |  |  |
|                           | Cancel OK            |  |  |  |  |  |

### Последователност на обектите

Понятието "последователност на обектите" (object order) се свързва още със z-координата и представлява начинът, по който се подреждат обектите в нашия графичен проект (един върху друг). Illustrator ни предоставя няколко възможности за подредба на обектите в дълбочина.

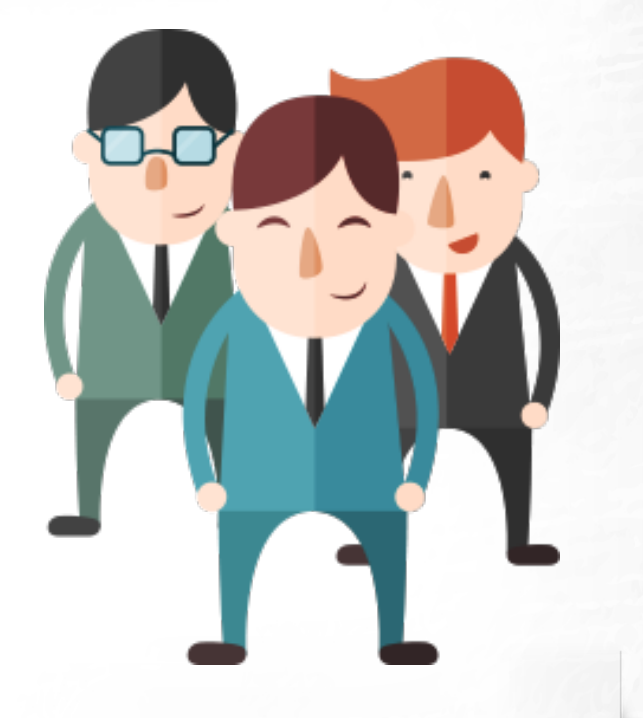

### Последователност на обектите

За да поставете даден обект едно ниво по-надолу, трябва да го селектирате и да изберете от менюто Object -> Arrange -> Send Backward.

Съответно за едно ниво нагоре: Object -> Arrange -> Bring Forward

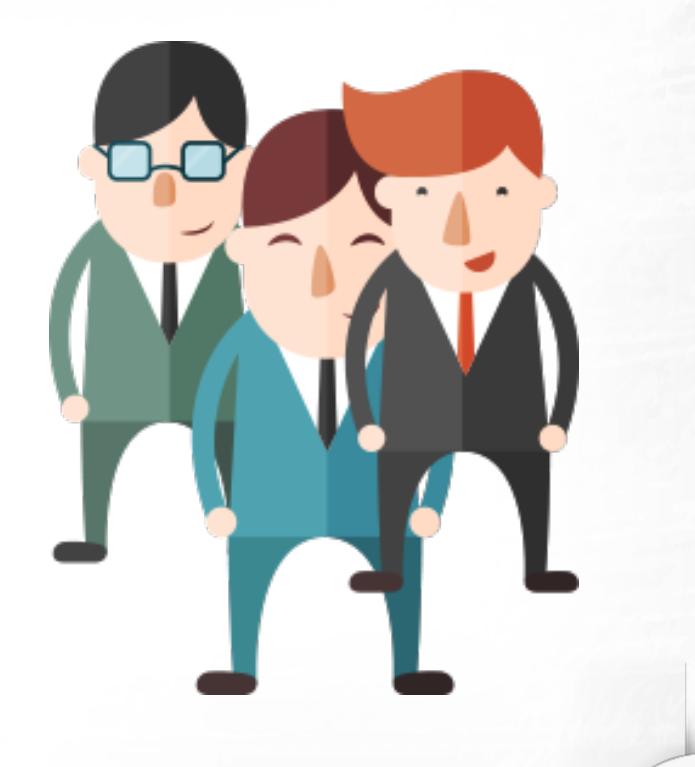

### Последователност на обектите

За да поставете даден обект най-долу в една йерархия, трябва да го селектирате и да изберете от менюто Object -> Arrange -> Send to Back.

Съответно – на най-високо ниво: Object -> Arrange -> Bring to Front

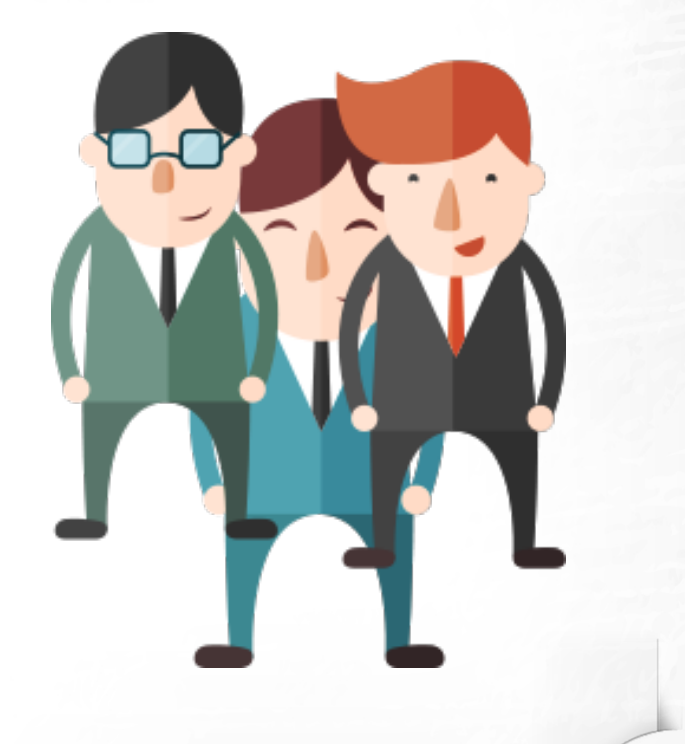

### Копиране (Copy) и поставяне (Paste) на обектите

След като сме копирали един обект в Illustrator чрез използвана на команда от менюто (Edit->Copy) или като сме натиснали Ctrl+C, или изрязали обекта с (Edit->Cut = Ctrl+X), можем да го поставим отново на платното с обичайната команда (Edit-> Paste) или (Ctrl+V). Illustrator ни предоставя възможност да поставим копиран обект на същата позиция, на която е бил в същия или друг файл. Това става от менюто Edit-> Paste in Place.

### Копиране (Copy) и поставяне (Paste) на обектите

Имаме възможност и да поставим копиран или cut-нат обект най-високо в йерархията чрез избор на Edit->Place in Front или най-ниско - Edit->Place in Back.

В случай, че имаме повече от едно платно, може да поставим даден копиран обект във всички платна и то на същата позиция като изберем Edit-> Paste in All Artboards.

| Object      | Туре      | Select    | Effect  | View | Window       | He |
|-------------|-----------|-----------|---------|------|--------------|----|
| Undo Mov    | /e        |           |         |      | Ctrl+2       | 2  |
| Redo        |           |           |         |      | Shift+Ctrl+Z | 2  |
| Cut         |           |           |         |      | Ctrl+>       | (  |
| Сору        |           |           |         |      | Ctrl+C       | :  |
| Paste       |           |           |         |      | Ctrl+\       | 1  |
| Paste in Fr | ont       |           |         |      | Ctrl+F       |    |
| Paste in Ba | ack       |           |         |      | Ctrl+E       | 8  |
| Paste in Pl | ace       |           |         |      | Shift+Ctrl+\ | 1  |
| Paste on A  | II Artbo  | ards      |         | Alt+ | Shift+Ctrl+\ | 1  |
| Clear       |           |           |         |      |              |    |
| Find and R  | leplace   |           |         |      |              |    |
| Find Next   |           |           |         |      |              |    |
| Check Spe   | lling     |           |         |      | Ctrl+        | I  |
| Edit Custo  | m Dictio  | onary     |         |      |              |    |
| Edit Colors | 5         |           |         |      |              | ۲  |
| Edit Origin | al        |           |         |      |              |    |
| Transpare   | ncy Flatt | ener Pres | ets     |      |              |    |
| Print Prese | ts        |           |         |      |              |    |
| Adobe PD    | F Presets | 5         |         |      |              |    |
| SWF Prese   | ts        |           |         |      |              |    |
| Perspectiv  | e Grid P  | resets    |         |      |              |    |
| Color Setti | ings      |           |         |      | Shift+Ctrl+k | (  |
| Assign Pro  | file      |           |         |      |              |    |
| Keyboard    | Shortcut  | ts        |         | Alt+ | Shift+Ctrl+k | (  |
| My Setting  | gs        |           |         |      |              | ۲  |
| mstoeva@    | mw-me     | dianetwo  | orks.eu |      |              | *  |
|             |           |           |         |      |              |    |

### Копиране (Copy) и поставяне (Paste) на обектите

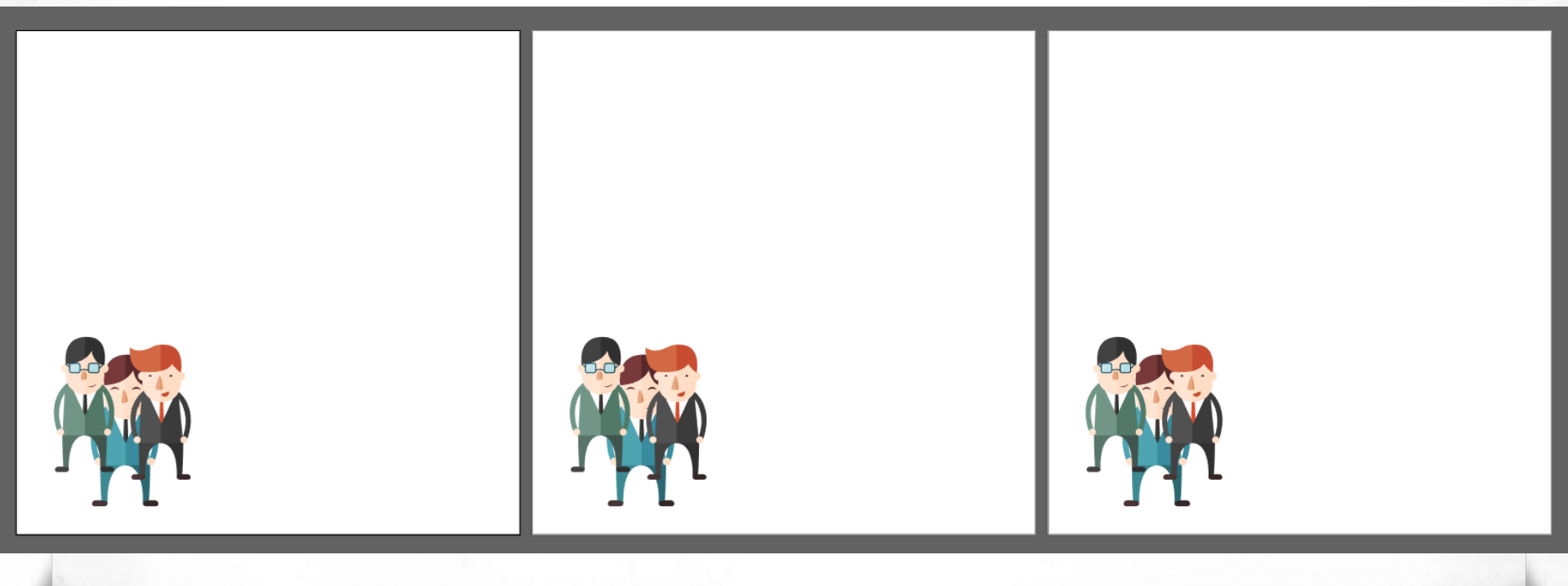

### Фиксиране (заключване) на обект

При работа с различни графични обекти в Illustrator често ни се налага да фиксираме или заключим определен елемент в даден слой. Това става като кликнем върху иконата с катинарче в празното място, пред съответния слой:

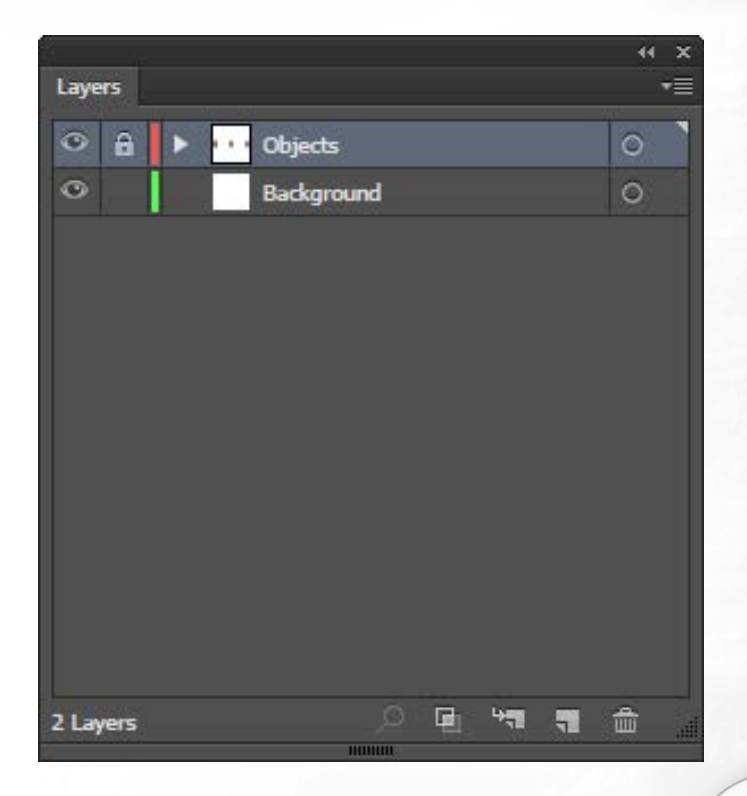

В случаите, когато искаме да позиционираме прецизно обектите в нашето художествено произведение, на помощ идват: използването на клавишите със стрелки от клавиатурата или за още по-добър резултат употребата на решетки (grids) и водачи (guides). Решетката (Grid) се състои от хоризонтални и вертикални линии, наподобяващи милиметрова хартия. Разстоянието между линиите може да бъде управлявано от менюто Edit->Preferences-> Guides and Grid.

| Preferences                |                                   |
|----------------------------|-----------------------------------|
|                            |                                   |
| General                    | Guides & Grid                     |
| Sync Settings              | Guides                            |
| Selection & Anchor Display | Color: Cvan                       |
| Туре                       |                                   |
| Units<br>Cuideo & Crid     | Style: Lines                      |
| Smart Guides               |                                   |
| Slices                     | Grid                              |
| Hyphenation                | Color: Custom 🔻                   |
| Plug-ins & Scratch Disks   | Stula: Linas                      |
| User Interface             |                                   |
| File Handling & Clipboard  | Gridline every: 0,01 px           |
| Appearance of Black        | Subdivisions: 1                   |
| GPU Performance            | √ Gride In Back                   |
|                            |                                   |
|                            | Show Pixel Grid (Above 600% 200m) |
|                            |                                   |
|                            |                                   |
|                            |                                   |
|                            |                                   |
|                            |                                   |
|                            | OK Cancel                         |
|                            |                                   |

Видимостта на Решетката се контролира от менюто View -> Show Grid или чрез клавишната комбинация Ctrl+'. Guide Lines или водещите линии може да покажете като изберете от менюто View -> Guides -> Show Guides или чрез клавишната комбинация Ctrl+;. Самите водачи могат да се заключват или отключват чрез натискане с десен бутон на мишката и избор от контекстното меню на "Lock/Unlock Guides" или от менюто View->Guides->Lock/Unlock Guides.

| GUIDES         | WINDOWS      | MAC OS           |
|----------------|--------------|------------------|
| Hide Guides    | Ctrl+;       | Command+;        |
| Lock Guides    | Alt+Ctrl+;   | Option+Command+; |
| Make Guides    | Ctrl+5       | Command+5        |
| Release Guides | Alt+Ctrl+5   | Option+Command+5 |
| Smart Guides   | Ctrl+U       | Command+U        |
| Show Grid      | Shift+Ctrl+l | Shift+Command+I  |
| Show Grid      | Ctrl+'       | Command+'        |
| Snap to Grid   | Shift+Ctrl+' | Shift+Command+'  |
| Snap to Point  | Alt+Ctrl+'   | Option+Command+' |

Подравняването и разпределянето (Align и Distribute) са операции, които позволяват подреждането и разполагането на едни обекти спрямо други обекти или дадена селекция, група или самото платно (artboard). Възможни са два вида позициониране: подравняване (alignment), където центровете или ъглите на обектие са подравнени един към друг, и разпределение (distributing), където обектите са разпределени в някаква посока, основана на техните центрове или ъгли.

### Window -> Align

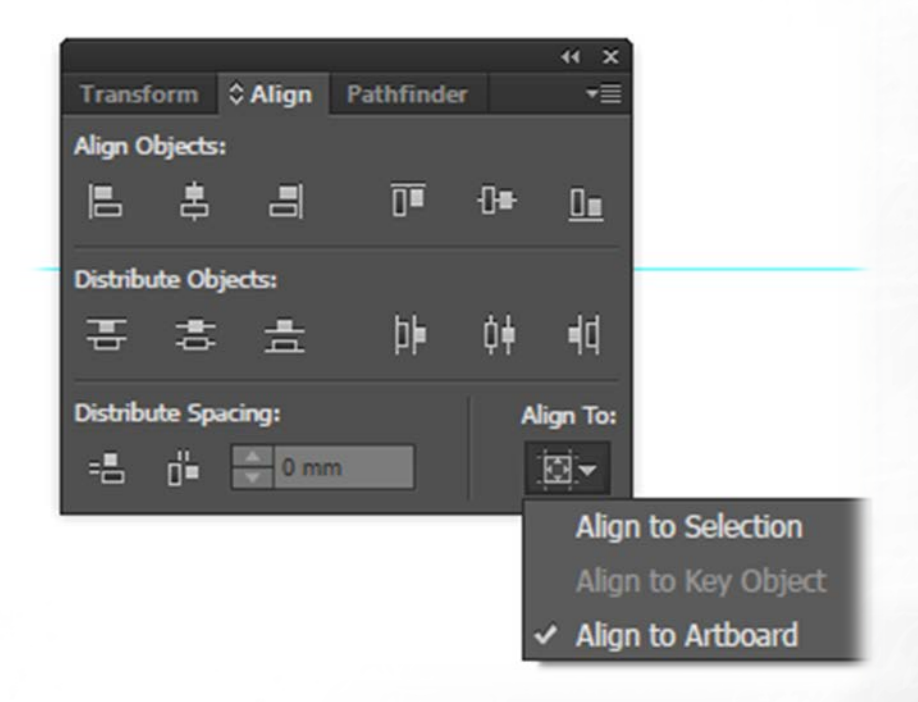

За да подравните и разпределите обекти: 1. Избете обектите със Selection tool. 2. Ако бутоните за подравняване не се появят автоматично в лентата с характеристиките, изберете Window > Align, за да извикате панела Align. 3. Изберете съответното подравняване Horizontal Align Left от Align Objects реда. 4. Кликнете върху бутона Vertical Distribute Center в реда Distribute Objects.

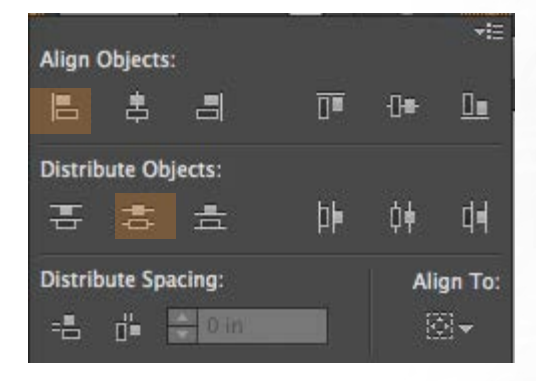

За да позиционирате обекти: Изберете обектите, след което кликнете върху горния ляе ъгъл на референтната точка (в горния десен ъгъл на панела Transform) и променете Х-координата на желаната стойност, след което повторете действието и за Ү-координата.

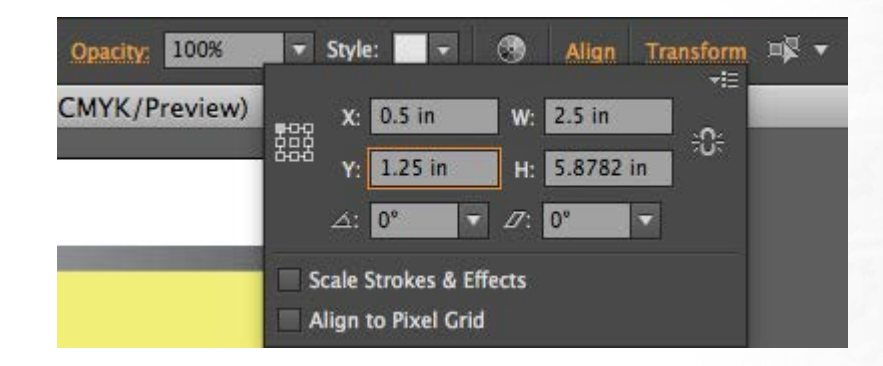

### Логически операции с обекти

Командите в менюто Pathfinder (Window -> Pathfinder) ни позволяват да обединяваме два или повече обекта.

Следващите фигури показват възможните Булеви команди и резултата от тяхното използване.

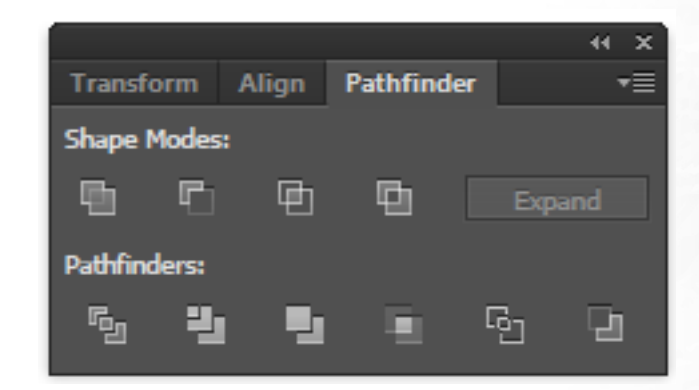

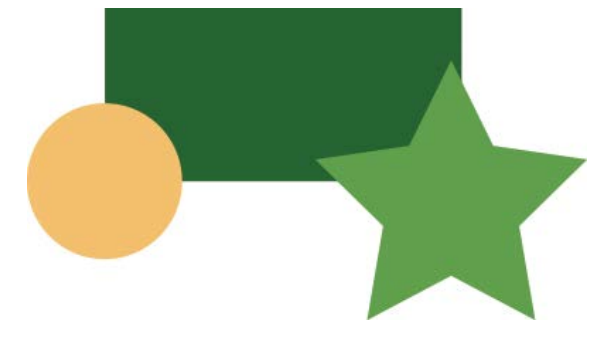

#### Unite (Събиране)

оригинал

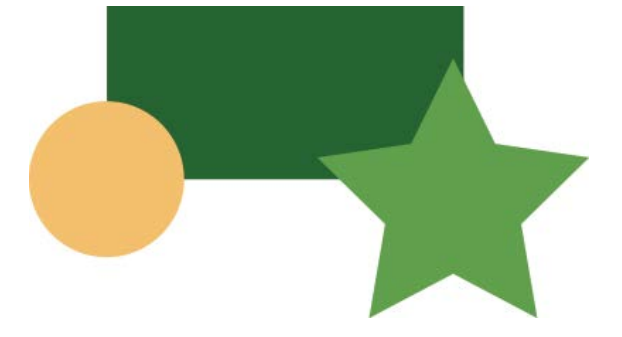

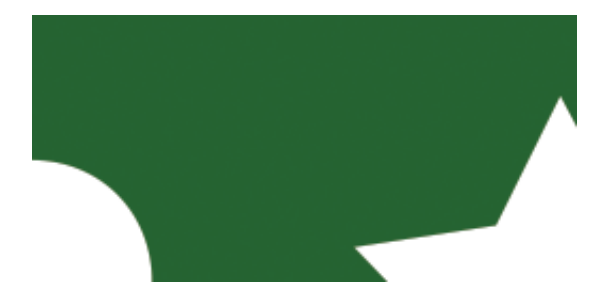

оригинал

## Minus Front (Изваждане на предните обекти от долния)

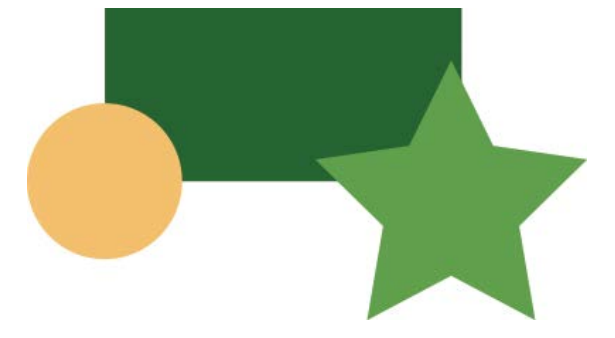

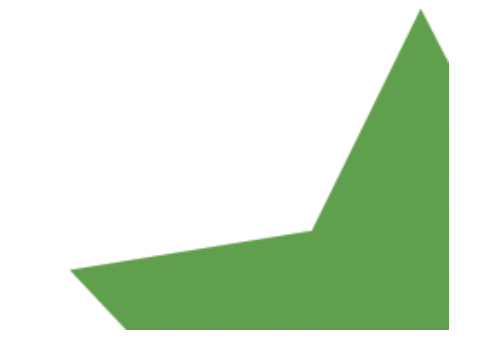

#### оригинал

Intersect (Сечение)

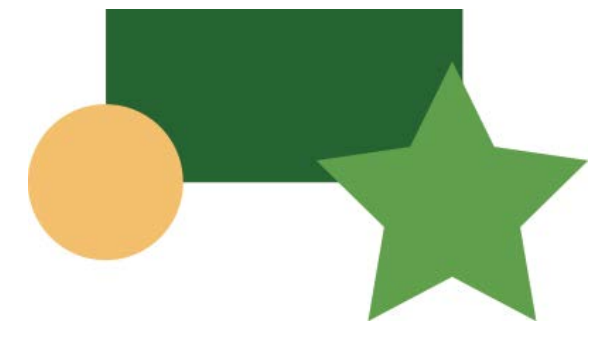

оригинал

Exclude (Изключване на застъпващите се области)

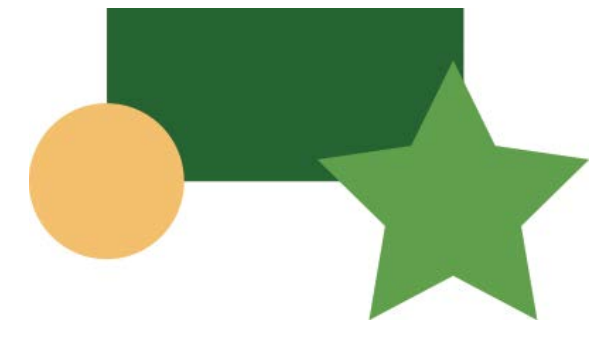

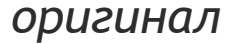

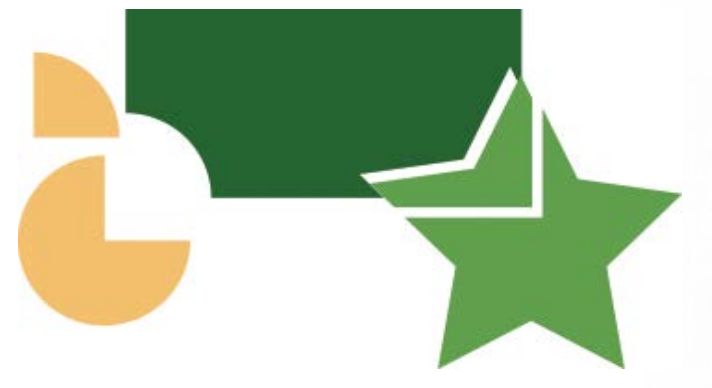

Devide (Разделяне на части)

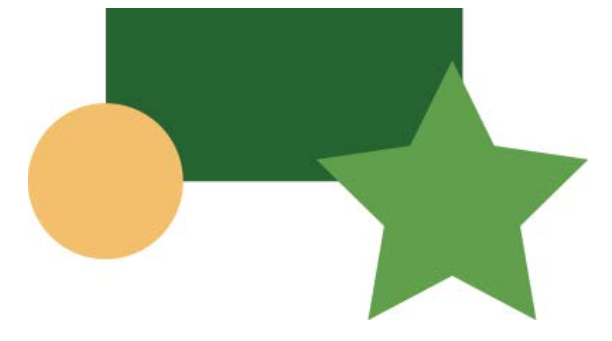

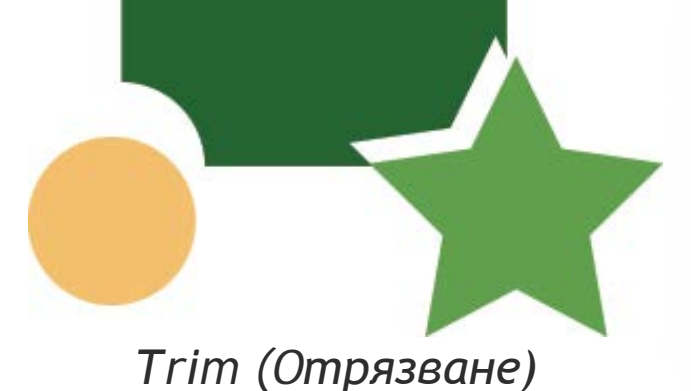

оригинал

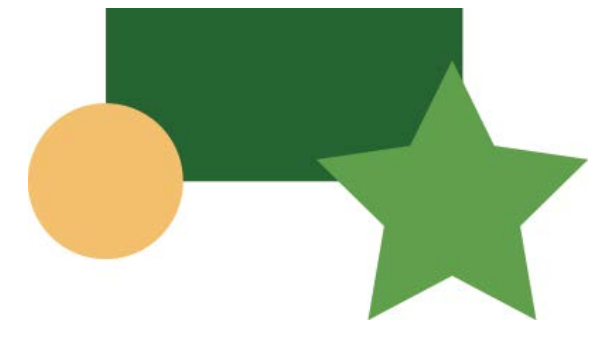

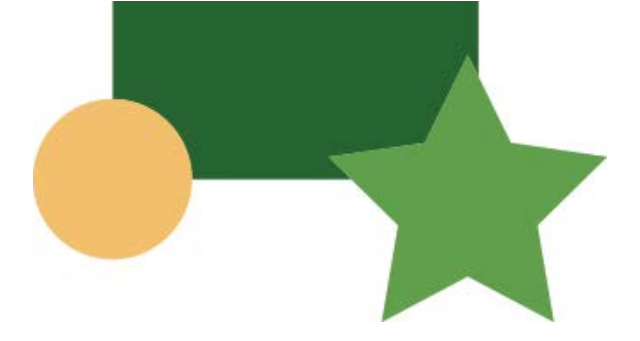

Merge (Сливане)

оригинал

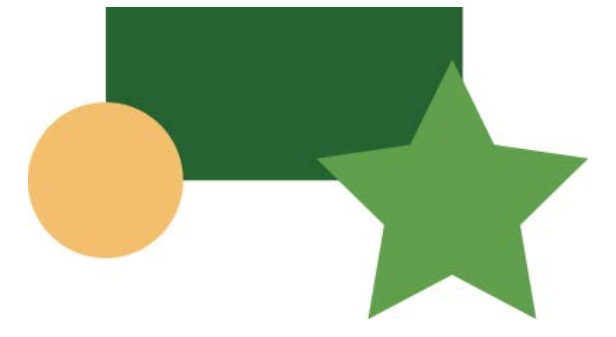

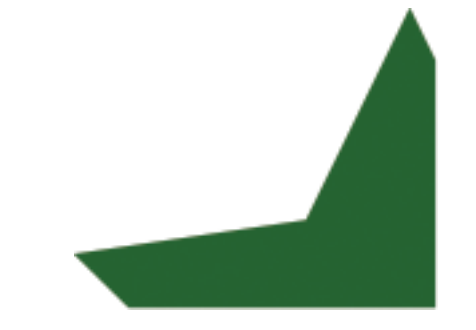

#### оригинал

## Сгор (Отрязване на предния обект от разположения под него)

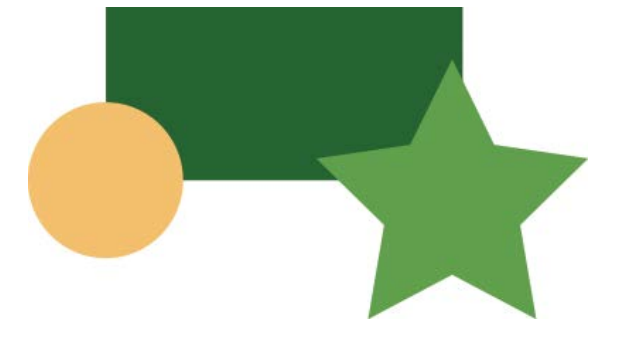

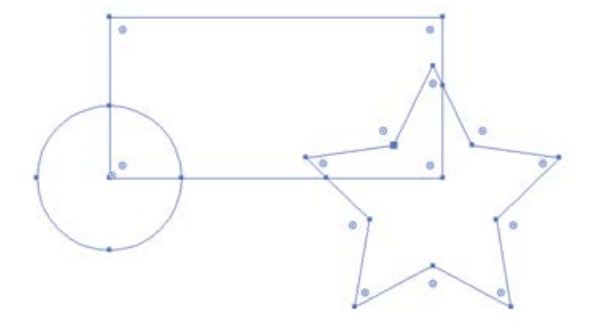

оригинал

Outline

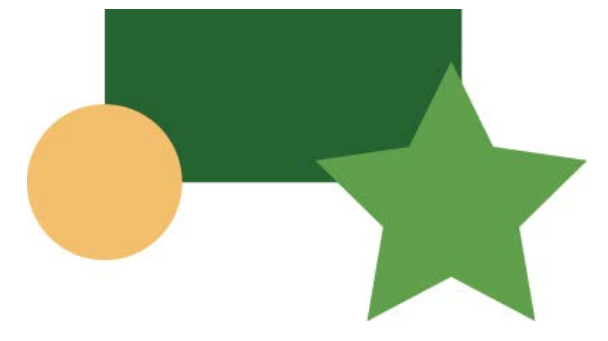

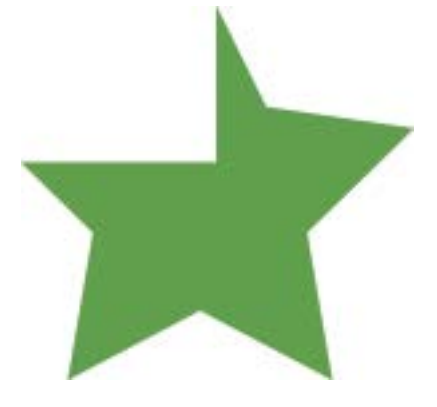

оригинал

Minus Back

## THE 10 COMMANDMENTS OF VISUAL COMMUNICATION

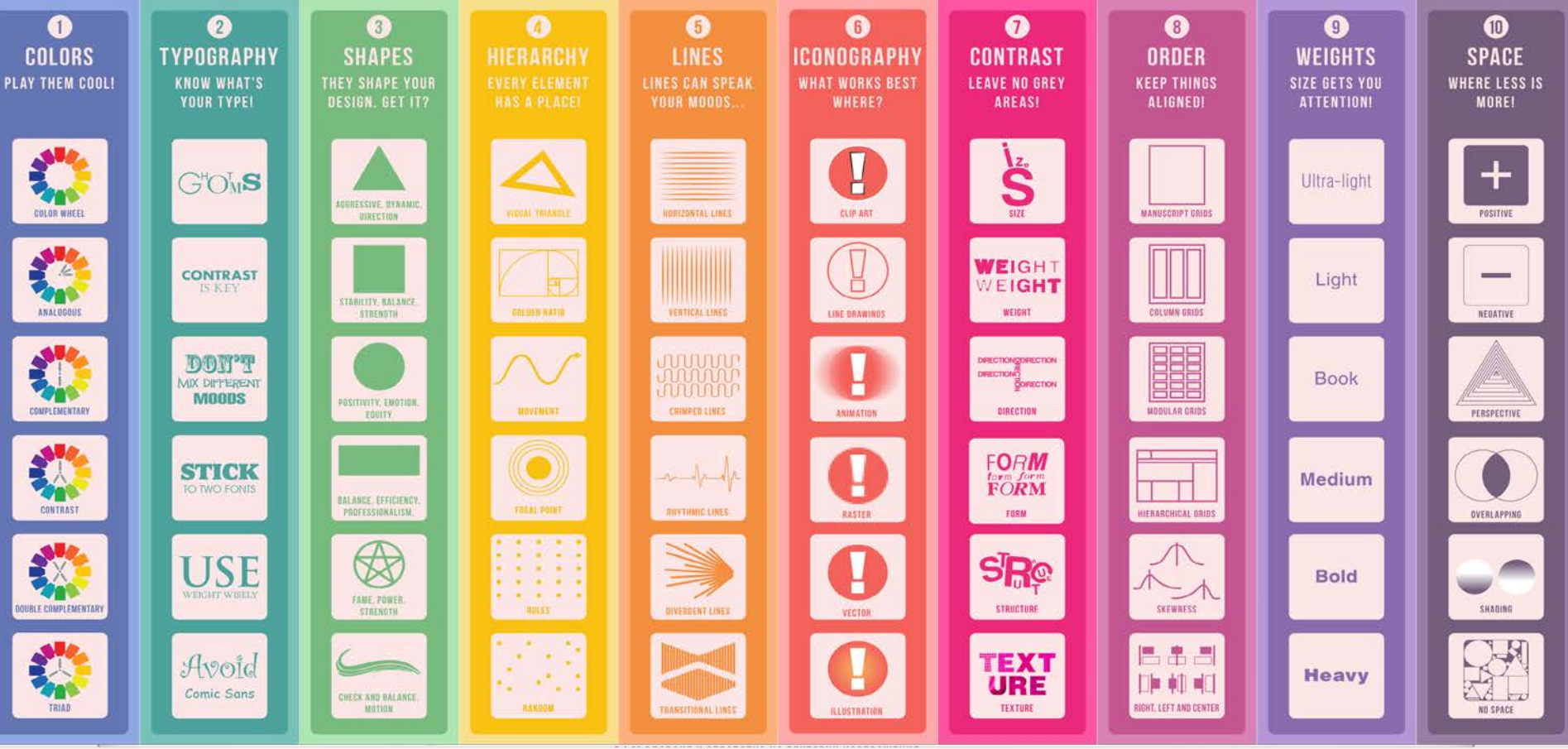

**dn** Designmantic

# Как да мислим "визуално" с помоща на визуални аналогии

Повечето изследвания в когнитивната наука са съсредоточени върху това как виждаме нещата, но малко от тях обръщат внимание на начина, по който ние разбираме това, което виждаме. Разбирането е основният тест за това колко добре сме създали нашата визуализация, респективно дизайн. Най-важният въпрос е как може да накараме хората да разберат? Покажете им нещо познато и лесно за сравнение. Ако не знаете нищо друго за визуализацията, но сте избрали правилната аналогия, то сте на повече от половината път към целта. Това е, което прави професионалният дизайнер - намира правилните аналогии, за да визуализира своята идея.

# Как да мислим "визуално" с помоща на визуални аналогии

Как да изберем правилната аналогия? В следващите слайдове са посветени на отговора на този въпрос, детайлно разработен от визуалната дизайнерка Анна Вайтал (Anna Vital). Всички аналогии са групирани на база сходство във формите им. Нейната идея е да ги покаже в решетка, която позволява бързо да изберем подходящата за нашия случай аналогия.

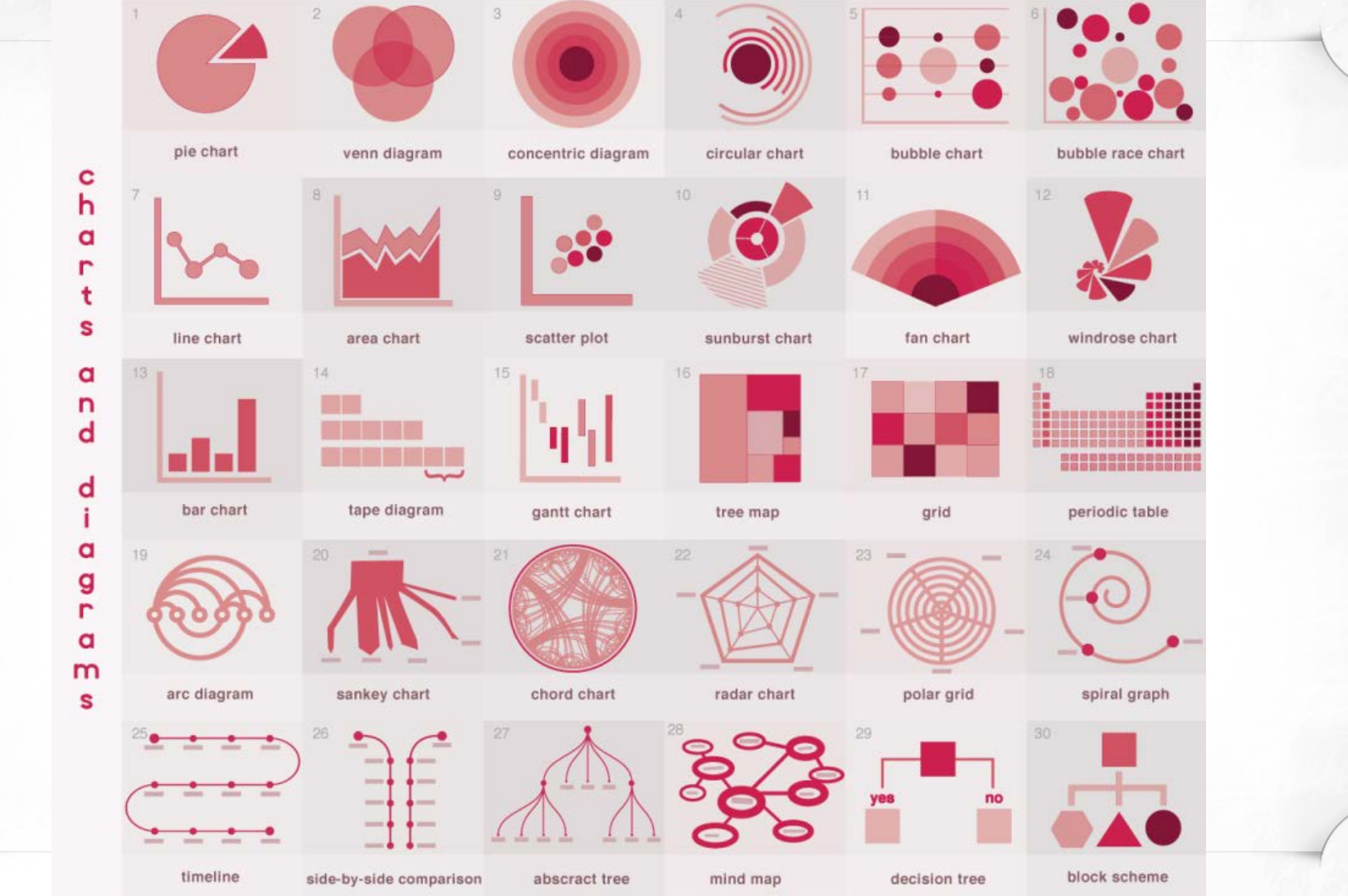

### Диаграми и графики

### Нека да започнем с кръглите форми. (Повечето неща във Вселената са кръгли!)

1. Pie Chart. Най-популярни и критикувани, както казва Едуард Тафт, "... единственото нещо по-лошо от една кръгова диаграма е множество кръгови диаграми...". Бащата на съвременните информационни графики - инфографиките, Ото Neurath, също отхвърли този вид графики в полза на по-семантичните информационни графики. Кръговите диаграми са най-добрите, когато представяме разделение на два сегмента: колко имам от нещо и колко ми е останало. С два сегмента все още можете лесно да сравняват разликите в техния размер - нещо, което става трудно с повече от две. След като имате три или повече сегменти имате проблем - очите ни не са свикнали сравняват сегменти от кръг. Трудно се сравняват и различни кръгови диаграми. Това оставя много малко случаи, в които кръговата диаграма е добро решение.

### Диаграми и графики

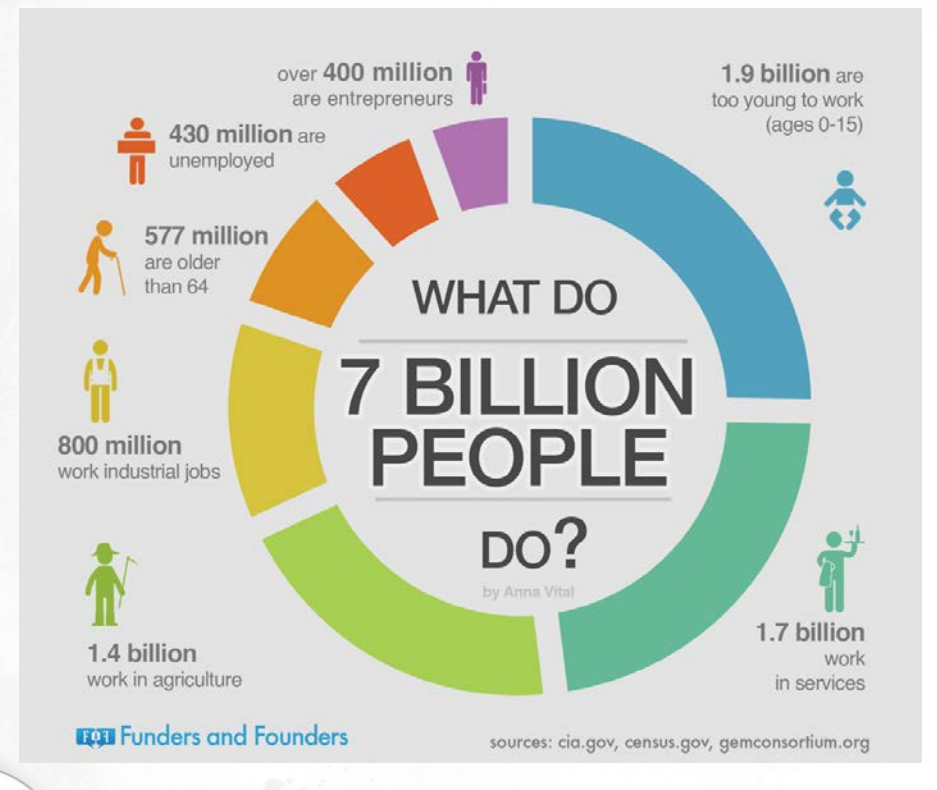

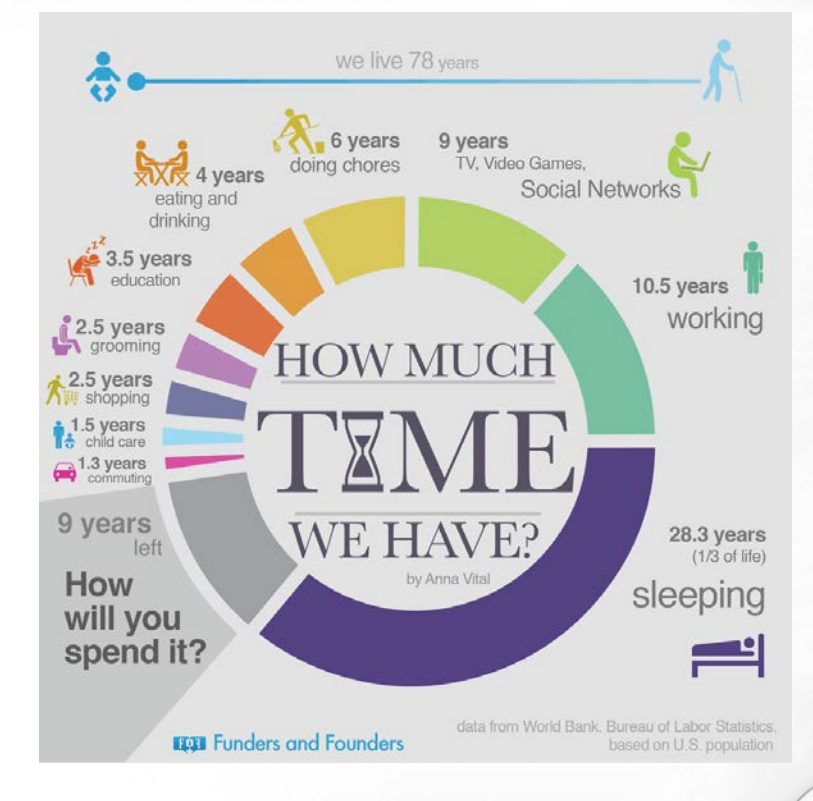

### Диаграми и графики

2. Диаграма на Вен (Venn Diagram). Това е друга популярна аналогия, с която се злоупотребява. Нещо, което тя представя добре - показва припокриването между две до три неща! Какво не прави добре - не показва ясно колко точно е припокриването на отделните части. Тази диаграма може да използвате, когато искате да покажете, че има някакво припокриване, но нищо друго (данни, например).

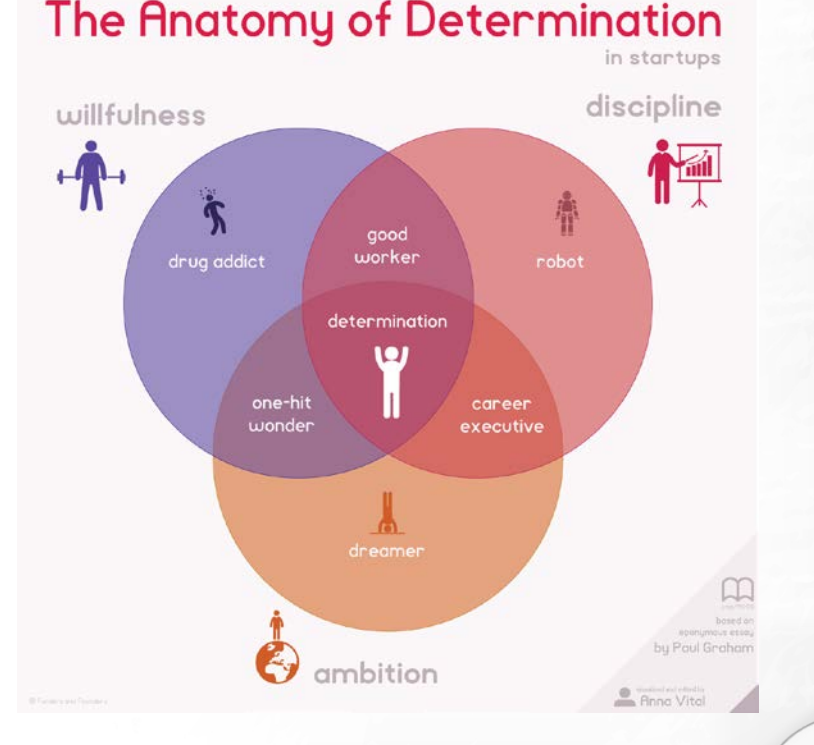
3. Концентрични диаграми (Concentric diagram). Те приличат на разполовена глава на лук. В средата се поставя най-важното нещо, което се илюстрира или целта. Важността на представените обекти/данни отслабва с отдалечаване от центъра.

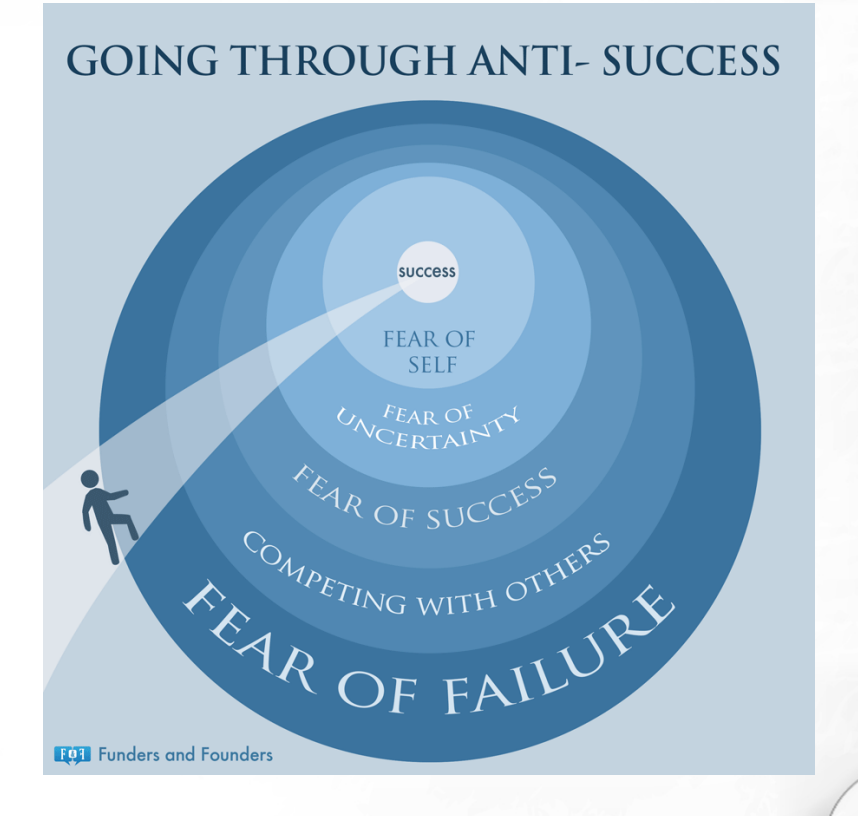

4. Кръгообразни диаграми (Circular chart). Принципът тук е да се сравни дълнината на нещо спрямо целия кръг, който се приема за 100%. Това означава, че не можем да сменим скалата. Това е добър начин да се покажат графици, проследи жизнен цикъл или времето, необходимо за завършване на проект и т.н. Не е удачен избор за визуализация на периоди, които са с толкова различна дължина, че по-малките периоди стават невидими.

#### **Calorie Intake and Outtake**

Most people don't really know how many calories their every day food contains. Or how hard they actually have to work to get rid of that extra energy. So make 2009 a year when you make conscious decisions and stop the weight to sneak up on you.

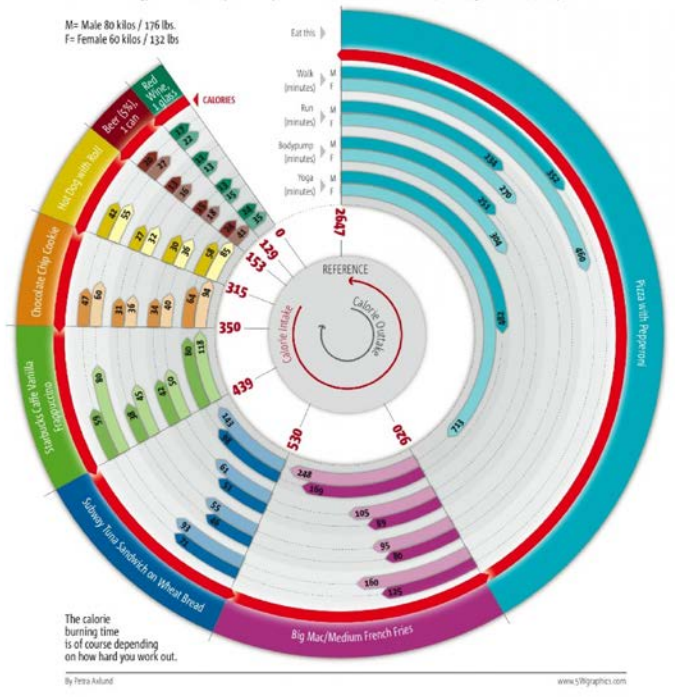

5. Мехурчести графики (Bubble charts). Тази графика е добра за грубо сравняване на количества, защото отново кръговете са трудни за точно сравняване. Понякога обаче това се явява предимство. Част от информацията в някои случаи е най-добре да се покаже чрез грубо сравнение, особено ако всички кръгчета са с контрастна големина. Това работи добре за сравняване на много различни бюджети, звезди и планети, популации от страни, хранителни стойности на храни, и така нататък.

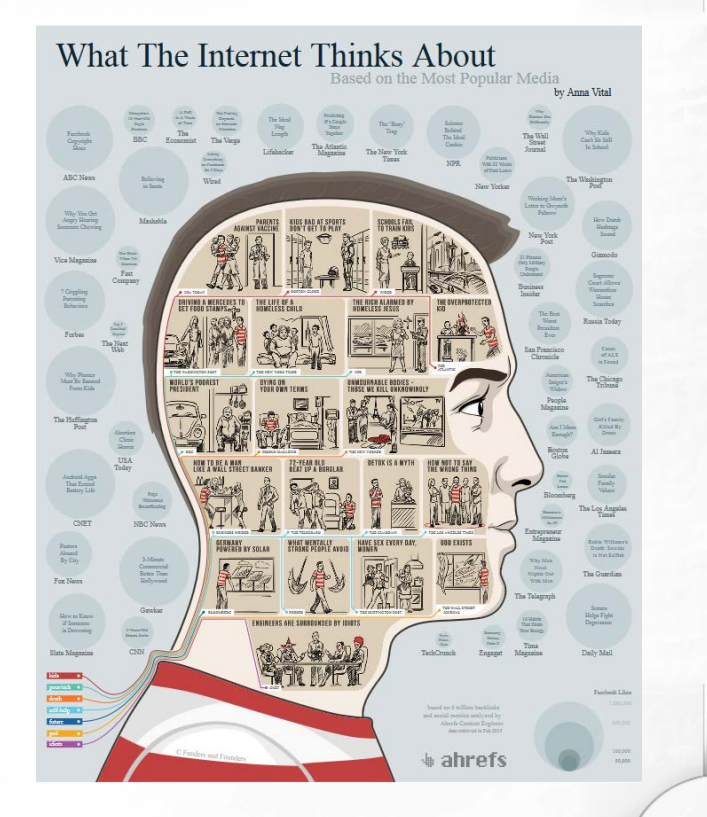

6. Bubble race chart. При тях се придава смисъл на позициите на мехурчета. Колкото по-близо до върха, толкова по-образовано е населението на дадена страна; или е гореща дадена звезда. Тук се използва само у-оста. Ако са налични двете оси: Колкото по-близо до върха и в дясно е балон, толкова по-образовани са хората и толкова по-дълго живеят.

7. Линейна графика (line chart) - тази графика е съставена от поредица точки, свързани с прави линии - според това колко драматично се променя линията, толкова по-бързо се променя изследвания обект. Тази графика е универслна, защото е и абстрактна. За съжаление не се запомня лесно. Все пак, когато внушението, което търсите е само да покажите промените в нещо - тя работи. Тази графика е чисто информационна графика.

8. Area chart - показва разликата между две или повече линейни графики, посредством запълване на пространството под линията с цвят.
Използвайте тази таблица за сравнение на тенденции.

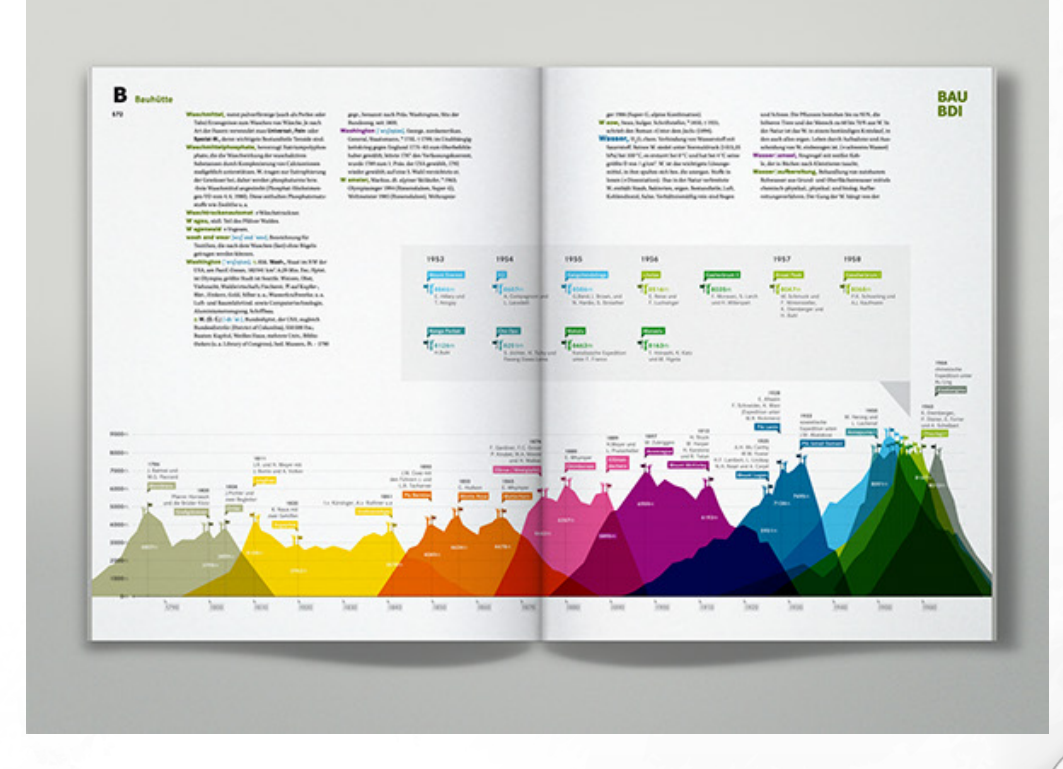

9. Scatter plot (Графика от точки) - тази графика работи добре за показване на участъци с големи разлики в стойностите. С нея искаме да покажем точно къде има спадове в стойностите. Читателят няма да различи точките вътре в самите области, но точките на границата им и самите части ще грабнат вниманието му.

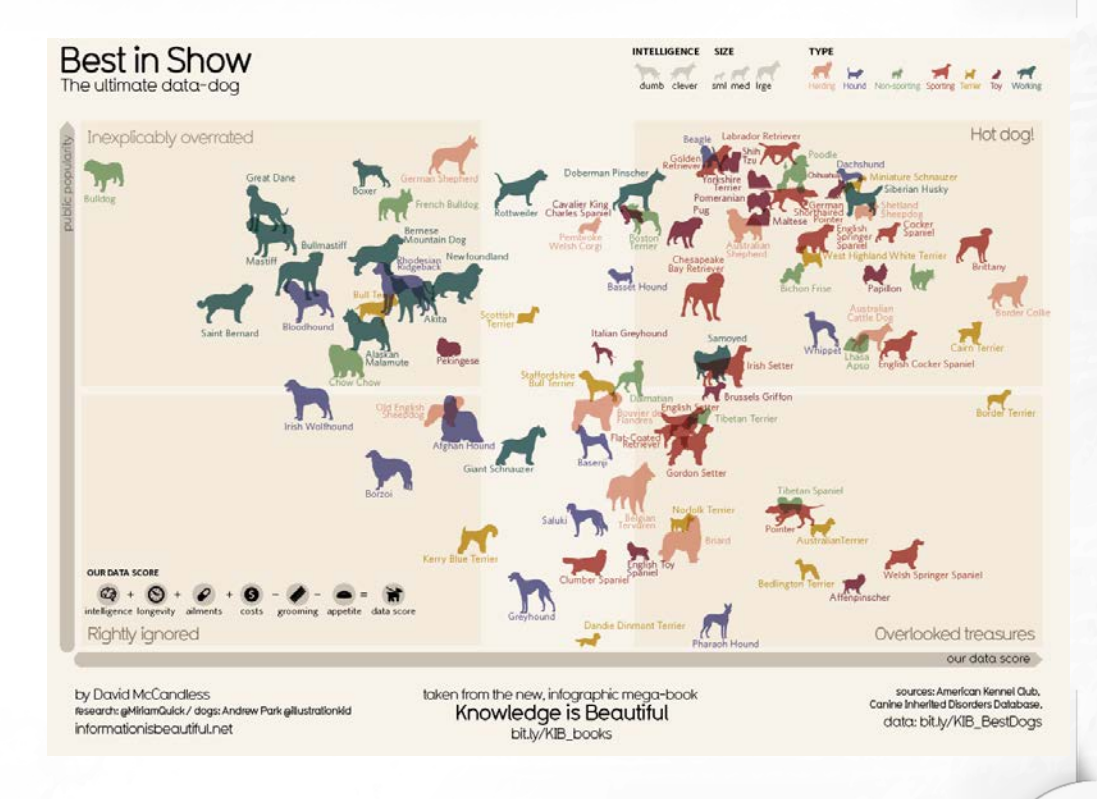

10. Sunburst chart - (също пръстеновидна или кръгова диаграма на няколко нива) това е кръгова диаграма с йерархия. Има смисъл в това колко близо дадена кръгова диаграма е до центъра. Например, ако средата е началото на времето, тогава най-близко разположената кръгова диаграма показва първия период от началото. След това можете да се покажат останалите периоди в избраната времева рамка. Тази диаграма се използва често, за да илюстрира, използването на дисковото пространство, например, защото там съществува йерархична зависимост между папките в компютъра и подпапките.

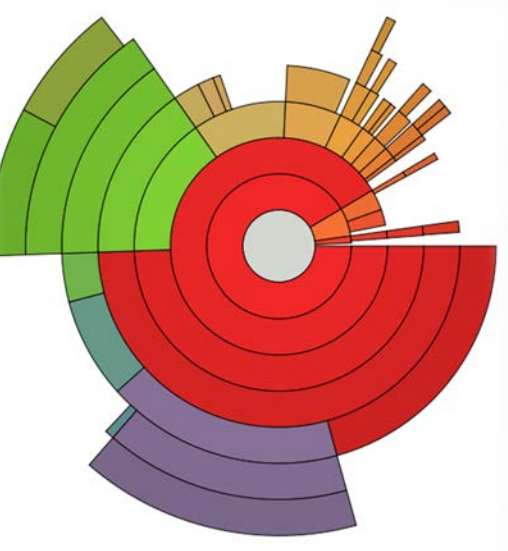

11. Fan chart - показва неща, които се дублицират с отдалечаване от центъра. Тази графика се използва, за да покаже генеалогични дървета и еволюция на идеи.

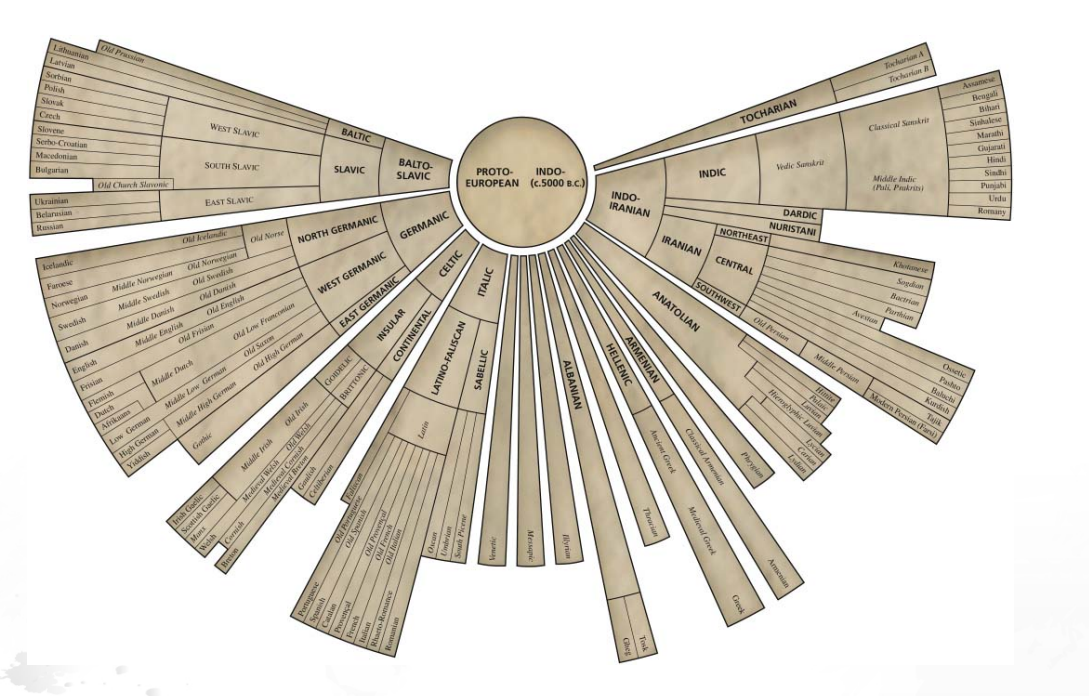

12. Windrose chart - показва в каква посока отиват частите от изследвания обект. Тази диаграма започва като алегория на начина, по който се илюстрира абстрактно силата на вятърът във посока.

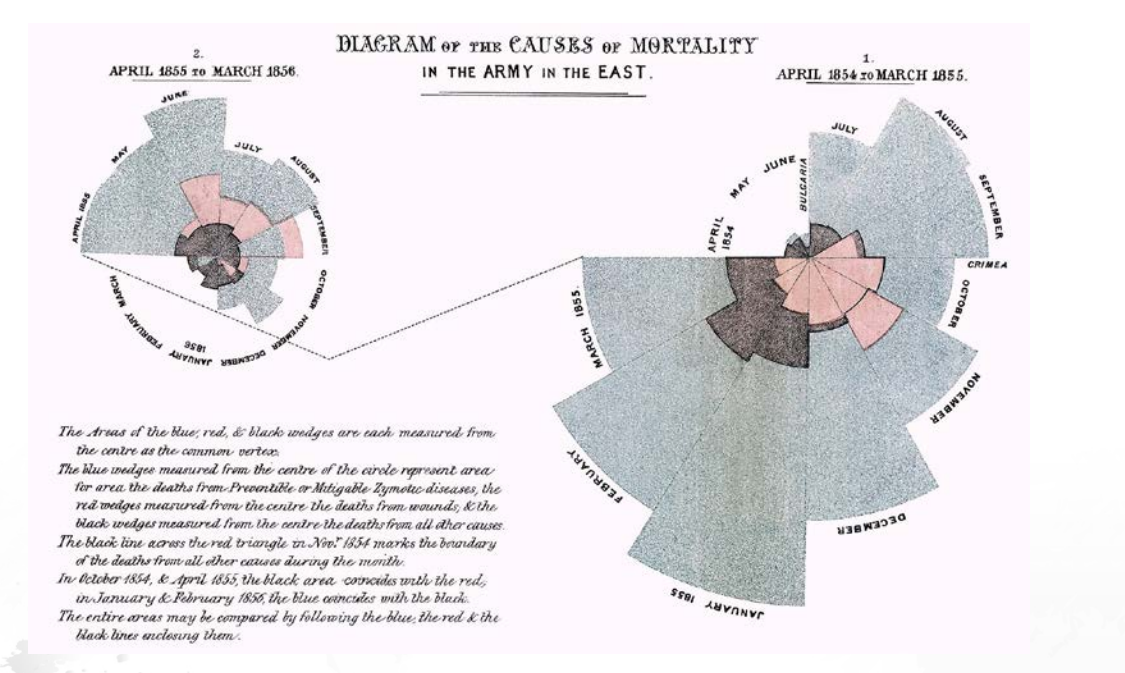

13. Bar chart - показва числа чрез дължината на стълбовете. Стълбовидните графики работят по-добре за показване на помалък брой стойности, сравнение c bubble графиките. Окото може лесно да сравнява дължината на тези правоъгълници. Използвайте тази визуализация, когато е важно да покажете точни стойности, но я избягвайте за сравнение - там ползвайте tape diagram.

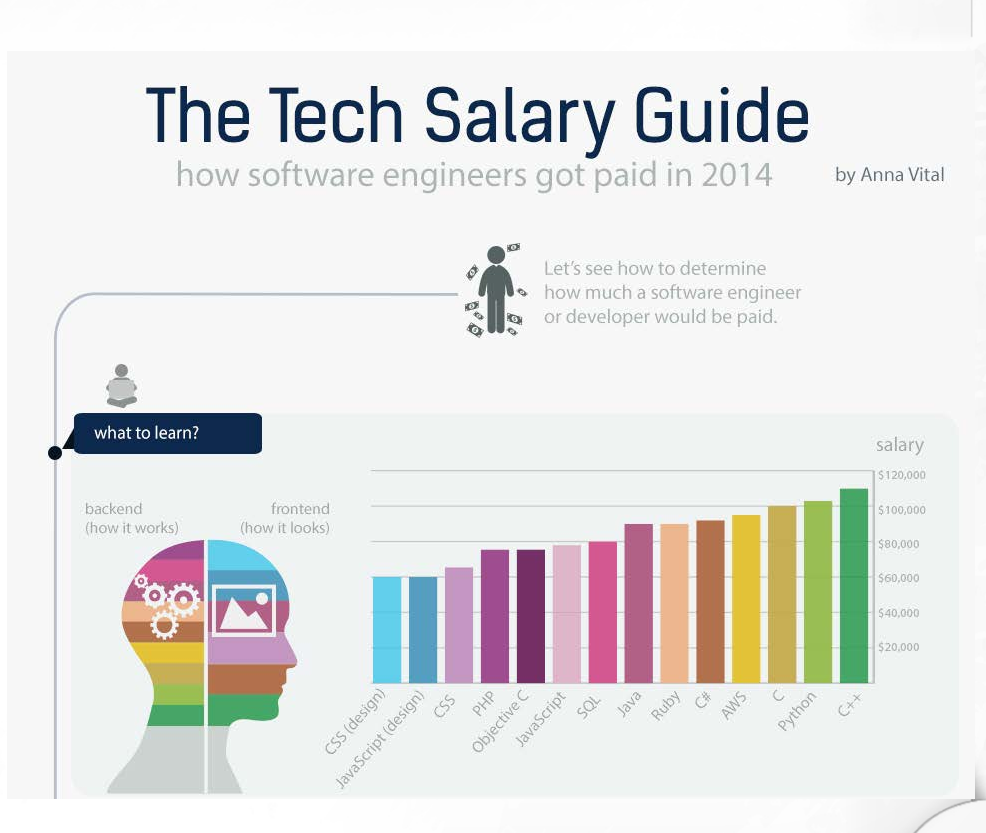

14. Tape diagram -Показва пропорции - как едно число се отнася към друго. Представете си, че имате част от лента за измерване. Резултатите ни ще изглеждат по този начин: това е дълго 2 части от лентата, това - 5, и т.н., за да се оформи смислена схема, секциите на лентата могат да бъдат заместени с икони.

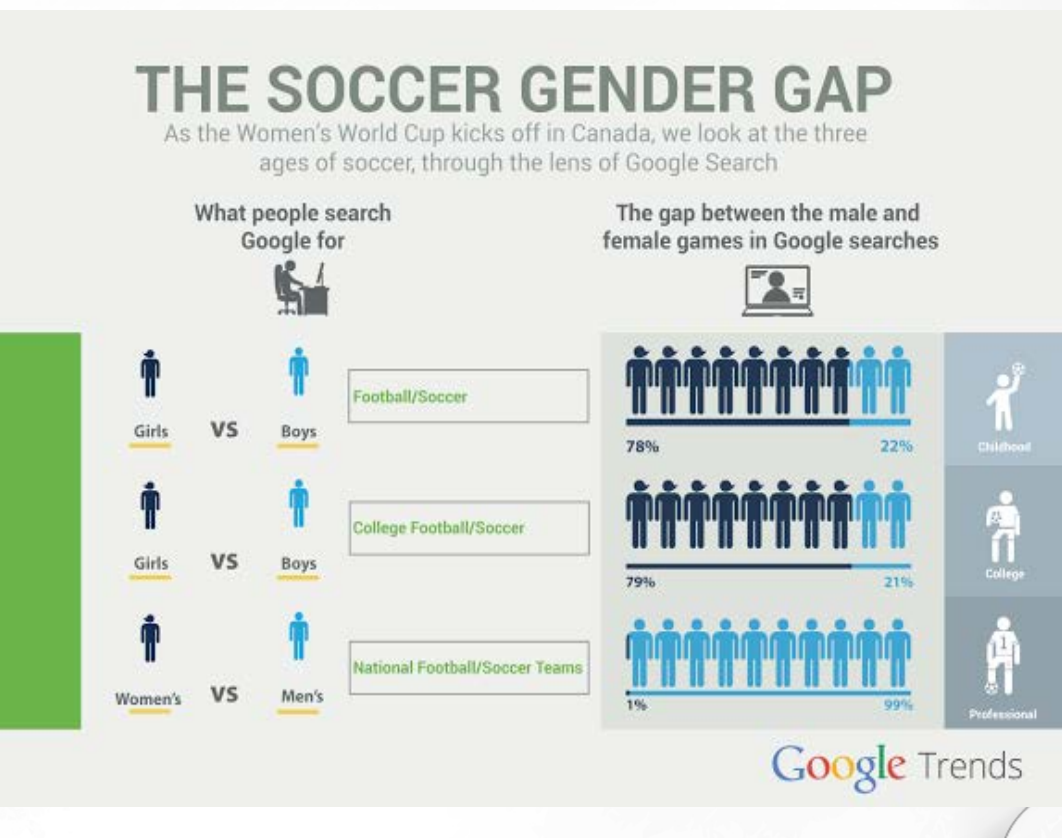

15. Gantt chart (Диаграма на Гант) - показва участъци от време и как те се отнасят един към друг. Тази графика за първи път е използван за планиране на проекти. Използвайте я, за да покажете бъдещи прогнози, съдебни заседания, влакови разписания, план на проект и други.

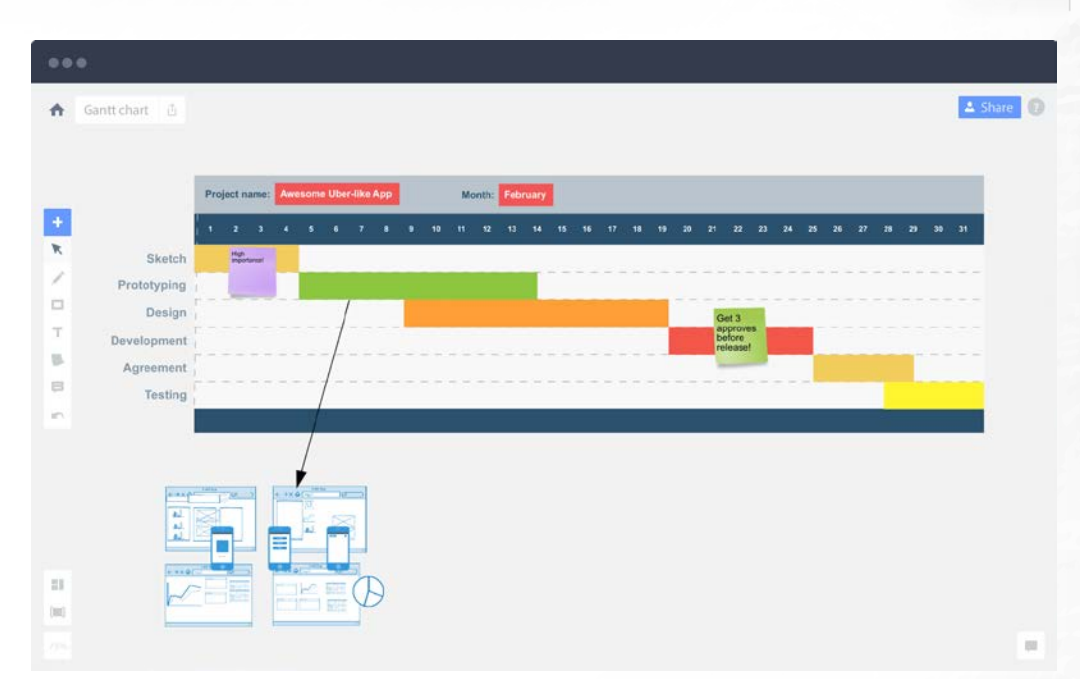

15. Gantt chart (Диаграма на Гант) - показва участъци от време и как те се отнасят един към друг. Тази графика за първи път е използван за планиране на проекти. Използвайте я, за да покажете бъдещи прогнози, съдебни заседания, влакови разписания, план на проект и други.

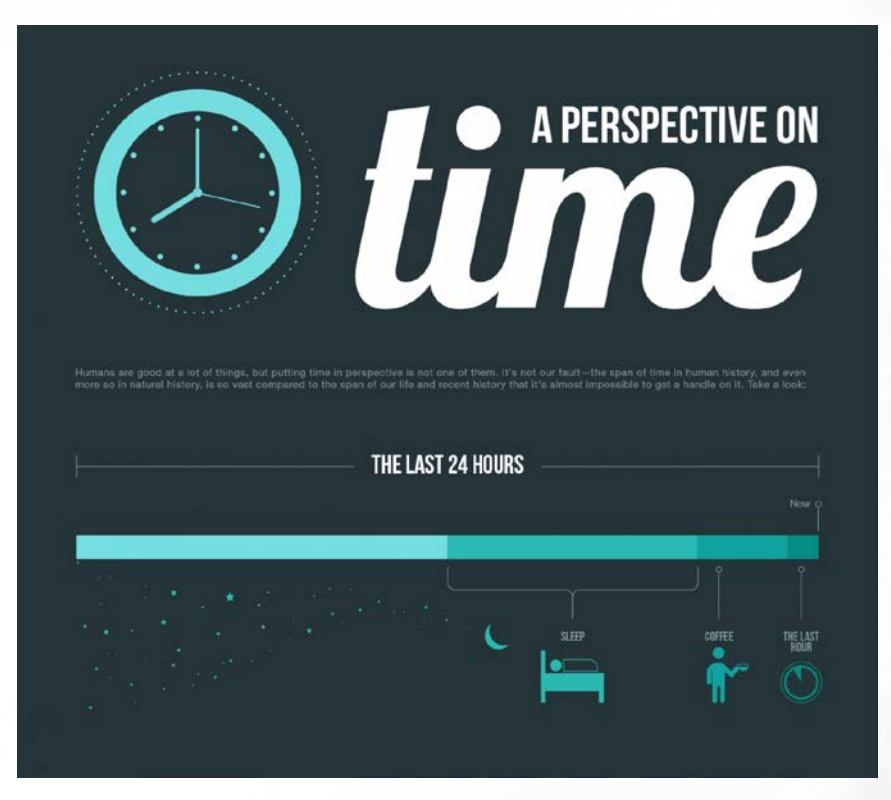

16. Tree map - използва вложени правоъгълници, за да покаже йерархия. По този начин можете да разделите всеки правоъгълник на помалки (просто се уверете, че те все още са видими). По този начин ще може да се визуализирате вложени бюджети, например.

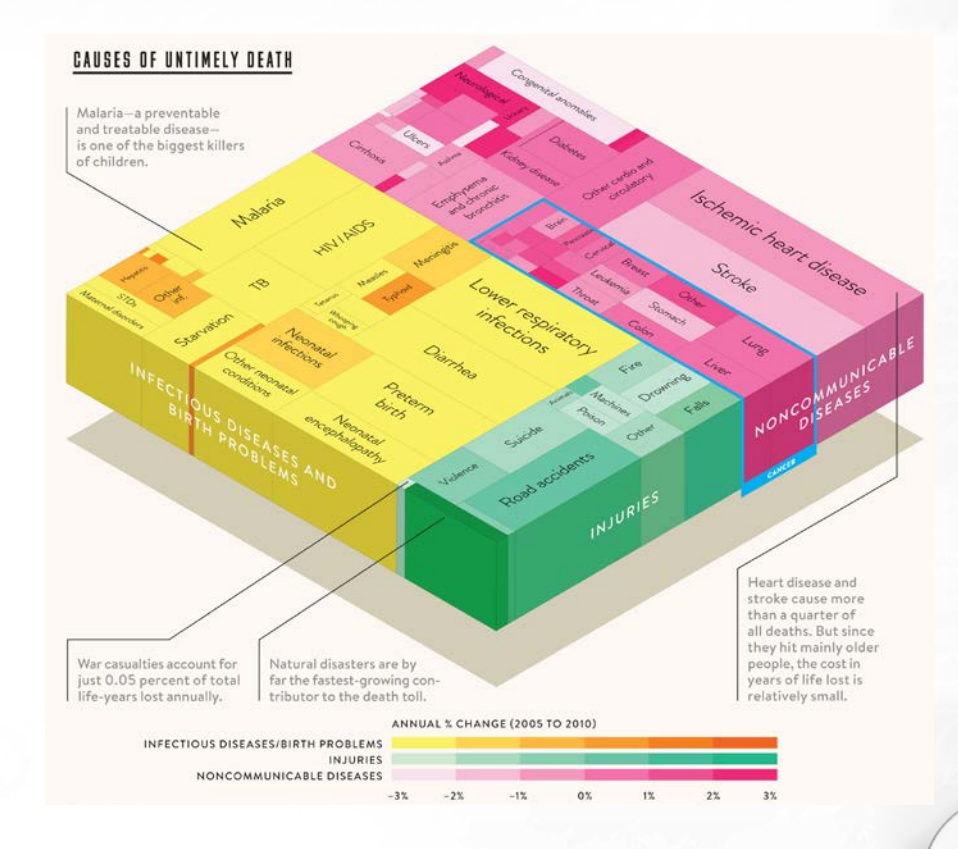

6 I СЪЗДАВАНЕ И ОБРАБОТКА НА ВЕКТОРНИ ИЗОБРАЖЕНИЯ

17. Решетка (Grid) - е едновременно система за подреждане на нещата и визуална аналогия. Като визуална аналогия тя ни позволява да разберем веднага, че отсъства йерархия, защото всяка клетка е с равна тежест. Тук се използва само за подредбата.

#### **18 Mistakes That Kill Startups**

3. Marginal Niche

8. Slowness in

Launchina

13. Raising Too Much

Moneu

18. A Half-Hearted

Effort

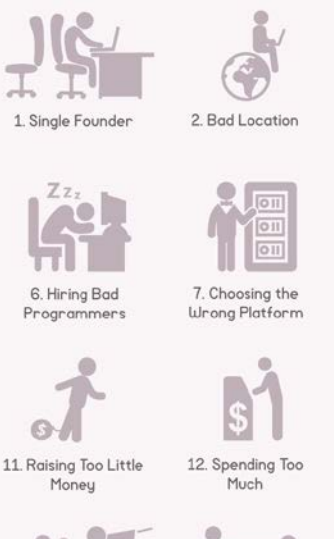

17. Fights Between

Founders

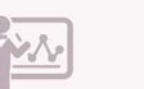

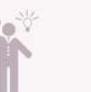

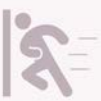

5. Obstinacy

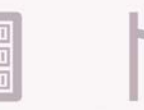

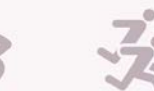

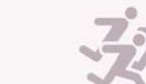

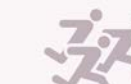

4. Derivative Idea

9. Launching Too

Earlu

Management

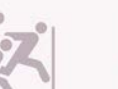

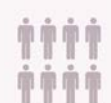

10. Having No Specific User in Mind

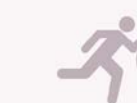

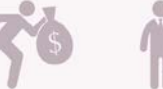

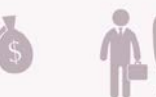

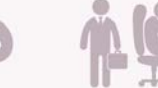

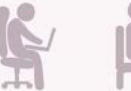

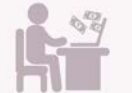

14. Poor Investor 15. Sacrificina Users to (Supposed) Profit

> visualized by Mark Vital 👝

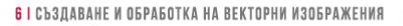

16. Not Wanting to

Get Your Hands Dirty

18. Периодична таблица (Periodic table) - решетка, в която всяка клетка носи различен смисъл според това къде се намира - в кой ред и коя колона.

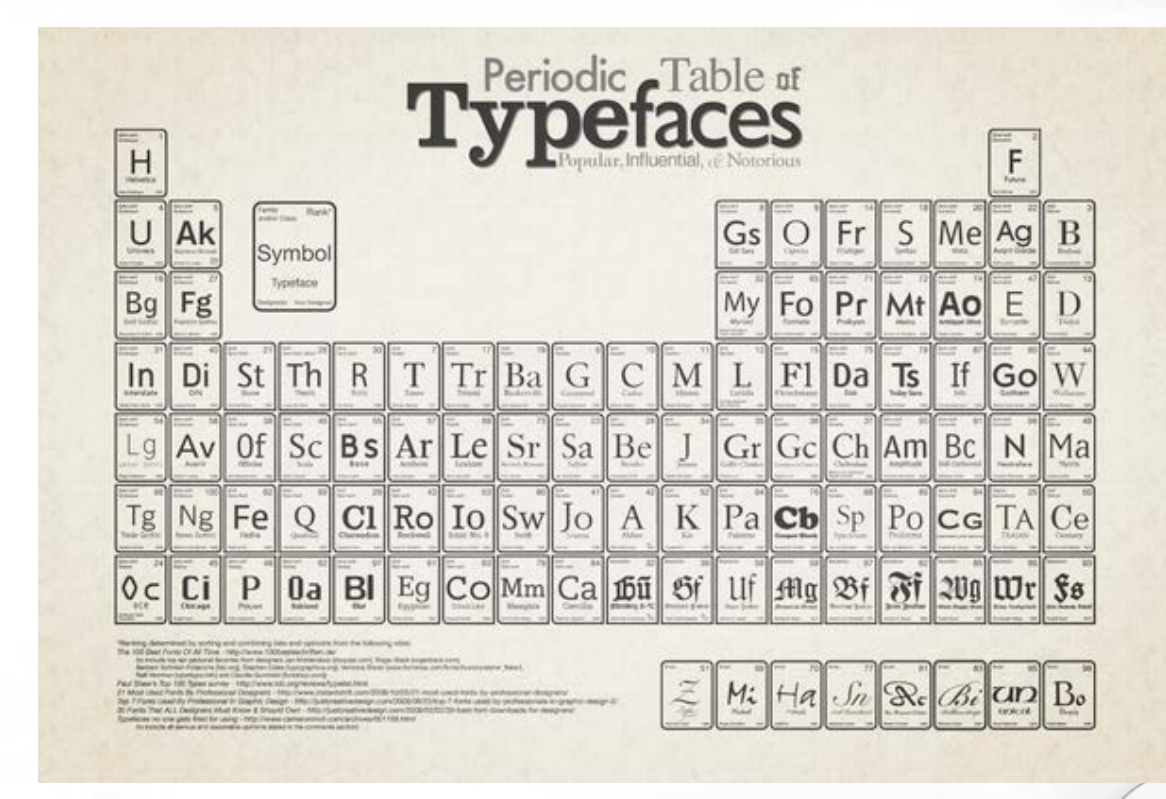

19. Arc diagram - това е едномерна диаграма, която показва взаимодействието между всеки два възела. Тя добре обяснява модели. Например: взаимоотношения между участници в един проект.

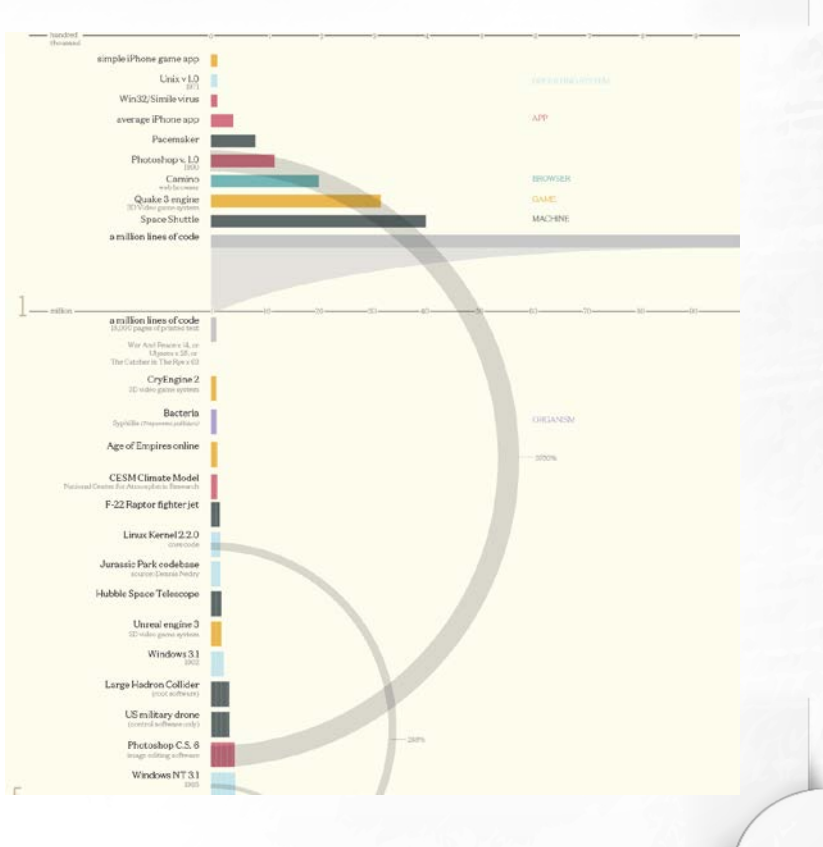

6 I СЪЗДАВАНЕ И ОБРАБОТКА НА ВЕКТОРНИ ИЗОБРАЖЕНИЯ

20. Sankey chart - тук дебелината на линията олицитворява число. Мислете за тази диаграма като река, която извира от източника. Когато реката започва тя е изобразена с една непрекъсната линия, но тъй като тече надолу, се разделя на по-малки реки и потоци.

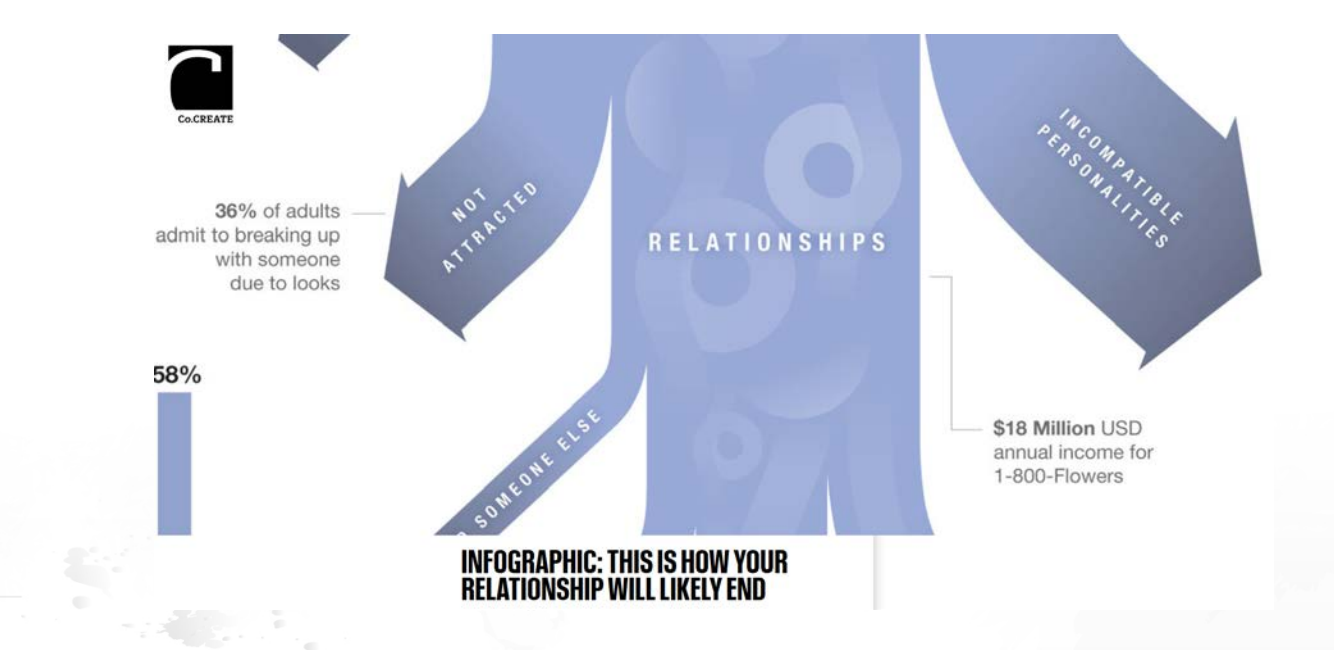

20. Sankey chart - тук дебелината на линията олицитворява число. Мислете за тази диаграма като река, която извира от източника. Когато реката започва тя е изобразена с една непрекъсната линия, но тъй като тече надолу, се разделя на по-малки реки и потоци.

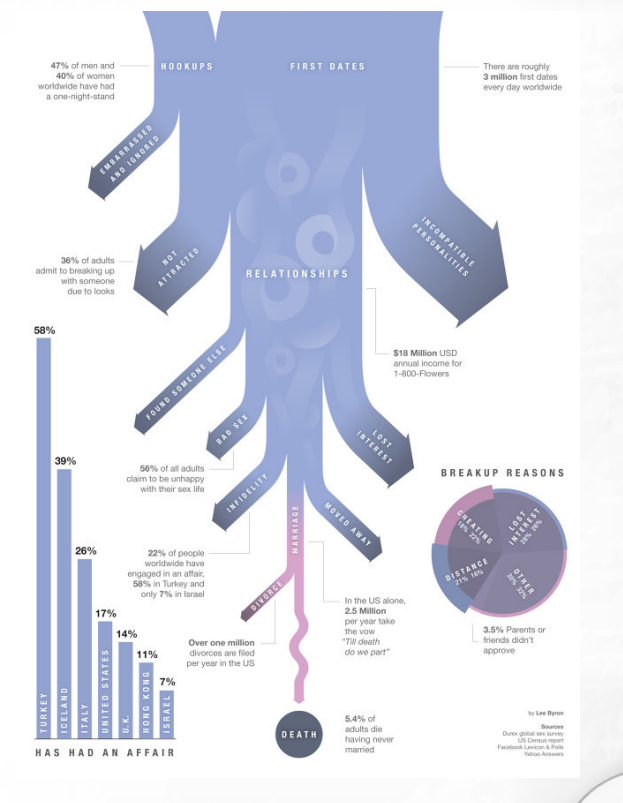

21. Chord chart - подобна на arc diagram и тази показва взаимодействия между възли. Дебелината на линиите разкрива колко силно е това взаимодействие. Примерни приложения на тази диаграма можете да намерите в разкриването на броя телефонни обаждания между служители в една фирма, в сравнение с обажданията на всички хора, живеещи в града-седалище на компанията.

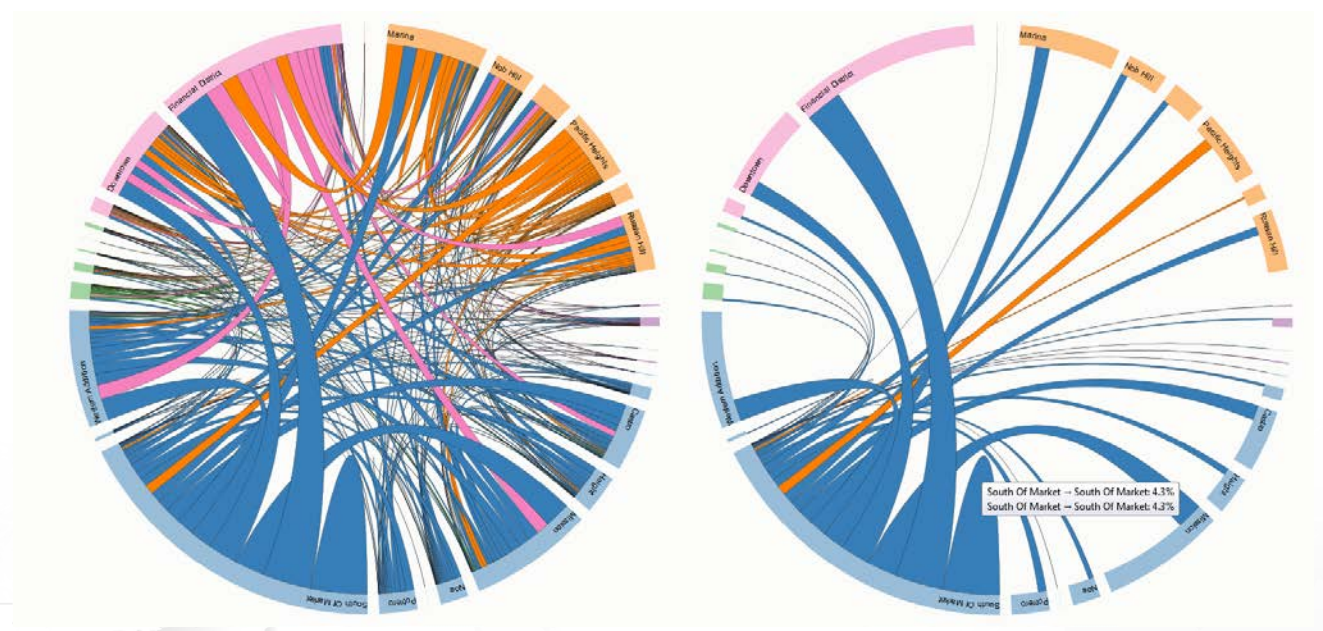

22. Radar chart - дължината на всяка спица показва число, подобно на стълбовидната графика, но в този случай се набляга на разликата между различните части. Тази графика е добре приложима при анализ на елементи, характеристики, компоненти на неща, които обикновено се възприемат като част от цяло.

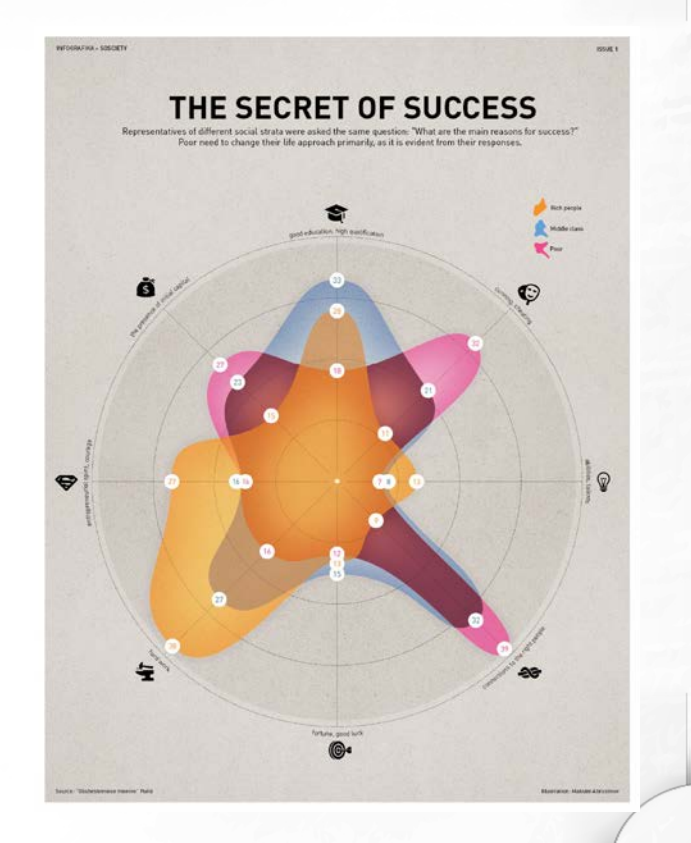

23. Polar grid - показва характеристики на обектите, подобно на radar chart, но тук можем да добавим повече спици, тъй като не сме ограничени от броя на ъглите. Съвет: може да изготвите тази диаграма лесно в Illustrator чрез използване на chart инструмента.

#### whiskey flavor profiles 86 scotch whiskies, 12 flavor categories

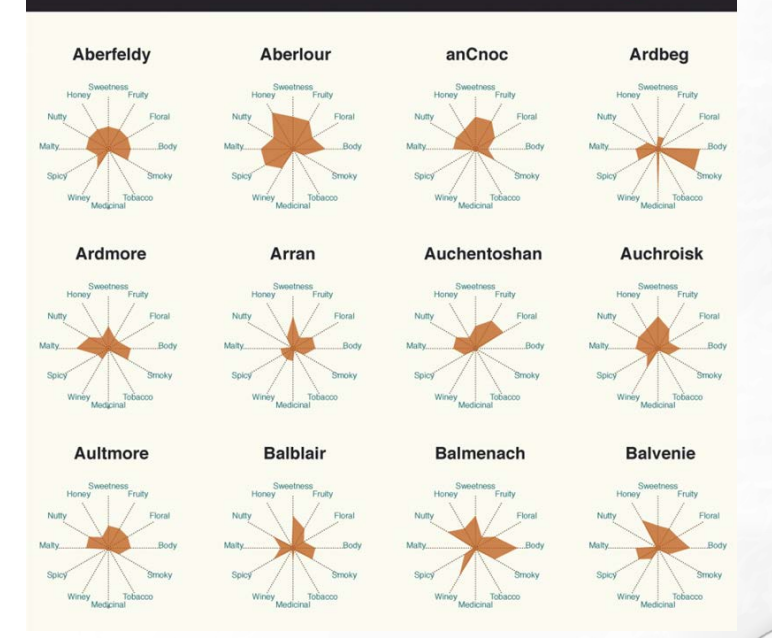

24. Spiral graph - времева последователност, при която събитията започват от центъра и се развиват навън. Използвайте тази графика, за да покажете прогнози за бъдещето, еволюция, история на времето и т.н.

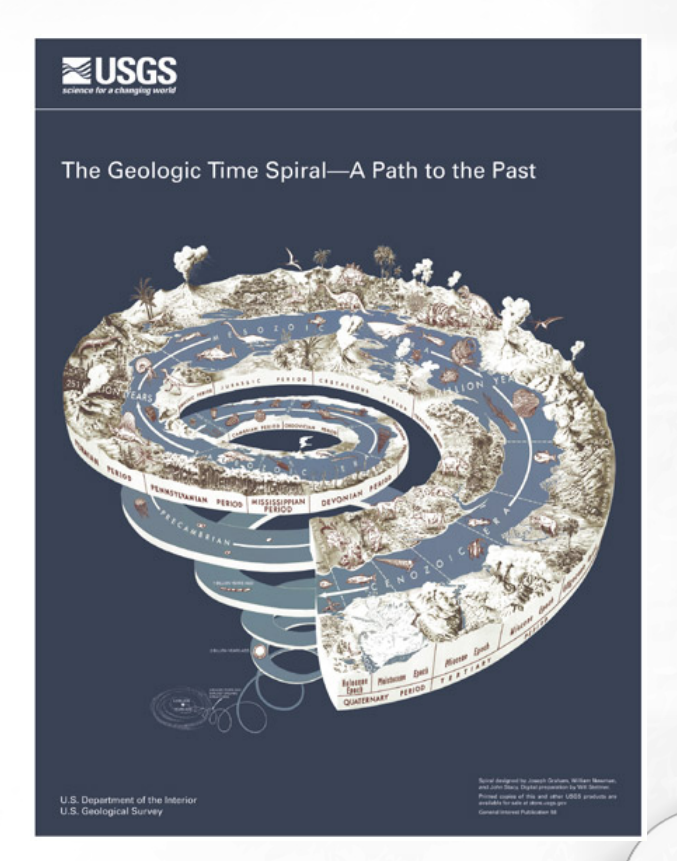

25. Timeline - времева последователност, където са показани събития, започвайки от горния ляв ъгъл, движещи се в спирала. Спиралата подсказва на окото пътя, който естествено да следва разказа, без да се налага да се връща в началото на следващия ред, тъй както се чете текст. Използвайте timeline визуализацията, за да илюстрирате биографии, истории, както и инструкции.

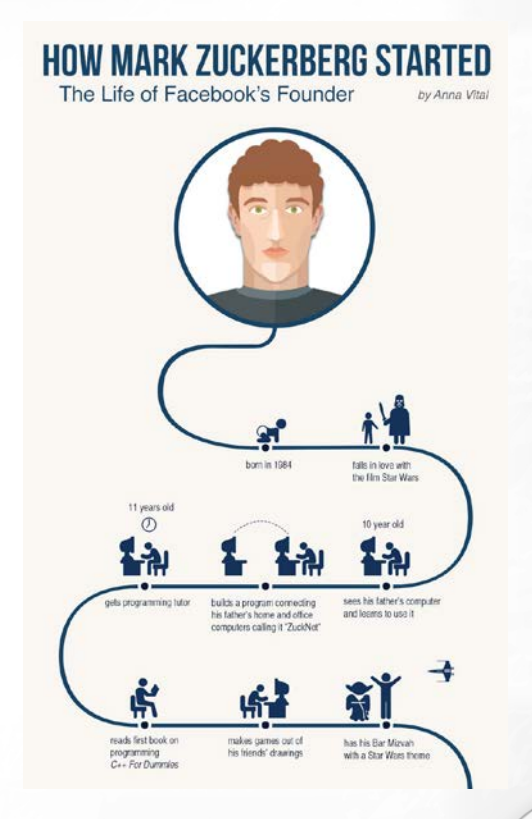

26. Side-by-side comparison представяне на информацията под формата на две успоредни линии с точки, на които са отразени разликите между двата изследвани обекта.

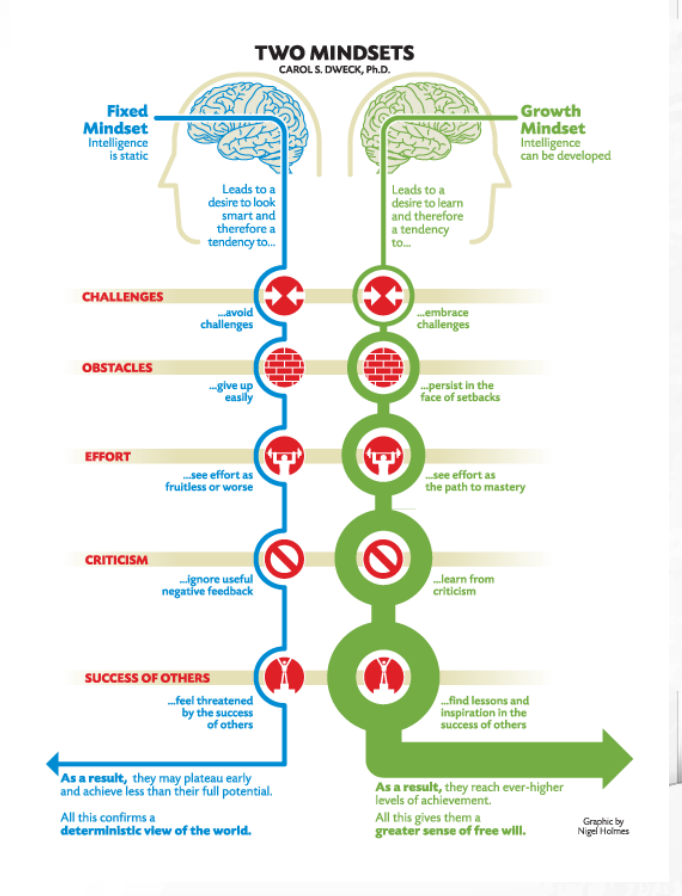

**6 I** СЪЗДАВАНЕ И ОБРАБОТКА НА ВЕКТОРНИ ИЗОБРАЖЕНИЯ

27. Абстрактно дърво (Abstract Tree) - показва йерархия и групиране. Всяка информация, която има подтипове може да се представи с този метод.

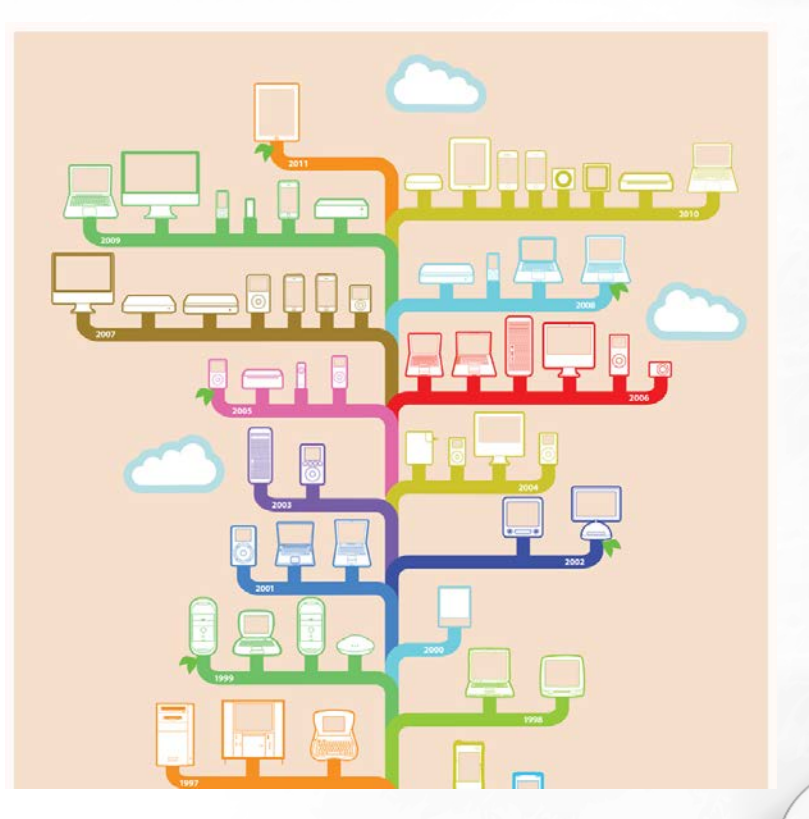

28. Мисловна карта (Mind тар) - тук всеки елемент може да е свързан с останалите. Точно като в човешкия мозък. Използва се за brainstorming, в илюстративния дизайн, пресъзадаване на трудна за запомняне информация.

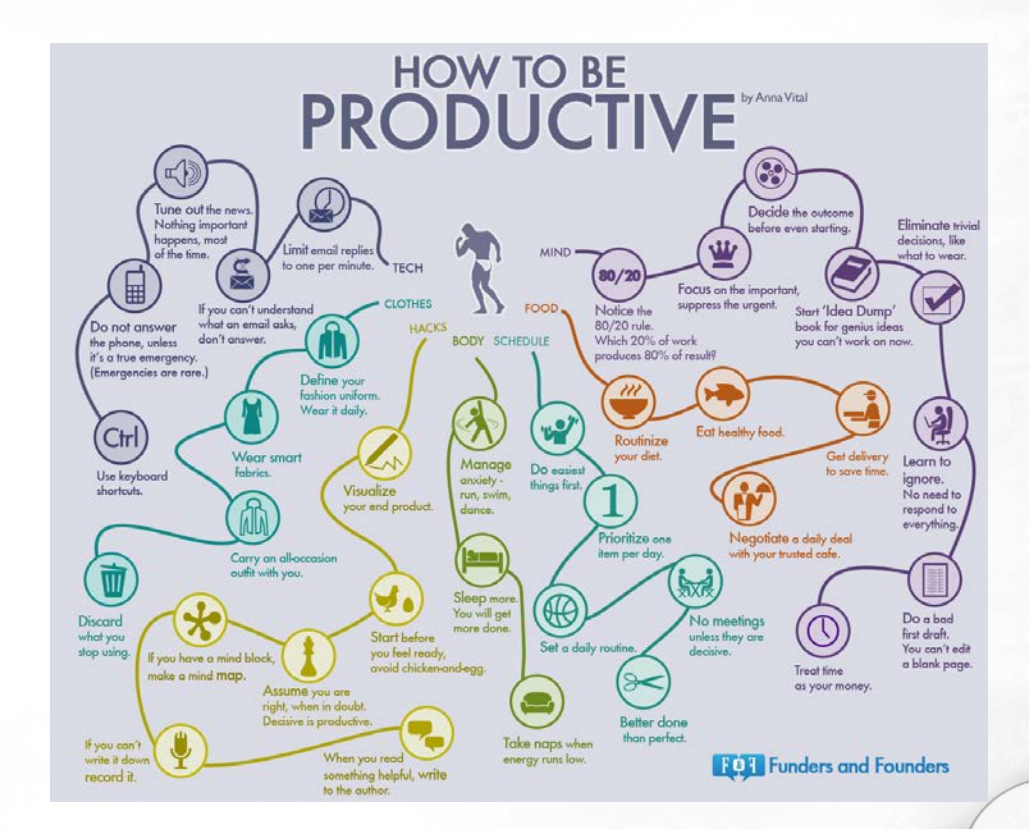

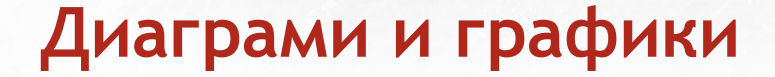

**29. Decision tree (Дърво с решения)** - показва как решенията се вливат едно в друго, където формата на възела показва какъв вид решение е взето (напр. позитивно/негативно).

#### SHOULD I TEXT HIM? How to Play Things Right.

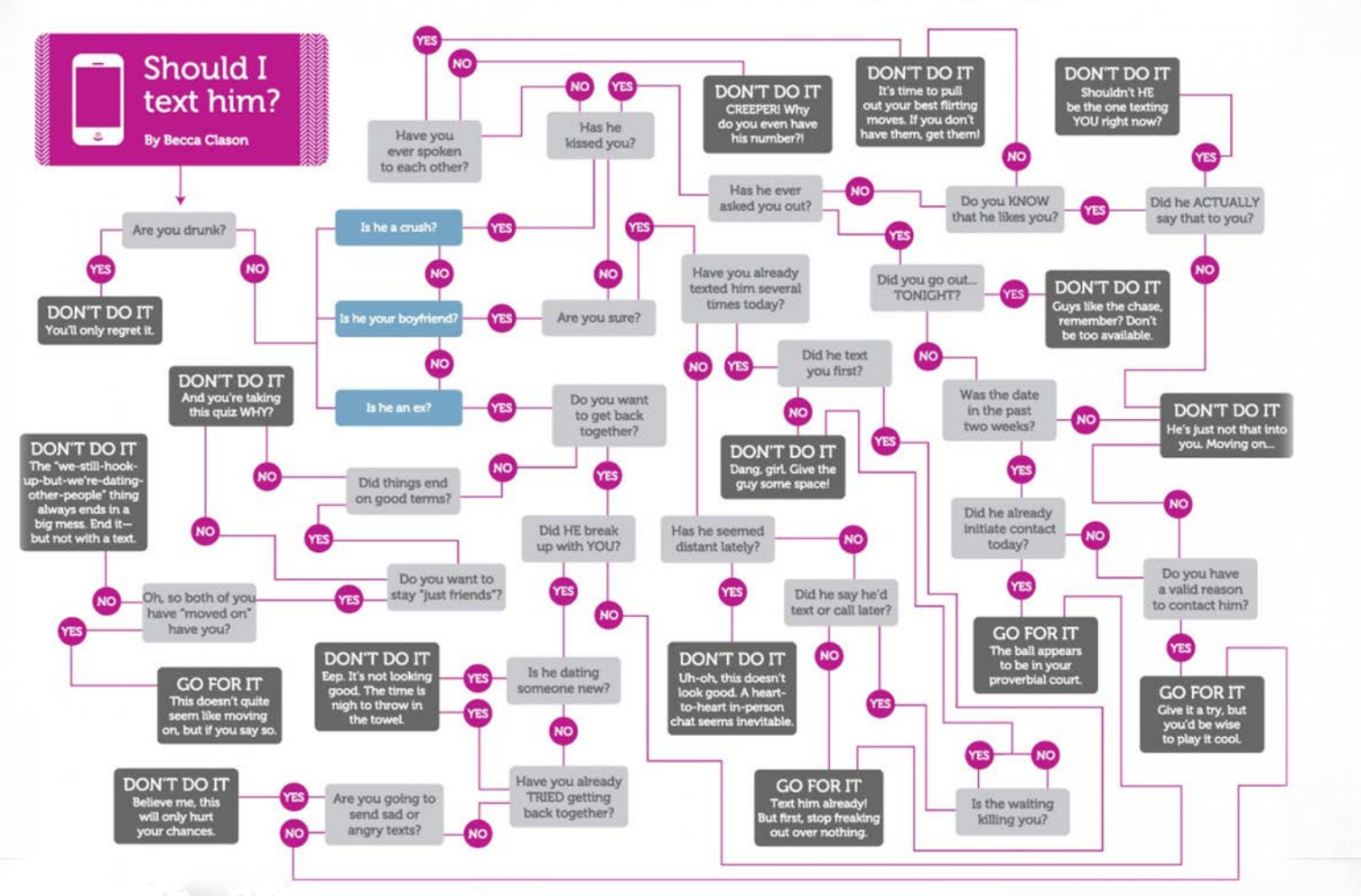

30. Block scheme or flowchart (блок схема или диаграма) показва постъпково решение или алгоритъм. Възлите в една блок схема общуват по между си чрез предприемане на действия. Тук значение има формата на всеки елемент. Заобленият правоъгълник се използва за начало или изход, ромба за решение, успоредник за вход или изход, а правоъгълникът - за процес. Използвайте блок схемите за представяне на алгоритми, поредица от стъпки за вземане на решения, визуализации на стратегии, съдебни решения, дебати и т.н.

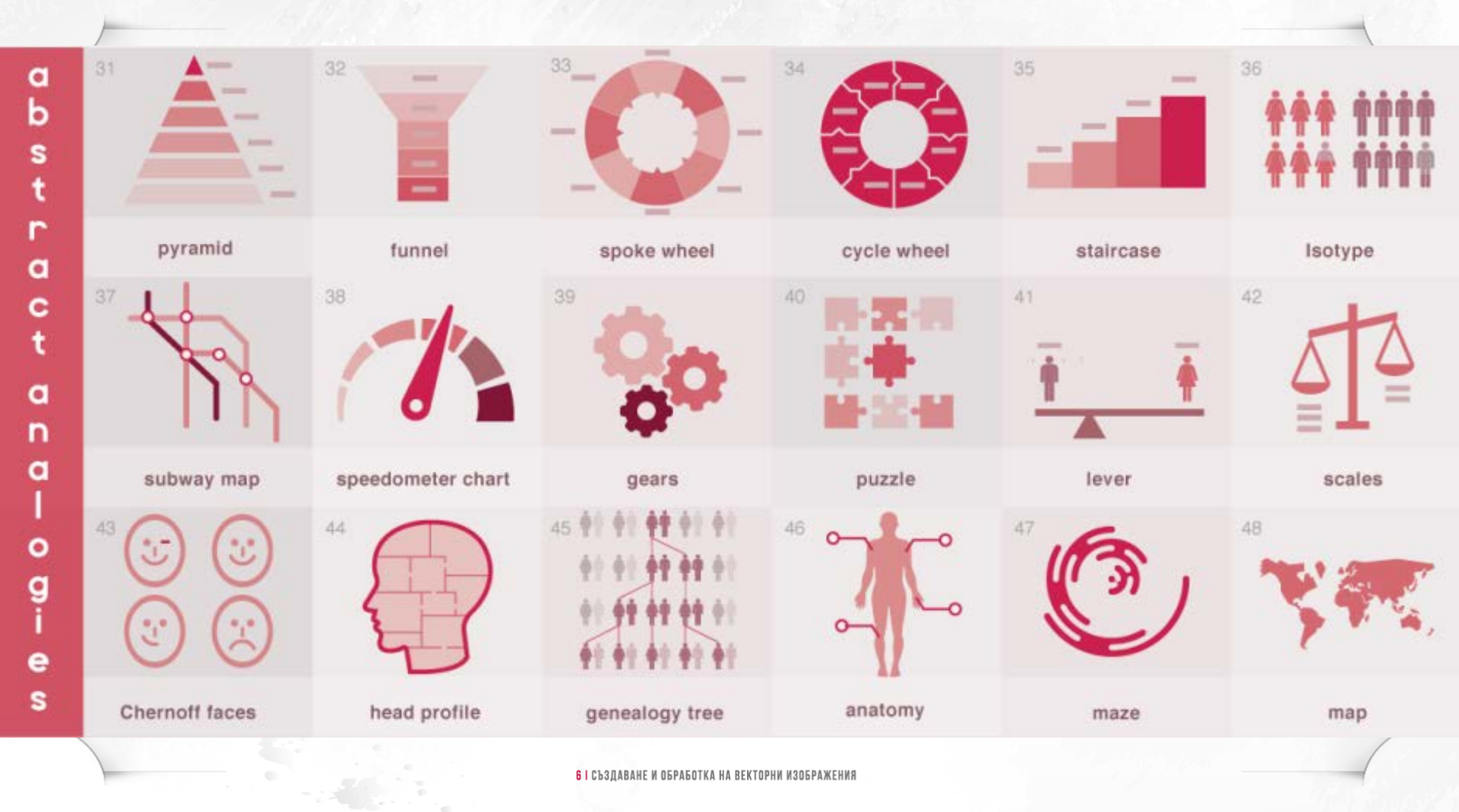

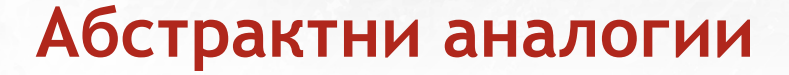

Абстрактните аналогии се наричат така, защото напомнят физически обекти, но по-опростен и абстрактен начин.

**31. Pyramid (Пирамида)** - показва йерархия, където всеки горен слой е прогресивно по-малък от всеки долен слой. Това е начинът, по който властта и парите са разпределени в обществото. Така, както между различните социални класи и касти. Повечето абстрактни понятия също работят - на Маслоу пирамидата за основните нужди, степени на учтивост, хранителна стойност, и т.н.

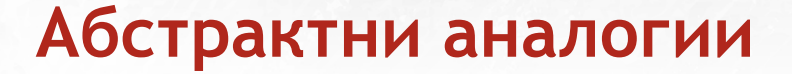

**32. Funnel (Фуния)** - обратната нотация на пирамида. **Пример:** намирането на съпруг сред всички потенциални кандидати, тъй като те преминават през различни етапи на подбор; връщане на клиентите и т.н.

### Абстрактни аналогии

33. Spoke wheel (Колело със спици) - Всички спици поддържат центъра с еднаква тежест и тяхната подредба не е важна. Това работи за илюстриране на равноправни членове или части от нещо: инвеститори в една организация, видове знания, теории, вероятности и др.

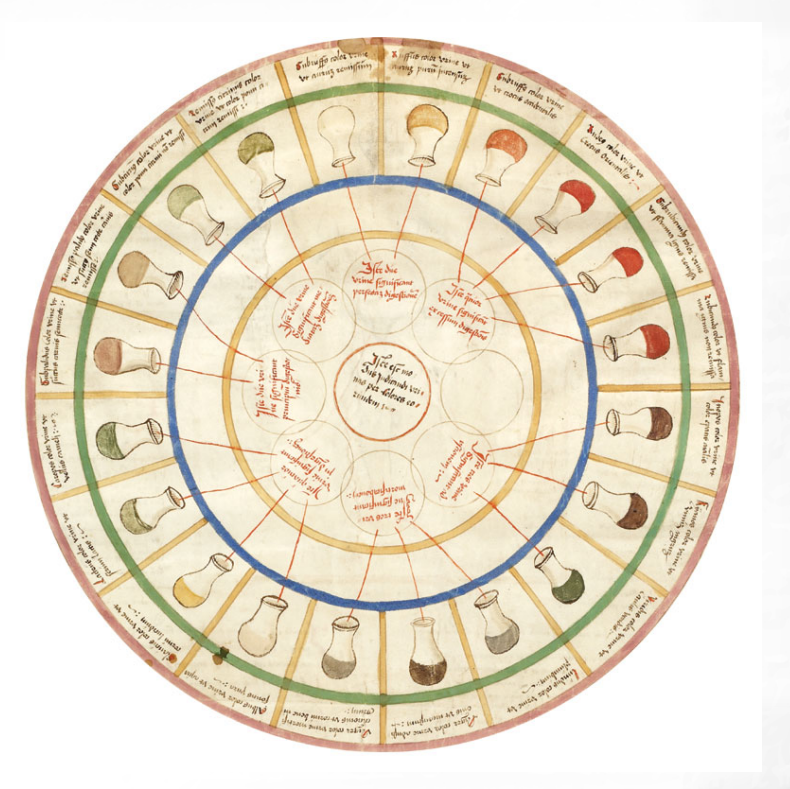

# Абстрактни аналогии

34. Cycle wheel (Циклично колело) - този тип колело се фокусира върху безкрайния характер на един цикъл. Това е особено полезно, когато искаме да покажем, че не сме сигурни до какво води това, което представяме или илюстрираме повтарящ се процес.

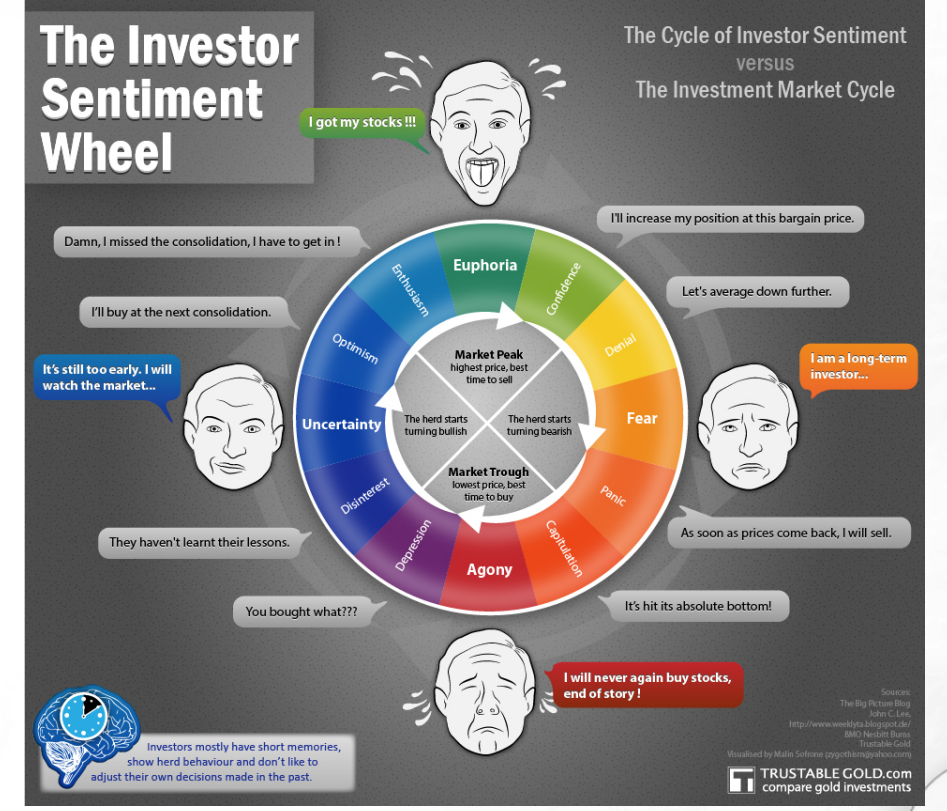

## Абстрактни аналогии

35. Staircase (Стълбище) - тази аналогия подчертава брой стъпки, през които е необходимо да минем, за да се постигне нещо. Можем също така да сравняваме стълбища - стълбище с множество стъпки, може да доведе до същата височина като стълбище с по-малко на брой стълби, но поголям обхват. Хората са запознати с стълбищата достатъчно, за да знаят колко трудно е изкачването, в зависимост от това колко предизвикателно е стълбището. Така че трудността на едно стълбище може да варира, като го правим по-стръмно, увеличаваме честотата на стъпките, или по друг начин.

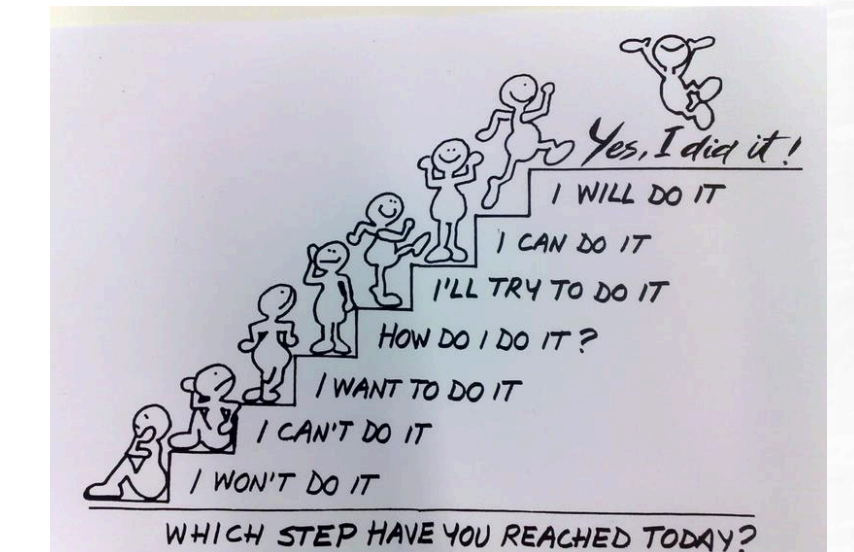
**36. Isotype (Изотип)** - Показва количество от нещо/а чрез брой обекти (оформени като икони), а не чрез увеличаване на размера на обект като в стълбовидните графики. Isotype е визуален език, измислен от Ото Neurath.

#### **Otto Neurath**

The Language of the Global Polis Nader Vossoughian

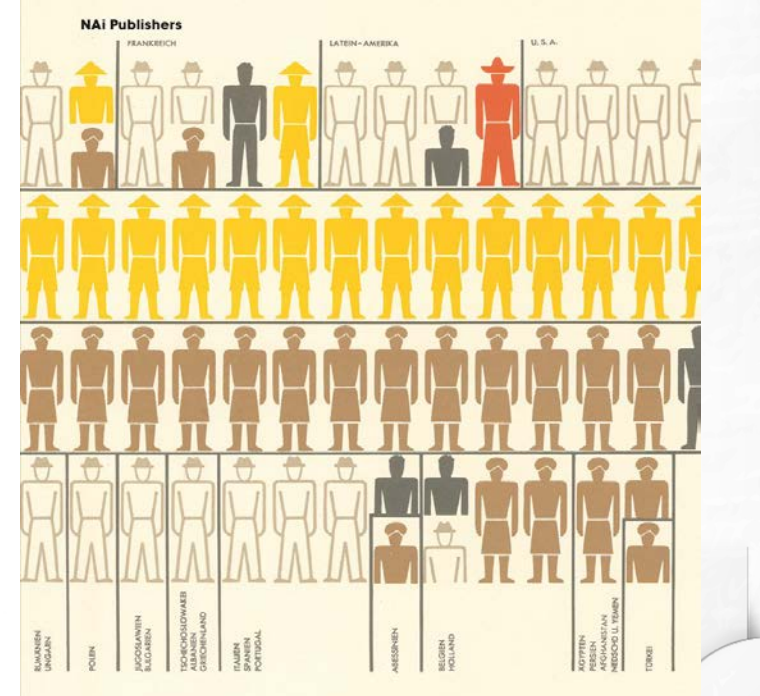

**6 I** СЪЗДАВАНЕ И О

37. Subway map - показва как маршрути с множество спирки се пресичат. Пример: как линиите на мисълта си взаимодействат в главата ни, колко различни изследователски цели се отнасят един към друг, как теориите се свързват или не по между си, как тялото транспортира кръвта и т.н.

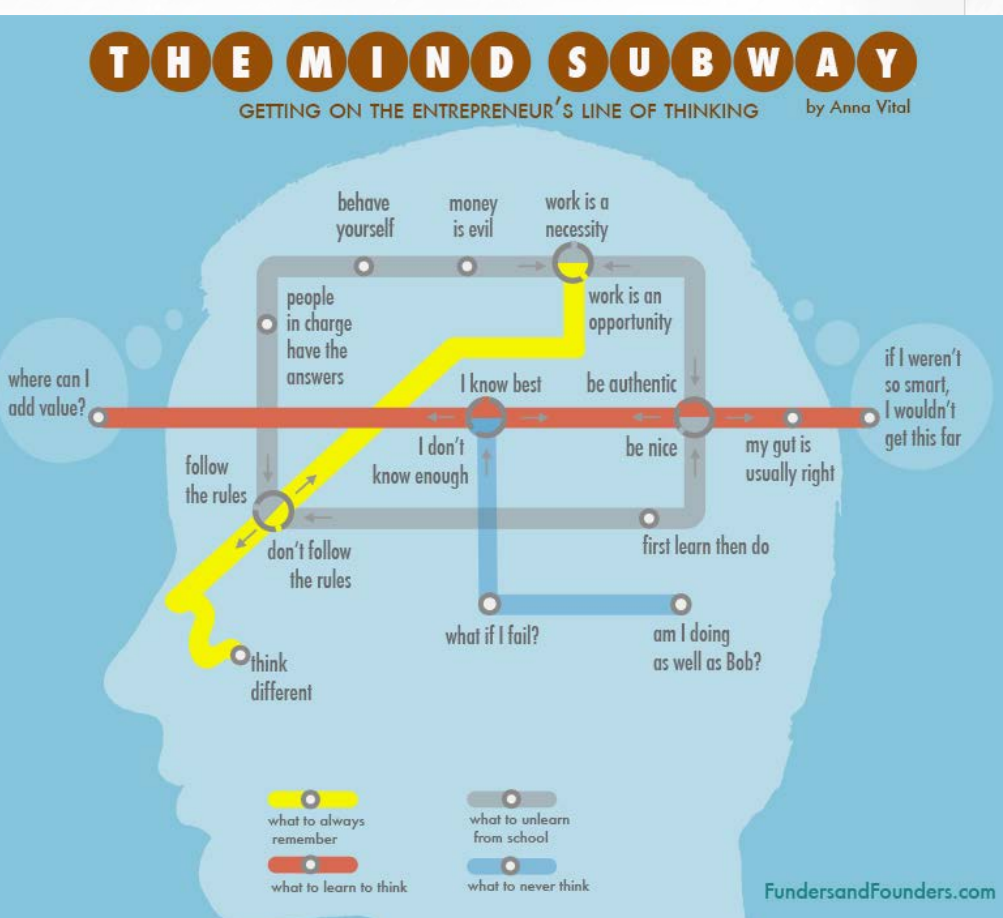

**38. Графика тип скоростомер (Speedometer chart)** - показва как се променя стойността на нещо от безопасни в опасни стойности, от бавен до бърз ритъм, и т.н.

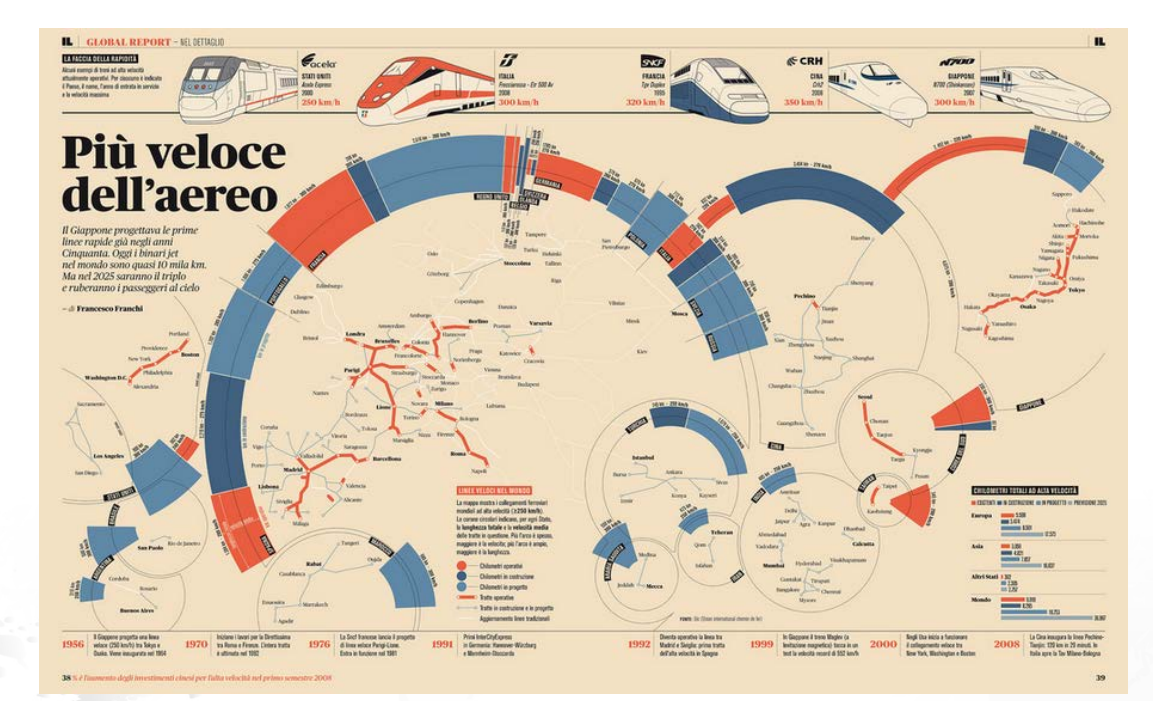

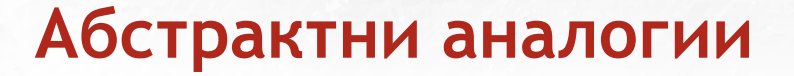

**38. Графика тип скоростомер (Speedometer chart)** - показва как се променя стойността на нещо от безопасни в опасни стойности, от бавен до бърз ритъм, и т.н.

39. Gears - преместване една предавка привежда в действие останалите. Прозрението е, че дори помръдването на една малка предавка се отразява върху цялата структура. Тази аналогия е свързана с лоста: малка полза от нещо, може да доведе до много поголяма надолу по пътя; малка програма, която помага на неравностойна общност може да спести много пари в дългосрочен план; изграждането на приюти за бездомни може да доведе до намаляване на престъпността и т.н.

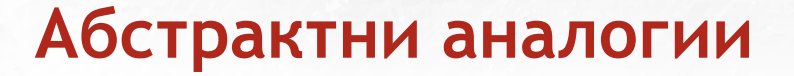

**38. Графика тип скоростомер (Speedometer chart)** - показва как се променя стойността на нещо от безопасни в опасни стойности, от бавен до бърз ритъм, и т.н.

39. Gears - преместване една предавка привежда в действие останалите. Прозрението е, че дори помръдването на една малка предавка се отразява върху цялата структура. Тази аналогия е свързана с лоста: малка полза от нещо, може да доведе до много поголяма надолу по пътя; малка програма, която помага на неравностойна общност може да спести много пари в дългосрочен план; изграждането на приюти за бездомни може да доведе до намаляване на престъпността и т.н.

40. Puzzle - показва как различните елементи съществуват заедно.

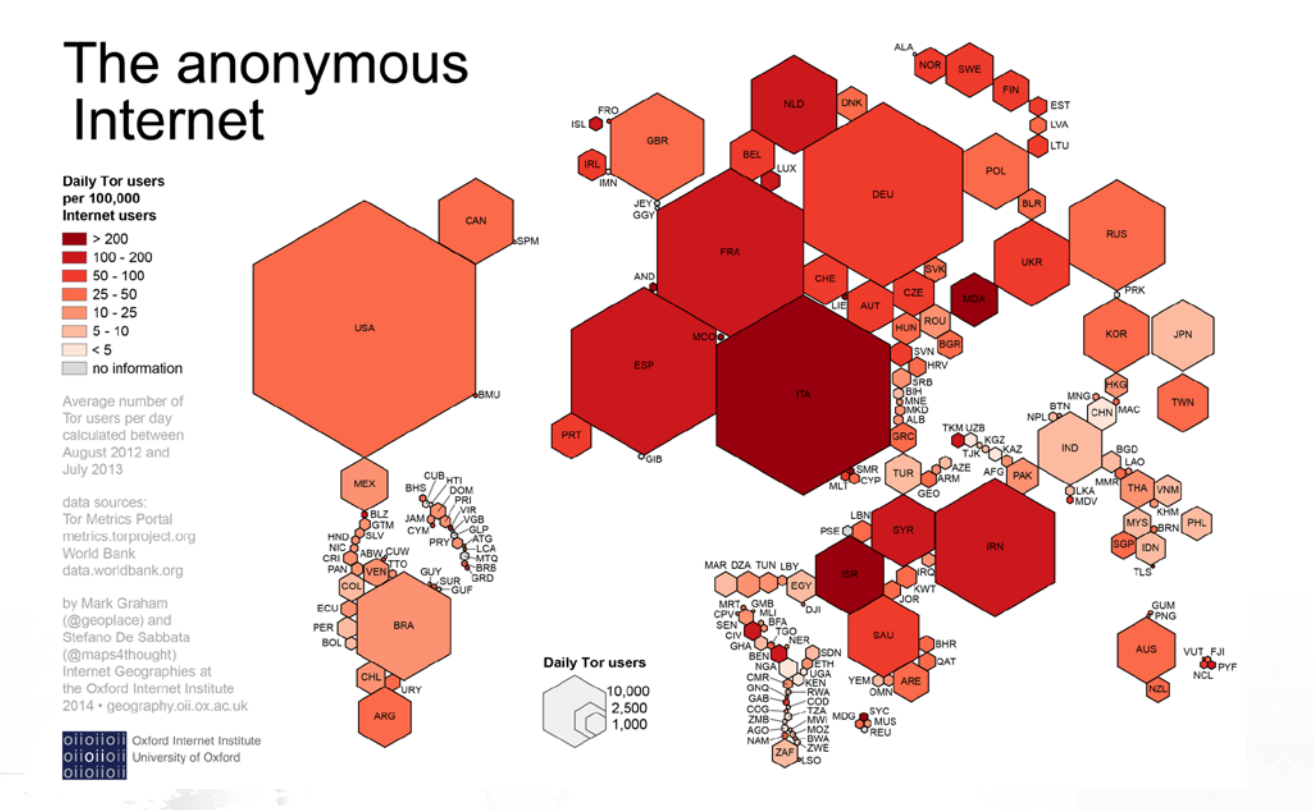

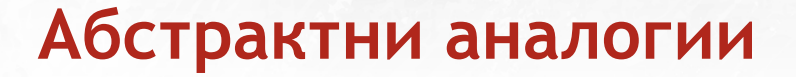

**41. Lever (Лост)** - това показва как малко нещо нещо може да балансира или дори надхвърля голямо нещо. Тази аналогия работи добре при показване на стратегия за преговори, потенциал за растеж, тенденция в полза на аутсайдера.

**42. Scales (Везни)** - показват сравнение, особено когато трябва да се вземе решение. Използвайте го, за да покажете плюсове и минуси, позитиви и негативи, умни и глупави решения и т.н.

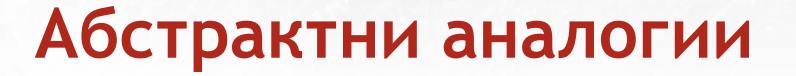

**41. Lever (Лост)** - това показва как малко нещо нещо може да балансира или дори надхвърля голямо нещо. Тази аналогия работи добре при показване на стратегия за преговори, потенциал за растеж, тенденция в полза на аутсайдера.

**42. Scales (Везни)** - показват сравнение, особено когато трябва да се вземе решение. Използвайте го, за да покажете плюсове и минуси, позитиви и негативи, умни и глупави решения и т.н.

43. Chernoff faces - човешкото лице е лесно разпознаваем за хората, защото ние виждаме човешки лица ежедневно. С тях може да илюстрираме мотиви, чувства и интимност. Всяка променлива в лицето - очите, носа, устата - всичко може да се променя за предаване на информация. Лицата не само предават настроения. Всеки показател, който лесно може да се пресъздаде върху лицето ще работи тук.

44. Head profile - показва частите вътре в главата - къде различните мисли пребивават и как са свързани по между си.

**45. Genealogy tree (генеалогично дърво)** - това е модификация на абстрактно дърво, което помага да се проследи потеклото, наследяването.

**46. Anatomy (Анатомия)** - посочва части от даден обект или човек, като описва всяка една част. Примери за използване са анатомията на един предприемач, анатомия на рапър, компютър и т.н.

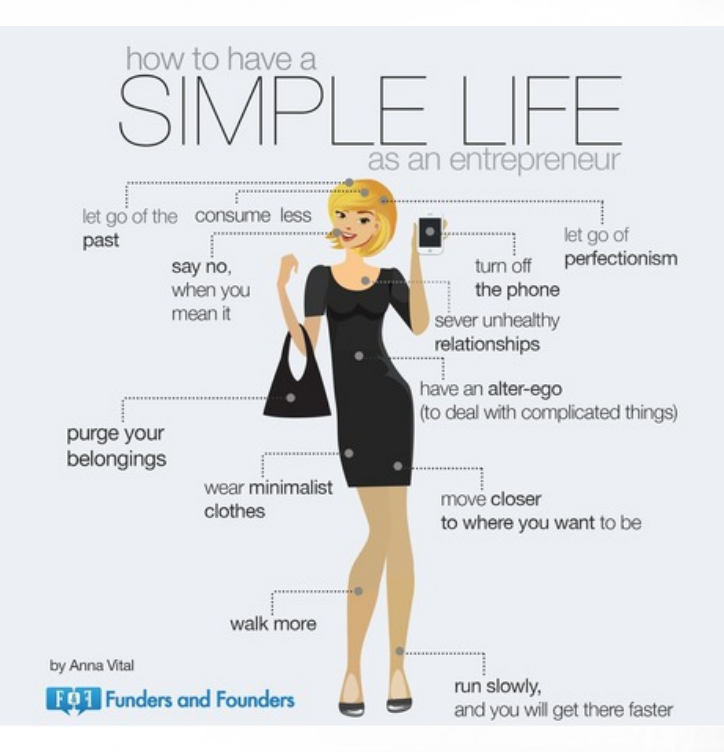

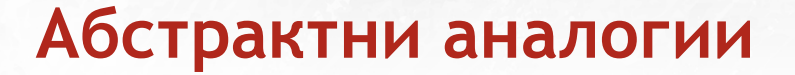

47. Maze - тази аналогия подчертава колко са заплетени пътищата до взимането на едно решение; че може да има повече от един изход; и какви биха били резултатите. Използвайте тази аналогия за сравнение на стратегии, политики и т.н.

48. Мар (Карта) - настрана от картографирането на земи и океани, картите могат да бъдат използвани в преносен смисъл, за да покажат света на интернет, например; кои са популярните уеб сайтове, и други. Ключът е да се направи правилната аналогия като се започне с легендата.

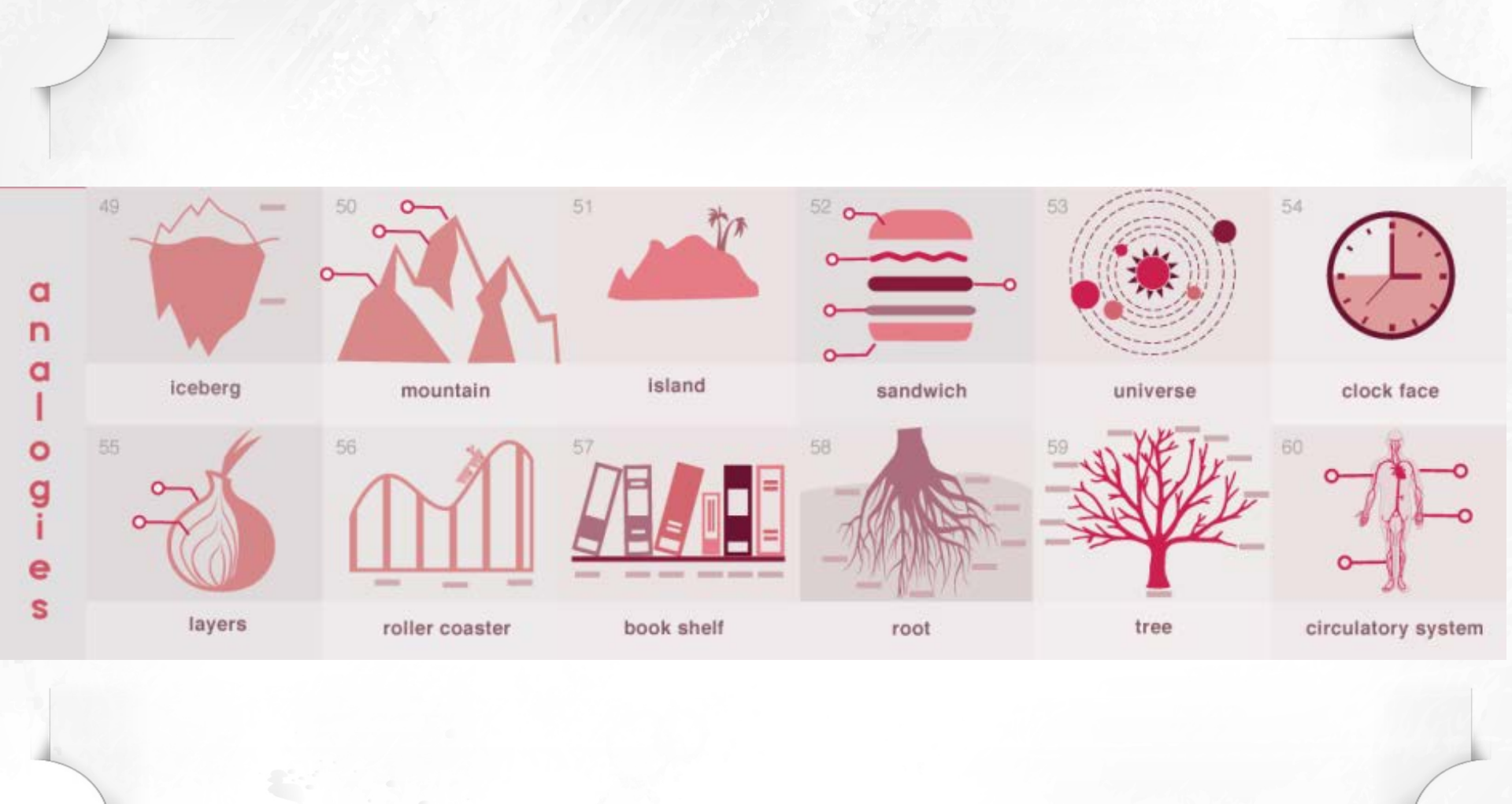

6 I СЪЗДАВАНЕ И ОБРАБОТКА НА ВЕКТОРНИ ИЗОБРАЖЕНИЯ

**49. Iceberg (Айсберг)** - показва, че видимата част на нещо, е много по-малка, отколкото на подводната му част. Това е стандартна аналогия за описване на усилие, успех, и абстрактни процеси.

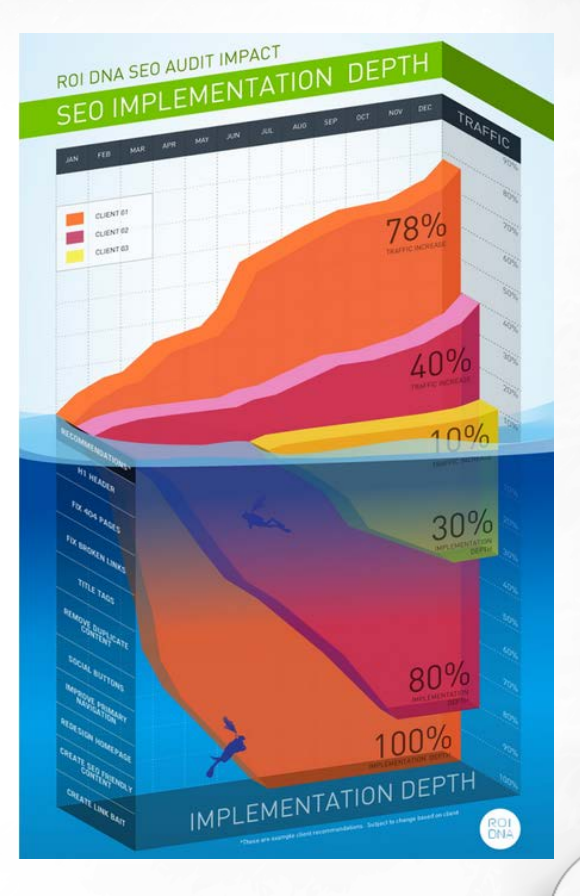

50. Mountain (Планина) - показва предизвикателство, където успехът е свързан с изкачване до върха. Точният терен на планината е нашата възможност за описание на аналогията - дали склоновете ще са стръмни и колко.

### Аналогии

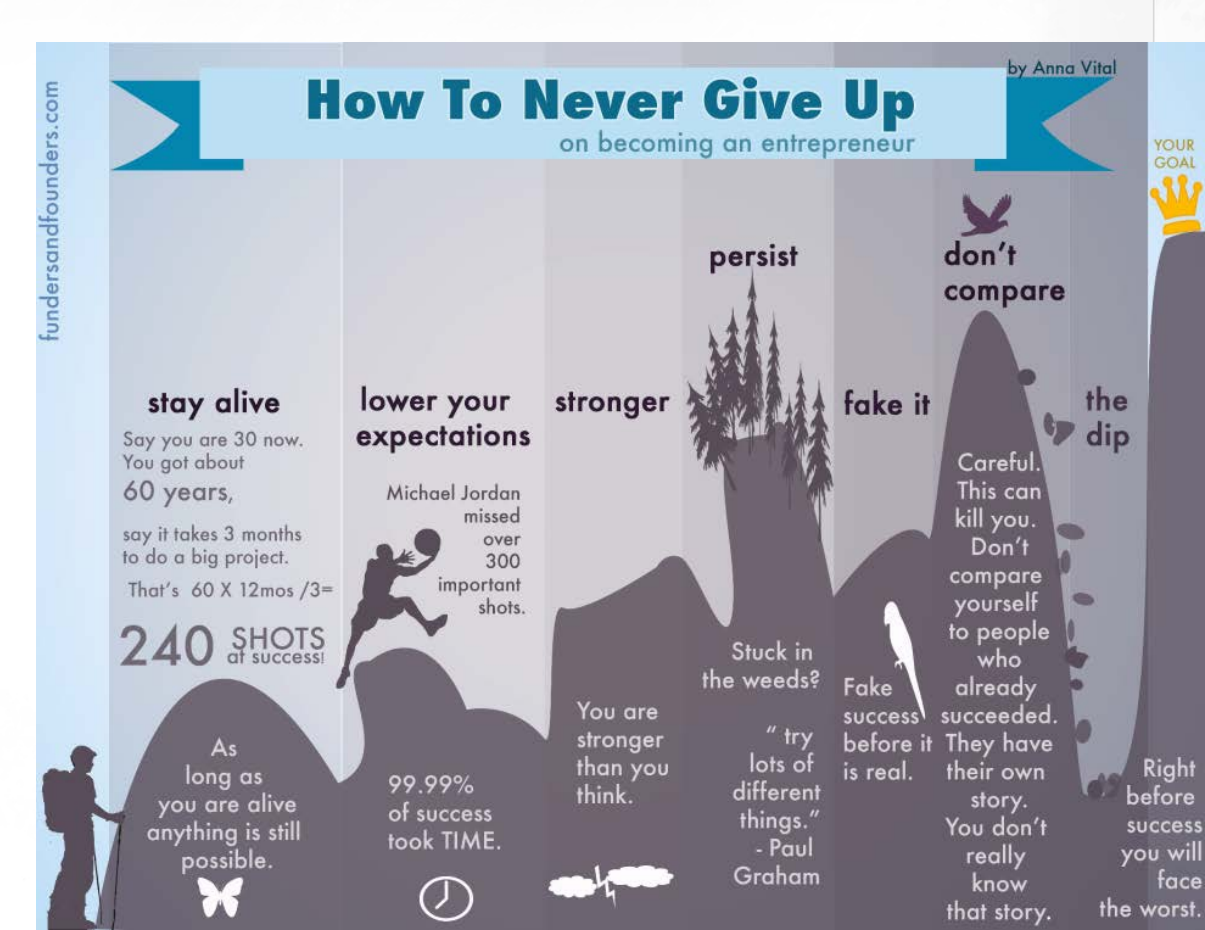

**51. Island (Остров)** - за да покаже изолиран процес, където границите са ясно обозначени, но екосистемата вътре е сложна, а островът работи като аналогия.

**52. Sandwich (Сандвич)** - за илюстриране на многопластови обекти. Всеки слой е раздалечен от другия във въздуха и разкрива своята организация.

53. Universe - тази аналогия описва неща, които се въртят около нещо поголяма нещо, без видима сила, която да им въздейства - не можем да видим гравитацията, но знаем, че съществува - можете да я почувстваме. Тази аналогия работи добре, когато показваме как хората гравитират към около една идея, например или какъв тип инвеститори привличат стартиращи компании. Може да се изгради една плеяда от тези слънчеви системи, за да ги сравни.

**54. Clock face (циферблат)** - определено познат на всички обект, часовникът дава очевидни изводи: времето може да се раздели на отделни части. С използването на различна плътност на цвета можем да дадем на сегментите ново значение - колко е заета дадена сграда в определен час.

**55.** Слоеве - различни нива на нещо, което може да се разслои, за да стигнем до вътрешността му. Това е начинът, по който стигаме до истината, или тайната. Примери за употреба: статистики за бюджет и разходи за това, което се използва от него.

**56. Roller coaster (увеселително влакче)** - тук акцентът пада върху времето, когато нещата вървят в дадена посока и се повтарят. Това напомня за ръководене на бизнес, творческа работа, родителство...

57. Book shelf (Лавица) размерът на книгата показва обема на информацията, която се илюстрира. Подредбата на книгите върху рафта също предава допълнителна информация.

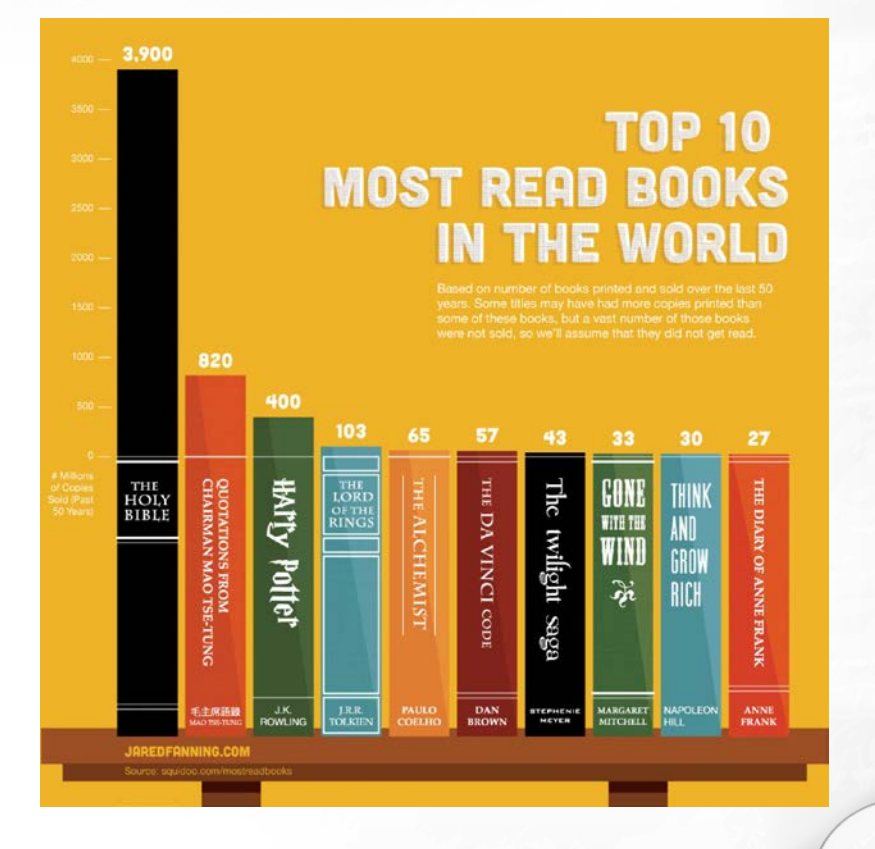

58. Root (Корен) - показва как е застопорено нещо. Примери: идеи, имигранти, вируси в тялото, известни личности в медиите и т.н.

**59. Тгее (Дърво)** - показва клонове, разделени на по-малки такива. Тази аналогия описва знания, разпространението на идеи, еволюция на видовете, и т.н.

60. Circulatory system (кръвоносна система) - показва движението от центъра към външните части на нещо. Примери за употреба: транспортна система в един град. Друга особеност на тази аналогия показва как различни неща, се движат различно, в зависимост от посоката.

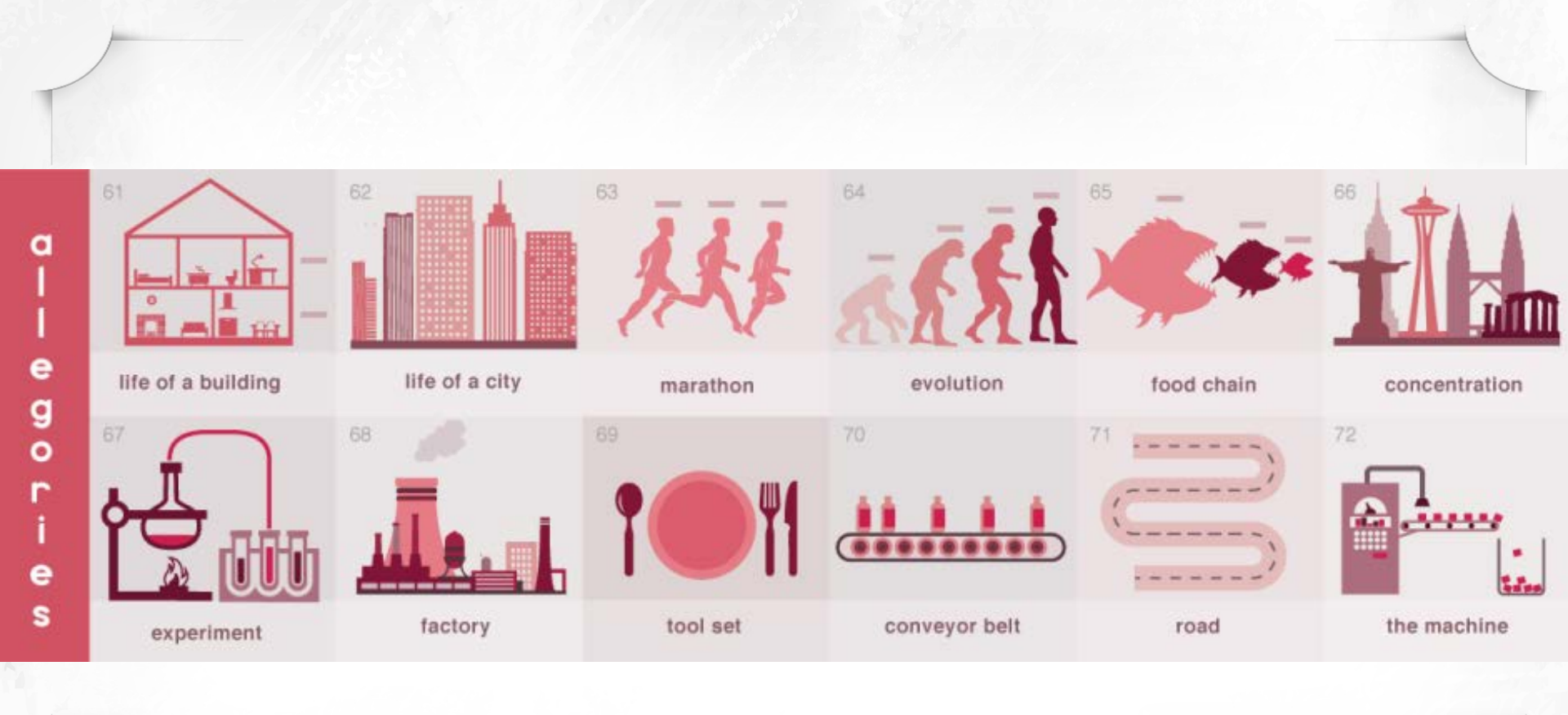

6 I СЪЗДАВАНЕ И ОБРАБОТКА НА ВЕКТОРНИ ИЗОБРАЖЕНИЯ

Алегориите са истории, или поредица от аналогии. Ключът към тях е, че тези истории са достатъчно познати на аудиторията и не е нужно да ги обясняваме, а трябва да анализираме и опишем техните детайли.

61. Животът в една сграда - какви са всекидневните дейности в различните помещения на сградата; как едно и също лице или предмети могат да действат по съвсем различен начин, в зависимост от това къде се намират в сградата.

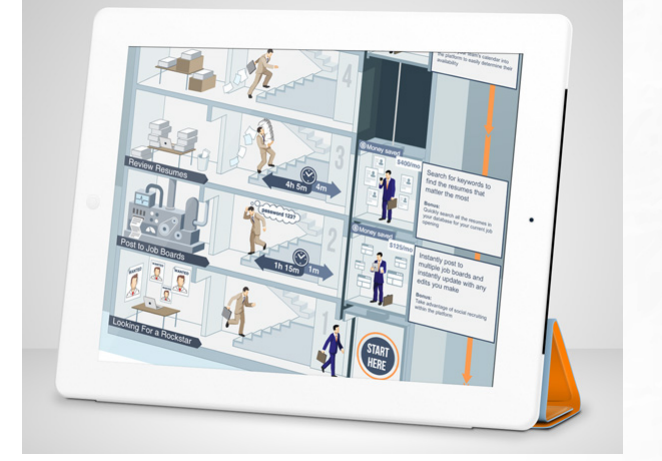

62. Life of a city (Животът в един град) - градове са забележителни всеки със своята структура на техните жители в мрежи от апартаменти, улици и квартали, като в същото време позволяват ентропично движение по тротоарите. Тази аналогия работи добре за илюстрация на работните процеса в една структура.

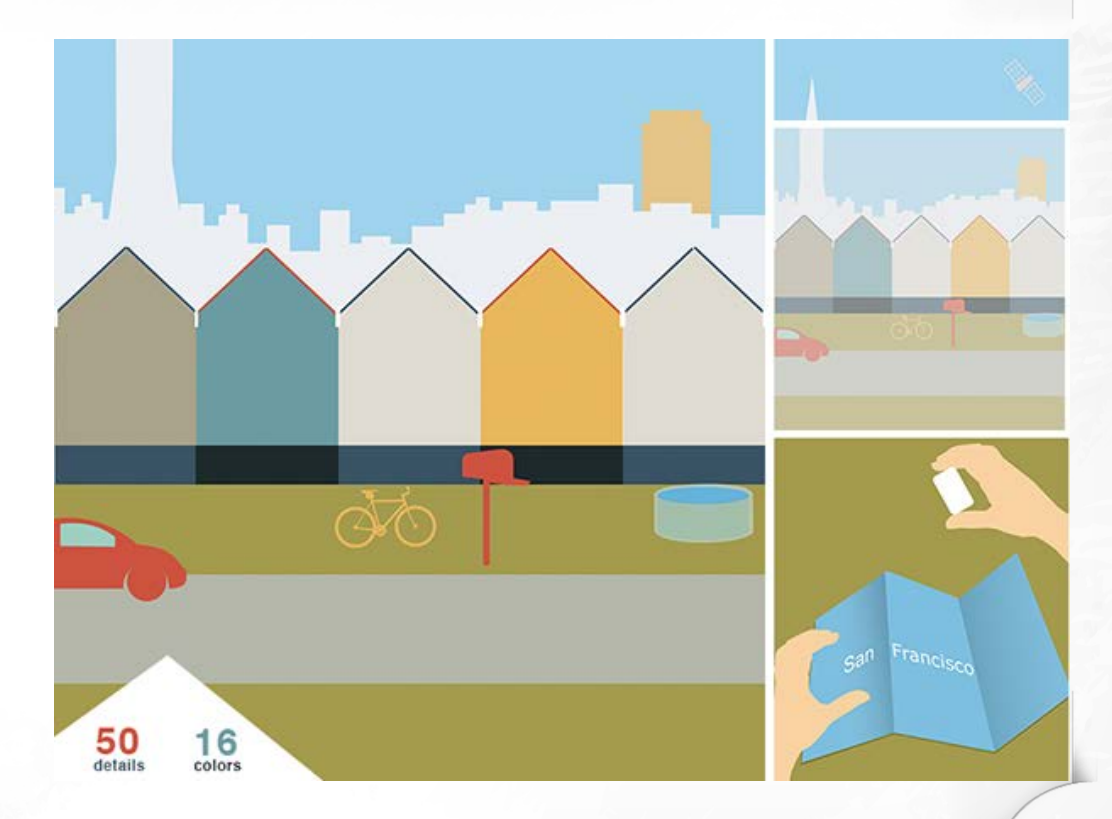

63. Marathon - маратон е вид график (timeline). Акцентът тук пада върху състоянието на нещата, тъй като състезанието напредва, особено в последните стъпки. Тази аналогия работи добре за неща, които са полесни за започване, а не за завършване: изграждане на компания, написване на романа.

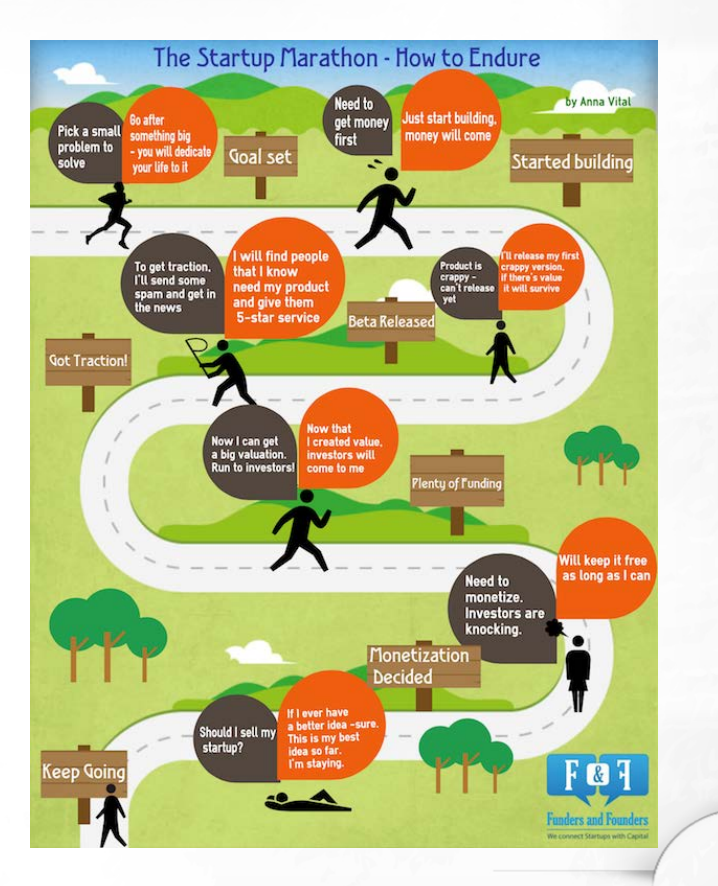

64. Evolution (Еволюция) - това е вид график, при който има постепенна промяна в нещо. В резултат на еволюцията първоначалните данни се изменят коренно различно от началото.

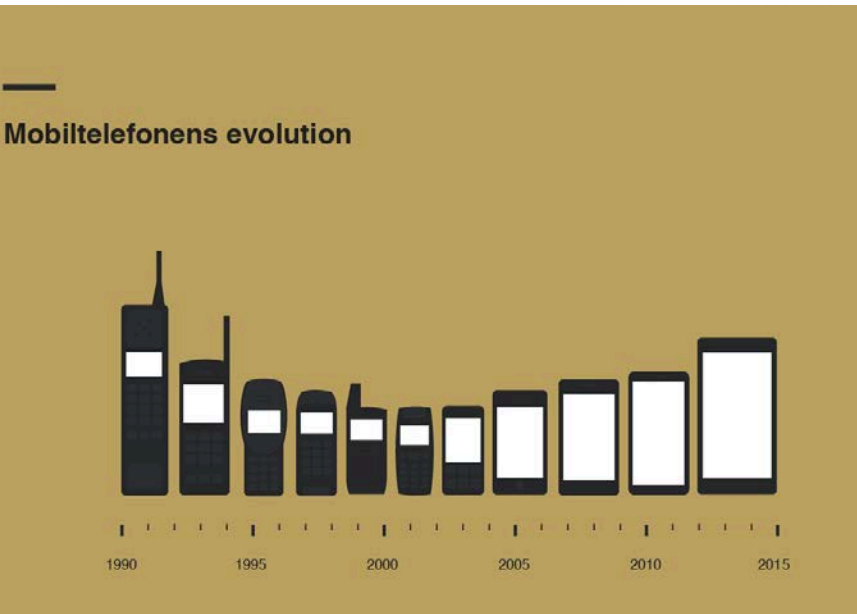

65. Food chain - в много области на живота съществува алегорията за голямата риба и малките рибки. Големите ядат малките. Тази аналогия се отнася и за фирмени придобивания, за конкуренцията, когато има само един победител, за бюджетно преразпределение, и т.н.

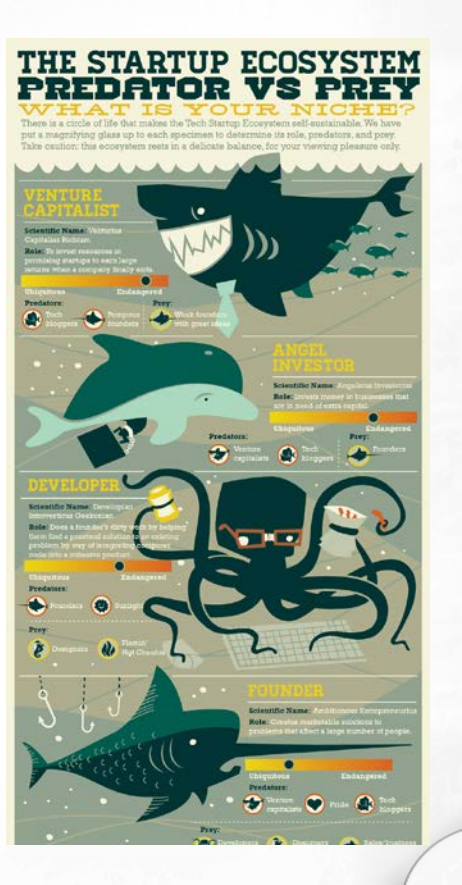

66. Concentration (Концентрация) - когато искаме да сравняваме неща, които никога не се срещат заедно, умишлено ги концентрираме на едно място за по-голямо въздействие. По този начин можем да сравним забележителности, които стоят на половин свят разстояние един от друг, известни хора, разделени от времето и разстоянието, страни, които не са съседи.

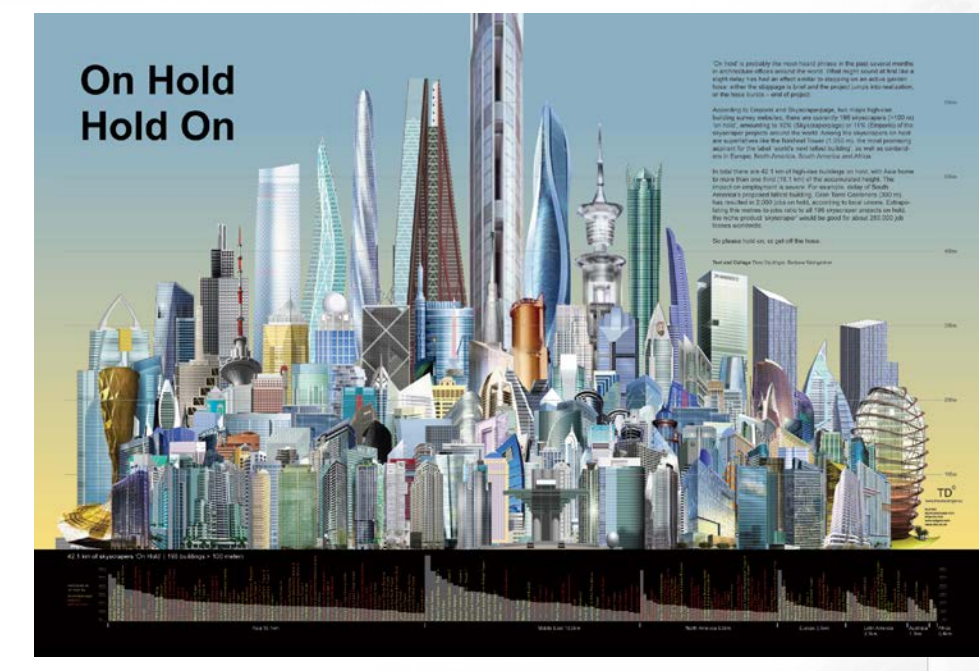

67. Experiment - показва къде обектите са свързани по необичаен начин, особено, ако са били комбинирани, после разделени и отново събрани. Експериментите са синтетични. Все пак, един експеримент може да се използва за показване на абстрактни изследователски методики смесването на течности и тяхното движение в тръби.

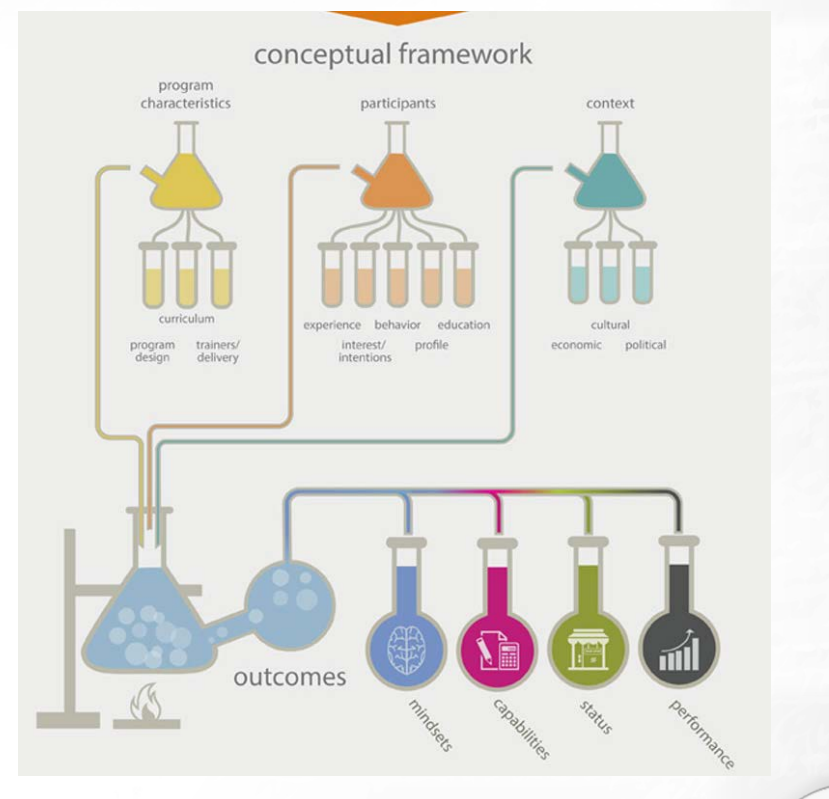

68. Factory - фабриката е среда, направена от човека. Използвайте тази алегория, само ако всички останали прирпдни аналогии не са подходящи. Не всеки човек е бил във фабрика. Някои заводи, особено тези, използващи много роботи ще изглеждат чужда на повечето хора и нашата алегория ще се превърне в неразбираема. От друга страна повечето хора биха разпознали механичен процес вътре в самия завода - транспортната лента, джунджурии, от поточната линия.

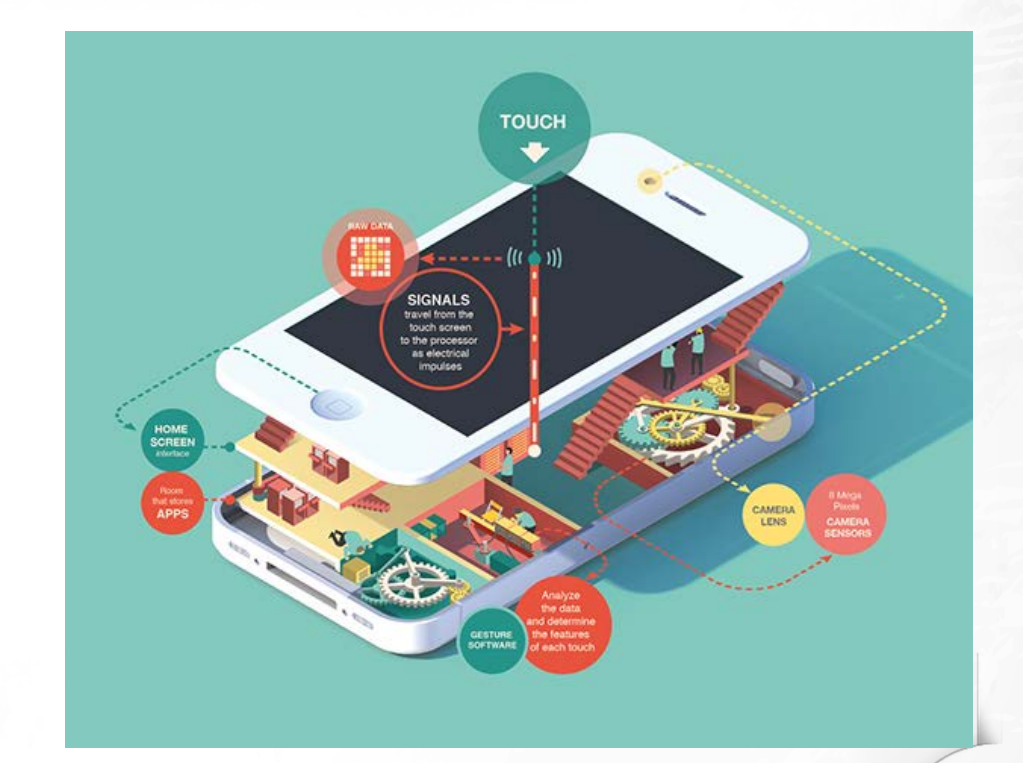

69. Tool set (Комплект инструменти/прибори) описва как се използват отделните елементи и според тяхната подредба.

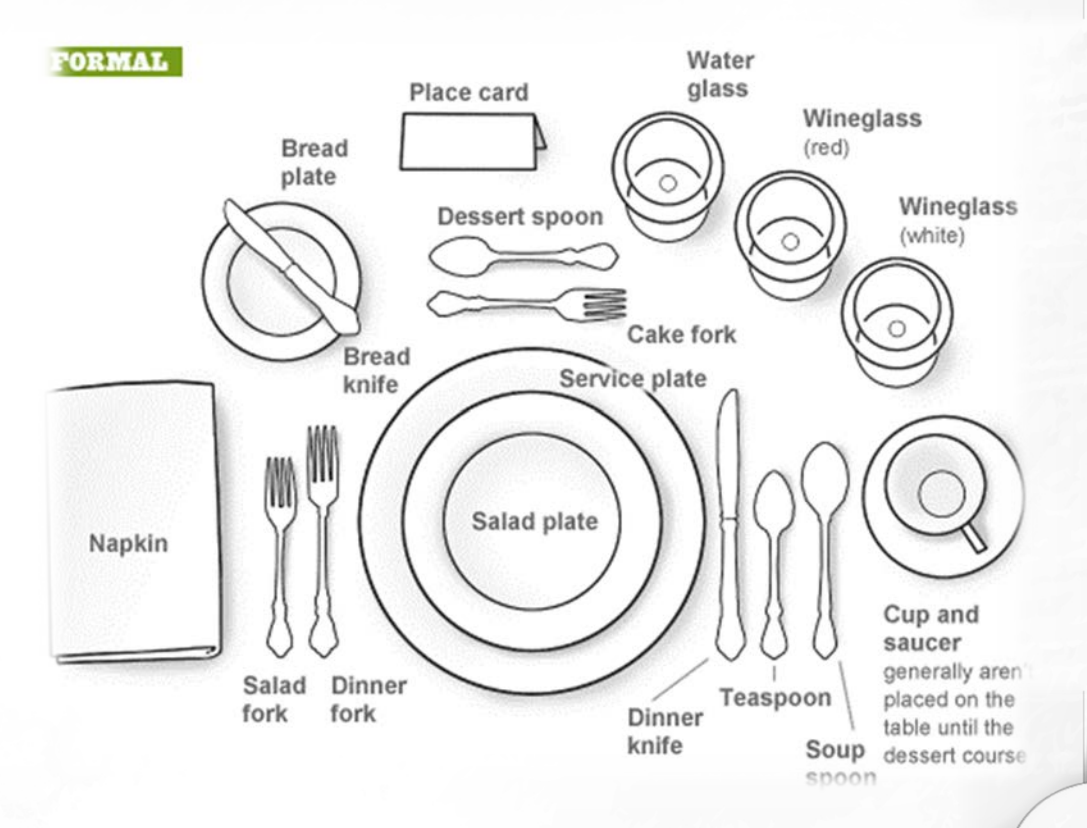

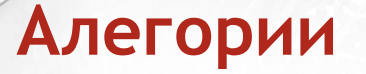

71. Road (Път) - всеки е ходил пеша по различни пътеки. Всичко, което може да бъде разделено на етапи може да се визуализира като път. Готварска рецепта, регистриране в сайт, и т.н. Всеки график работи постъпково. Един път е по-емоционален, отколкото даден график - така че първо попитайте дали вашето съобщение трябва да бъде емоционално.

72. Machine (Машина) - отново, направен от човека обект. Всяка измишльотина, дори въображаема, ще работи толкова дълго, колкото неговите части са запознати. Тази аналогия дава много свобода - можете да изградите всяка машина/изобретение по различен начин, с различни аналогии.

70. Conveyor belt (поточна лента) - автоматизация, при която се добавя или изважда нещо от поредица с еднакви обекти. Училищата или образованието като цяло (в по-циничен възглед за това), творческият процес, като писането на романи, приемането на закон, контрол на качеството всички те могат да бъдат анализирани, като поточна лента.

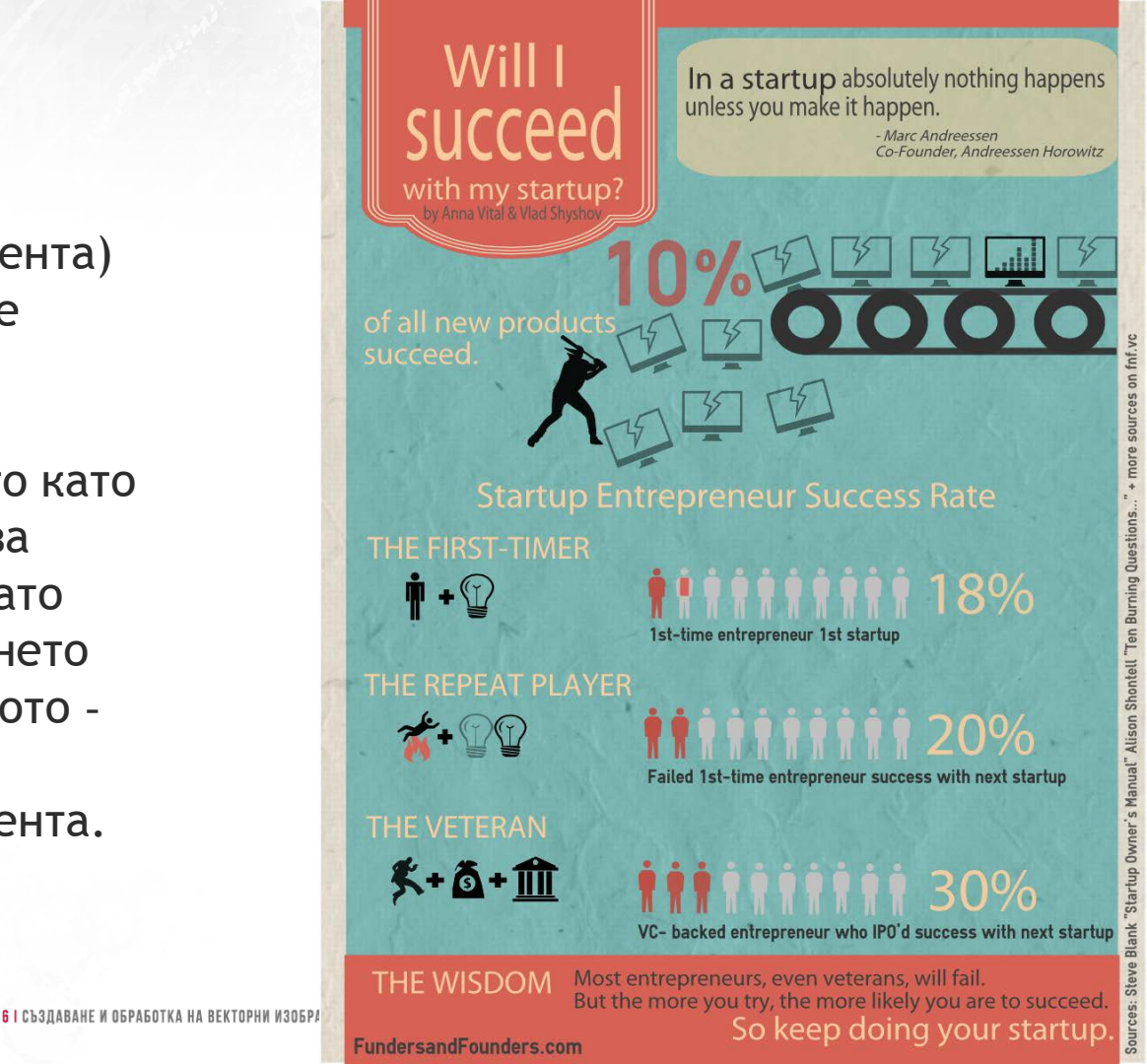

### Как да намерим правилната визуализация?

#### Следвайте тези пет принципа:

- 1. Изглежда позната за повечето хора
- 2. Притежава структура/йерархия
- 3. Най-добре съответства на структурата на нашата история, която пресъздаваме
- 4. Забелязва се лесно
- 5. Лесно се възприема (няма нужда от текстово поясняване)

Тоест, добрата визуална аналогия е добре познат физически обект, който отговаря най-добре на информацията, която искаме да пресъздадем и притежава структурата, която ни е нужна за представяне на йерархията в нашата инфографика.

#### Как да намерим правилната визуализация?

Ако премахнем всички подробности от нашите обекти, то ние оставаме с абстракциите - графики и диаграми.

Те са лишени от емоции и трудно се запомнят, но са добра отправна точка и са практичен начин за бърза визуализация на информацията.

Информацията се превръща в знания, след като се придобие, разбере, използва, систематизира и усвои, или в противен случай остава чрез опита.

# Източници

Структура на темата: http://www-it.fmi.unisofia.bg/ReDisInfo/courses/modules/module4/parts/module4/part8/index.html

Съдържание на частта "Работа със слоеве": Adobe Illustrator CC Classroom in a Book, официалните уроци на Adobe

Как да мислим "визуално": http://anna.vc/post/112863438962/how-to-think-using-visual-analogies http://www.designmantic.com/blog/infographics/ten-commandments-of-visual-communication/ http://www.informationisbeautiful.net/visualizations/million-lines-of-code/ http://nigelholmes.com/graphic/two-mindsets-stanford-magazine/